# Hydro-Control VI Installationsvejledning

| Ved genbestilling oplyses varenr.: | HD0455     |
|------------------------------------|------------|
| Revision:                          | 1.9.0      |
| Revisionsdato:                     | Marts 2020 |

#### Copyright

Hverken i sin helhed eller delvis er det tilladt at bearbejde eller reproducere informationer indeholdt eller produkter beskrevet i nærværende dokumentation i nogen som helst form uden forudgående skriftlig tilladelse hertil af Hydronix Limited, i det efterfølgende kaldet Hydronix.

© 2020

Hydronix Limited Units 11 & 12 Henley Business Park Pirbright Road Normandy Guildford Surrey GU3 2DX Storbritannien

Alle rettigheder forbeholdes

#### KUNDENS ANSVAR

I forbindelse med anvendelsen af de produkter, som beskrives i nærværende dokumentation, accepterer kunden, at produktet udgør et programmerbart, elektronisk system, som således i sagens natur er komplekst, og som muligvis ikke er fuldstændigt uden fejl. Med sin accept påtager kunden sig således ansvaret for at tilsikre, at produktet installeres korrekt, indkøres, betjenes og vedligeholdes af kompetent og passende uddannet personale samt i overensstemmelse med al den instruktion eller de sikkerhedsforanstaltninger, som er til rådighed eller i henhold til god teknisk praksis, og for omhyggeligt at efterprøve anvendelsen af produktet i den aktuelle anvendelsessituation.

#### FEJL I DOKUMENTATIONEN

Det produkt, som beskrives i nærværende dokumentation, udvikles og forbedres kontinuerligt. Al information af teknisk art samt detaljer om produktet og dets anvendelse, inkl. de informationer og detaljer, som er indeholdt i nærværende dokumentation, er givet af Hydronix i god tro.

Hydronix modtager gerne kommentarer og forslag i relation til produktet og nærværende dokumentation.

#### **OPLYSNINGER OM OPHAVSRET**

Hydronix, Hydro-Probe, Hydro-Mix, Hydro-Skid, Hydro-View og Hydro-Control er registrerede varemærker tilhørende Hydronix Limited

## Afdelinger hos Hydronix

#### Hovedafdeling i Storbritannien

| Adresse:      | Units 11 & 12 Henley Business Park<br>Pirbright Road<br>Normandy<br>Guildford<br>Surrey GU3 2DX<br>Storbritannien |
|---------------|----------------------------------------------------------------------------------------------------|
| Tlf.:<br>Fax: | +44 1483 468900<br>+44 1483 468919                                                                                |
| E-mail:       | support@hydronix.com<br>sales@hydronix.com                                                                        |

Hjemmeside: www.hydronix.com

#### Afdeling i Nordamerika

Dækker Nord- og Sydamerika, amerikanske territorier, Spanien og Portugal

| 692 West Conway Road<br>Suite 24, Harbor Springs<br>MI 47940<br>USA |
|---------------------------------------------------------------------|
| +1 888 887 4884 (gratis)                                            |
| +1 231 439 5000                                                     |
| +1 888 887 4822 (gratis)                                            |
| +1 231 439 5001                                                     |
|                                                                     |

#### Afdeling i Europa

Dækker Centraleuropa, Rusland og Sydafrika

| Tlf.: | +49 2563 4858 |
|-------|---------------|
| Fax:  | +49 2563 5016 |

#### Afdeling i Frankrig

Tlf.: +33 652 04 89 04

## Revisionshistorik

| Revisions-<br>nummer | Software-<br>version | Dato              | Beskrivelse af ændring                                                                                                    |
|----------------------|----------------------|-------------------|----------------------------------------------------------------------------------------------------|
| 1.4.0                | V2.0.0               | Februar 2012      | Første version                                                                                                    |
| 1.5.0                | V2.0.0               | Juni 2013         | Figur 38 tilføjet – typisk konfiguration af vandventil<br>Tabel over rørdiameter tilføjet<br>Figur 42 opdateret                                                                                                    |
| 1.6.0                | V2.3.0.0             | September<br>2013 | Tilføjede *9 og * 10 RS232-kommandoer                                                                                                    |
| 1.7.0                | V2.5.0.0             | Juli 2014         | Tilføjede oplysninger om kontrolskab.<br>RS232-kommandobeskrivelse af seriel meddelelse<br>?14 opdateret.                                                                                                    |
| 1.8.0                | V2.8.0.0             | Oktober 2015      | Tilføjede konfiguration af maks. blandelog, yderligere<br>funktioner af HS0102, konfiguration af IP til statisk,<br>vægtet vandopløsning, kalibrering af sensorer<br>i yderligere måletilstande og PLC-kontrolleret<br>systemnedlukning. |
| 1.9.0                | V2.15.0.0            | Marts 2020        | Reference til HC06 v2 tilføjet (ingen<br>hukommelseskort)<br>Arkiveringsfunktion tilføjet<br>Opdateret adresse                                                                                                    |

## Indholdsfortegnelse

| 1   Introduktion til Hydro-Control VI.   13     2   Om denne manual.   14     3   Sikkerhed.   14     4   Sikkerhed.   14     3   Sikkerhed.   14     4   Sikkerhed.   14     4   Sikkerhed.   14     4   Sikkerhed.   14     4   Sikkerhed.   17     2   Montering og installation   17     1   Vægt og mål.   17     2   Montering og installation   19     4   OPTO-moduler   19     5   Hukommelseskort.   19     6   Beskyttelseslag til pegeskærmen.   20     2   Størmforsyning.   24     3   Kommunikation.   24     4   Interfacemoduler   24     5   Udvidelseskort (Hydronix varenr. 0180)   25     6   I/O-forbindelsesdiagrammer   26     7   Kabler   28     8   USB-porte.   28     8   USB-porte.   28     4   Interfacemo                                                                                                    | Kapite | el 1 Introduktion                                           | 13       |
|----------------------------------------------------------------------------------------------------|--------|-------------------------------------------------------------|----------|
| 2   Om denne manual   14     Sikkerhed   14     Kapitel 2 Mekanisk installation   17     Vægt og mål   17     Montering og installation   18     3   Driftstemperatur   19     4   OPTO-moduler   19     5   Hukommelseskort   19     6   Beskyttelseslag til pegeskærmen   20     Kapitel 3 Elektrisk installation   21   11 Tildeling af benstikkorbindelser   22     2   Strømforsyning   24   4   Interfacemoduler   24     4   Interfacemoduler   24   4   Interfacemoduler   24     4   Interfacemoduler   24   4   Interfacemoduler   24     5   I/O-forbindelsesdagrammer   26   7   Kabler   28     8   USB-porte   28   8   USB-porte   28     3   Systemparametre   30   30   35   35   35   35   35   35   35   35   35   35   35   35   35   35   35   35   35                                                                                                    | 1      | Introduktion til Hydro-Control VI                           | 13       |
| 3 Sixkerned 14   Kapitel 2 Mekanisk installation 17   Vægt og mål 17   2 Montering og installation 18   3 Driftstemperatur 19   4 OPTO-moduler 19   5 Hukommelseskort 19   6 Beskyttelseslag til pegeskærmen 20   Kapitel 3 Elektrisk installation 21   1 Tildeling af benstikforbindelser. 22   2 Strømforsyning 24   4 Kommunikation 24   4 Interfacemoduler 24   5 I/O-forbindelsesdiagrammer. 26   6 I/O-forbindelsesdiagrammer. 28   8 USB-porte 28   Kapitel 4 Idriftsgning 29   2 Stærmnavigering 29   3 Systemparametre 30   4 Genkalibrering af pegeskærmen 33   5 Systemparametre 34   6 Sensorkonfiguration 40   7 Receptparametre 34   6 Sensorkonfiguration 40   7 Rottalbusens opbygning 53   2 Støtemoptygning 53   3 Vandven                                                                                                    | 2      | Om denne manual                                             | 14       |
| Kapitel 2 Mekanisk installation   17     1   Vægt og mål   17     2   Montering og installation   18     3   Driftstemperatur   19     4   OPTO-moduler   19     5   Hukommelseskort   19     6   Beskyttelseslag til pegeskærmen   20     7   1   Tildeling af benstikforbindelser   22     2   Strørnforsyning   24     4   Interfacemoduler   24     4   Interfacemoduler   26     6   I/O-forbindelsesdiagrammer   26     7   Kabler   28     8   USB-porte   28     8   USB-porte   29     3   Grundlæggende test   30     4   Genkalibrering af pegeskærmen   33     3   Systemparametre   34     6   Sensorkonfiguration   40     7   Vandventiler   53     7   Vandventiler   53     3   Systemparametre   54     4   Blandecyklussens opbygning   55                                                                                                    | 3      | Sikkerned                                                   | 14       |
| 1   Vægt og mål.   17     2   Montering og installation   18     3   Driftstemperatur.   19     4   OPTO-moduler   19     5   Hukommelseskort.   19     6   Beskyttelseslag til pegeskærmen.   20     Kapitel 3   Elektrisk installation   21     1   Tildeling af benstikfobrindelser.   22     2   Strømforsyning   24     3   Kommunikation.   24     4   Interfacemoduler   24     5   U/O-forbindelsesdiagrammer.   26     6   I/O-forbindelsesdiagrammer.   26     7   Kabler   28     8   USB-porte.   28     Kapitel 4   Intiftagning   29     9   Skærmavigering   29     29   Menustruktur   29     30   Grundlæggende test.   30     40   Receptparametre   34     41   Systemparametre   33     5   Systempohygning   53     5   Flowmäling   55  >                                                                                                    | Kapite | el 2 Mekanisk installation                                  | 17       |
| 2   Montering og installation   18     3   Driftstemperatur   19     4   OPTO-moduler   19     5   Hukommelseskort   19     6   Beskyttelseslag til pegeskærmen   20     Kapitel 3   Elektrisk installation   21     1   Tildeling af benstikforbindelser   22     2   Stræmforsyning   24     3   Kommunikation   24     4   Interfacemoduler   24     5   Udvidelseskort (Hydronix varenr. 0180)   25     6   I/O-forbindelsesdiagrammer.   26     7   Kabler   28     8   USB-porte   28     8   USB-porte   29     9   Skærmavigering   29     2   Menustruktur   29     3   Grundlæggende test   30     4   Sensorkonfiguration   40     7   Receptparametre   34     4   Systemportyning   53     3   Flowmäling   55     3   Flowmäling   55 <td< td=""><td>1</td><td>Vægt og mål</td><td>17</td></td<>                                                                                                    | 1      | Vægt og mål                                                 | 17       |
| 3   Dritstemperatur   19     4   OPTO-moduler   19     5   Hukommelseskort.   19     6   Beskyttelseslag til pegeskærmen.   20     Kapitel 3   Elektrisk installation   21     1   Tildeling af benstikforbindelser.   22     2   Strømforsyning   24     4   Kommunikation   24     5   Udvidelseskort (Hydronix varenr. 0180).   25     6   I/O-Forbindelsesdiagrammer.   26     7   Kabler   28     8   USB-porte.   28     Kapitel 4   Idrittagning   29     1   Skærmnavigering   29     2   Menustruktur   29     3   Systemparametre   30     4   Genkalibrering af pegeskærmen.   33     5   Systemparametre   34     4   Sensorkonfiguration   40     7   Receptparametre   34     4   Settel 5 Systemopbygning.   53     1   Vandventiler   53     2   Flowmåling.   55 <td>2</td> <td>Montering og installation</td> <td>18</td>                                                                                                    | 2      | Montering og installation                                   | 18       |
| 4   OP 10-Induitie   19     5   Hukommelseskort   19     6   Beskyttelseslag til pegeskærmen   20     Kapitel 3 Elektrisk installation   21     1   Tildeling af benstikforbindelser   22     22   Strømforsyning   24     4   Interfacemoduler   24     5   Udvidelseskort (Hydronix varenr. 0180)   25     6   I/O-forbindelsesdiagrammer   26     7   Kabler   28     8   USB-porte   28     8   USB-porte   28     Kapitel 4 Idrifttagning   29     1   Skærmnavigering   29     2   Menustruktur   29     3   Grundlæggende test   30     4   Gerkalibrering af pegeskærmen   33     3   Systemparametre   34     4   Kapitel 5   Stemorkonfiguration   40     7   Receptparametre   34     4   Kapitel 6   S232-Interface   65     4   Blandecyklussens opbygning   59     5   Effermonterin                                                                                                    | 3      |                                                             | 19       |
| 3   Function   10     6   Beskyttelseslag til pegeskærmen.   20     Kapitel 3 Elektrisk installation   21     1   Tildeling af benstikforbindelser.   22     22   Strømforsyning   24     3   Kommunikation   24     4   Interfacemoduler   24     5   U/O-forbindelsesdiagrammer.   26     7   Kabler   28     8   USB-porte   28     Kapitel 4 Idrifttagning   29     1   Skærnnavigering   29     2   Menustruktur   29     3   Grundlæggende test.   30     4   Genkalibrening af pegeskærmen.   33     5   Systemparametre   34     6   Sensorkonfiguration   40     7   Receptparametre   34     4   Sensorkonfiguration   40     7   Recast_phytopytoping.   53     3   Yestemopbygning.   53     3   Yestemopbygning.   55     3   Effermontering af systemer   56     4<                                                                                                    | 4 5    | UP TO-ITIOUUIEI                                             | 19       |
| Vapitel 3 Elektrisk installation   21     1 Tildeling af benstikforbindelser.   22     2 Stramforsyning.   24     4 Kommunikation.   24     4 Interfacemoduler   24     5 Udvidelseskort (Hydronix varenr. 0180).   25     6 I/O-forbindelsesdiagrammer   26     7 Kabler   28     8 USB-porte   28     Kapitel 4 Idriftagning   29     9 Skærnmavigering   29     2 Menustruktur   29     3 Grundlæggende test.   30     4 Sensorkonfiguration   44     Kapitel 5 Systemparametre   34     4 Kapitel 5 Systemophygning   53     1 Vandventiler   55     2 Flowmåling   55     3 Eftermontering af systemer   56     4 Blandecyklussens opbygning   55     4 Blandecyklussens opbygning   59     Kapitel 6 RS232-Interface   67     1 Portindstillinger   68     3 Systemparameter HOD5/HCO6-formater   83     4 Blandecyklussens opbygning   59     Kapitel 6 RS232-Interface   67     2 Fjernsupport via Hydronix Hydro-Control                                                                                                    | 6      | Beskyttelseslag til pegeskærmen                             | 20       |
| Kapitel 3 Elektrisk Installation   21     1 Tildeling af benstikforbindelser.   22     2 Strømforsyning.   24     Kommunikation.   24     1 Kindeling af benstikforbindelser.   24     4 Interfacemoduler   24     5 Udvidelseskort (Hydronix varenr. 0180)   25     6 I/O-forbindelsesdiagrammer.   26     7 Kabler   28     8 USB-porte.   28     Kapitel 4 Idrifttagning.   29     9 Skærnnavigering   29     29 Menustruktur   29     3 Grundlæggende test.   30     4 Genkalibrering af pegeskærmen.   34     5 Systemparametre   34     6 Sensorkonfiguration   40     7 Receptparametre.   44     Kapitel 5 Systemopbygning.   53     1 Vandventiler   53     2 Flowmåling.   55     3 Eftermontering af systemer   66     4 Blandecyklussens opbygning.   59     5 Systemonder HC05/HC06-formater   67     7 RS232-protokolkonfiguration   67     8 Kapitel 7 Fjernsupport   83     8 Kapitel 7 Fjernsupport via Hydronix                                                                                                    |        |                                                             | ~        |
| 1   The analysis of the second second seco |        | 2) 3 Elektrisk installation                                 | 21       |
| L     Overmunikation     24       4     Interfacemoduler     24       4     Interfacemoduler     24       5     Udvidelseskort (Hydronix varenr. 0180)     25       6     I/O-forbindelsesdiagrammer     26       7     Kabler     28       8     USB-porte     29       Kapitel 4 Idriftagning     29       1     Skærmnavigering     29       2     Menustruktur     29       3     Grundlæggende test     30       4     Genkalibrering af pegeskærmen     33       5     Systemparametre     34       6     Sensorkonfiguration     40       7     Receptparametre     44       Kapitel 5     Systemopbygning     53       1     Vandventiler     53       2     Flowmåling     55       3     Effermontering af systemer     56       4     Blandecyklussens opbygning     57       1     Portindstillinger     67       1     RS232-interface     67                                                                                                    | 2      | Stramforsvning                                              | 24       |
| 4   Interfacemoduler   24     5   Udvidelseskort (Hydronix varenr. 0180)   25     6   I/O-forbindelsesdiagrammer.   26     7   Kabler   28     8   USB-porte.   28     Kapitel 4 Idriftfagning   29     1   Skærmnavigering   29     2   Menustruktur   29     3   Grundlæggende test.   30     4   Genkalibrering af pegeskærmen.   33     3   Systemparametre   34     6   Sensorkonfiguration   40     7   Receptparametre   44     Kapitel 5 Systemopbygning   53     1   Vandventiler   55     2   Flowmåling af systemer   56     3   Eftermontering af systemer   56     3   Eftermondeer HC05/HC06-formater   67     1   Portindstillinger   67     2   Fjernsupport   83     3   Fjernsupport   83     3   Fjernsupport   83     4   Blandecyklussens opbygning   67 <td< td=""><td>3</td><td>Kommunikation</td><td>24</td></td<>                                                                                                    | 3      | Kommunikation                                               | 24       |
| 5   Udvidelseskort (Hydronix varenr. 0180)                                                                                                    | 4      | Interfacemoduler                                            | 24       |
| 6   I/O-forbindelsesdiagrammer.   26     7   Kabler   28     8   USB-porte.   28     Kapitel 4 Idrifttagning   29     1   Skærmnavigering   29     2   Menustruktur   29     3   Grundlæggende test.   30     4   Genkalibrering af pegeskærmen.   33     5   Systemparametre.   34     6   Sensorkonfiguration   40     7   Receptparametre.   44     Kapitel 5   Systempolygning.   53     1   Vandventiler   53     2   Flowmåling   53     2   Flowmåling   55     3   Eftermontering af systemer   56     4   Blandecyklussens opbygning.   59     Kapitel 6   RS232-interface   67     1   Portindstillinger   67     2   RS232-protokolkonfiguration.   67     3   RS232-kommandoer HC05/HC06-formater.   68     Kapitel 7   Fjernsupport via Hydronix Hydro-Control VI-supportserver.   83     1   Fjer                                                                                                    | 5      | Udvidelseskort (Hydronix varenr. 0180)                      | 25       |
| 7   Kabler   28     8   USB-porte   28     Kapitel 4 Idrifttagning   29     1   Skærnnavigering   29     2   Menustruktur   29     3   Grundlæggende test   30     4   Genkalibrering af pegeskærmen   33     5   Systemparametre   34     6   Sensorkonfiguration   40     7   Receptparametre   44     Kapitel 5   Systemopbygning   53     1   Vandventiler   53     2   Flowmåling   53     3   Eftermontering af systemer   56     4   Blandecyklussens opbygning   59     Kapitel 6   RS232-interface   67     1   Portindstillinger   67     2   RS232-interface   67     2   RS232-interface   67     3   RS232-interface   67     2   RS232-interface   67     2   RS232-interface   67     3   RS232-interface   67     3   RS232-interface </td <td>6</td> <td>I/O-forbindelsesdiagrammer</td> <td>26</td>                                                                                                    | 6      | I/O-forbindelsesdiagrammer                                  | 26       |
| 8   USB-porte.   28     Kapitel 4 Idriftagning   29     1   Skærmnavigering   29     2   Menustruktur   29     3   Grundlæggende test.   30     4   Genkalibrering af pegeskærmen   33     5   Systemparametre   34     6   Sensorkonfiguration   40     7   Receptparametre   44     Kapitel 5   Systemopbygning   53     1   Vandventiler   53     2   Flowmåling   53     3   Eftermontering af systemer   56     4   Blandecyklussens opbygning   59     Kapitel 6   RS232-interface   67     1   Portindstillinger   67     2   RS232-protokolkonfiguration   67     3   RS232-kommandoer HC05/HC06-formater   68     Kapitel 7   Fjernsupport   83     1   Fjernsupport via Hydronix Hydro-Control VI-supportserver   83     2   Fjernsupport via Bydnaix Hydro-Control VI-supportserver   83     3   Konfigurer Hydro-Control til at bruge en statisk IP-adresss                                                                                                    | 7      | Kabler                                                      | 28       |
| Kapitel 4 Idriftagning291Skærmnavigering292Menustruktur293Grundlæggende test.304Genkalibrering af pegeskærmen335Systemparametre346Sensorkonfiguration407Receptparametre44Kapitel 5Systemopbygning.531Vandventiler532Flowmåling533Eftermontering af systemer564Blandecyklussens opbygning.59Kapitel 6RS232-interface671Portindstillinger672RS232-protokolkonfiguration673RS232-kommandoer HC05/HC06-formater68Kapitel 7Fjernsupport831Fjernsupport via Hydronix Hydro-Control VI-supportserver832Fjernsupport via brugerdefineret server843Konfigurer Hydro-Control til at bruge en statisk IP-adresse85Kapitel 8Backup, gendan, og opgrader871System-og datakort og USB-nøgle872Backup og gendannelse883Opgradering af Hydro-Control89Bilag ASystemparameterregister91Bilag BDiagnosticering93Bilag COrdliste93Bilag COrdliste93                                                                                                    | 8      | USB-porte                                                   | 28       |
| 1   Skærmnavigering   29     2   Menustruktur   29     3   Grundlæggende test.   30     4   Genkalibrering af pegeskærmen   33     5   Systemparametre   34     6   Sensorkonfiguration   40     7   Receptparametre   44     Kapitel 5   Systemopbygning   53     1   Vandventiler   53     2   Flowmåling   55     3   Eftermontering af systemer   56     4   Blandecyklussens opbygning   59     Kapitel 6   RS232-interface   67     1   Portindstillinger   67     2   RS232-protokolkonfiguration   67     3   RS232-kommandoer HC05/HC06-formater   68     Kapitel 7   Fjernsupport   83     1   Fjernsupport   83     2   Fjernsupport via Hydronix Hydro-Control VI-supportserver   83     3   Konfigurer Hydro-Control til at bruge en statisk IP-adresse   85     Kapitel 8   Backup, gendan, og opgrader   87     1   Systemo og datakort og                                                                                                    | Kapite | el 4 Idrifttagning                                          | 29       |
| 2   Menustruktur   29     3   Grundlæggende test.   30     4   Genkalibrering af pegeskærmen.   33     5   Systemparametre   34     6   Sensorkonfiguration   40     7   Receptparametre   44     Kapitel 5   Systemopbygning   53     1   Vandventiler   53     2   Flowmåling   55     3   Eftermontering af systemer   56     4   Blandecyklussens opbygning   59     Kapitel 6   RS232-interface   67     1   Portindstillinger   67     2   RS232-protokolkonfiguration   67     3   RS232-kommandoer HC05/HC06-formater   68     Kapitel 7   Fjernsupport   83     1   Fjernsupport via Hydronix Hydro-Control VI-supportserver   83     2   Fjernsupport via brugerdefineret server   84     3   Konfigurer Hydro-Control til at bruge en statisk IP-adresse   85     Kapitel 8   Backup, gendan, og opgrader   87     1   System- og datakort og USB-nøgle   87                                                                                                    | 1      | Skærmnavigering                                             | 29       |
| 3   Grundlæggende test   30     4   Genkalibrering af pegeskærmen   33     5   Systemparametre   34     6   Sensorkonfiguration   40     7   Receptparametre   44     Kapitel 5   Systemopbygning   53     1   Vandventiler   53     2   Flowmåling   55     3   Eftermontering af systemer   56     4   Blandecyklussens opbygning   59     Kapitel 6   RS232-interface   67     1   Portindstillinger   67     2   RS232-protokolkonfiguration   67     3   RS232-kommandoer HC05/HC06-formater   68     Kapitel 7   Fjernsupport   83     1   Fjernsupport   83     2   Fjernsupport via Hydro-Control VI-supportserver   83     3   Kapitel 8   Backup, gendan, og opgrader   87     4   System- og datakort og USB-nøgle   87   87     3   Asystemparameterregister   91   89     Bilag A   Systemparameterregister   91   81                                                                                                    | 2      | Menustruktur                                                | 29       |
| 4   Genkalibrering af pegeskærmen   33     5   Systemparametre   34     6   Sensorkonfiguration   40     7   Receptparametre   44     Kapitel 5   Systemopbygning   53     1   Vandventiler   53     2   Flowmåling   53     2   Flowmåling   55     3   Eftermontering af systemer   56     4   Blandecyklussens opbygning   59     Kapitel 6   RS232-interface   67     1   Portindstillinger   67     2   RS232-protokolkonfiguration   67     3   RS232-kommandoer HC05/HC06-formater   68     Kapitel 7   Fjernsupport   83     1   Fjernsupport   83     2   Fjernsupport via Hydronix Hydro-Control VI-supportserver   83     3   1   Fjernsupport via brugerdefineret server   84     3   Konfigurer Hydro-Control til at bruge en statisk IP-adresse   85     Kapitel 8   Backup, gendan, og opgrader   87     1   System- og datakort og USB-nøgle   87 <tr< td=""><td>3</td><td>Grundlæggende test</td><td>30</td></tr<>                                                                                                    | 3      | Grundlæggende test                                          | 30       |
| Systemparametre   34     6   Sensorkonfiguration   40     7   Receptparametre   44     Kapitel 5 Systemopbygning   53     1   Vandventiler   53     2   Flowmåling   55     3   Eftermontering af systemer   56     4   Blandecyklussens opbygning   59     Kapitel 6 RS232-interface   67     1   Portindstillinger   67     2   RS232-protokolkonfiguration   67     3   RS232-kommandoer HCO5/HC06-formater   68     Kapitel 7 Fjernsupport   83   68     Kapitel 7 Fjernsupport   83   83     1   Fjernsupport via Hydronix Hydro-Control VI-supportserver   83     2   Fjernsupport via brugerdefineret server   83     3   A Konfigurer Hydro-Control til at bruge en statisk IP-adresse   85     Kapitel 8 Backup, gendan, og opgrader   87     1   System- og datakort og USB-nøgle   87     2   Backup og gendannelse   88     3   Opgradering af Hydro-Control   89     Bilag A Systemparameterregister                                                                                                    | 4      | Genkalibrering af pegeskærmen                               | 33       |
| o   Sensorkomgunation   40     7   Receptparametre.   44     Kapitel 5   Systemopbygning.   53     1   Vandventiler   53     2   Flowmåling   55     3   Eftermontering af systemer   56     4   Blandecyklussens opbygning   59     Kapitel 6   RS232-interface   67     1   Portindstillinger   67     2   RS232-protokolkonfiguration   67     3   RS232-kommandoer HC05/HC06-formater   68     Kapitel 7   Fjernsupport   83     1   Fjernsupport via Hydronix Hydro-Control VI-supportserver   83     2   Fjernsupport via brugerdefineret server   84     3   Konfigurer Hydro-Control til at bruge en statisk IP-adresse   85     Kapitel 8   Backup, gendan, og opgrader   87     1   System- og datakort og USB-nøgle   87     2   Backup og gendannelse   88     3   Opgradering af Hydro-Control   89     Bilag A   Systemparameterregister   91     Bilag B   Diagnosticering   93                                                                                                    | о<br>6 | Systemparametric Sensorkonfiguration                        | 34<br>⊿∩ |
| Kapitel 5 Systemopbygning.   53     1   Vandventiler   53     2   Flowmåling   55     3   Eftermontering af systemer   56     4   Blandecyklussens opbygning.   59     Kapitel 6 RS232-interface   67     1   Portindstillinger   67     2   RS232-protokolkonfiguration   67     3   RS232-kommandoer HC05/HC06-formater   68     Kapitel 7 Fjernsupport   83   1     1   Fjernsupport via Hydronix Hydro-Control VI-supportserver   83     2   Fjernsupport via brugerdefineret server   84     3   Konfigurer Hydro-Control til at bruge en statisk IP-adresse   85     Kapitel 8 Backup, gendan, og opgrader   87   87     1   System- og datakort og USB-nøgle   87     2   Backup og gendannelse   88     3   Opgradering af Hydro-Control   89     Bilag A Systemparameterregister   91     Bilag B Diagnosticering   93     Bilag C Orrliste   97                                                                                                    | 7      | Receptoarametre                                             | 44       |
| Kapitel 5 Systemopolygning.   53     1   Vandventiler   53     2   Flowmåling   55     3   Eftermontering af systemer   56     4   Blandecyklussens opbygning   59     Kapitel 6 RS232-interface   67     1   Portindstillinger   67     2   RS232-protokolkonfiguration   67     3   RS232-kommandoer HC05/HC06-formater   68     Kapitel 7 Fjernsupport   83   68     Kapitel 7 Fjernsupport via Hydronix Hydro-Control VI-supportserver   83     1   Fjernsupport via Brugerdefineret server   83     2   Fjernsupport via brugerdefineret server   84     3   Konfigurer Hydro-Control til at bruge en statisk IP-adresse   85     Kapitel 8 Backup, gendan, og opgrader   87     1   System- og datakort og USB-nøgle   87     2   Backup og gendannelse   88     3   Opgradering af Hydro-Control   89     Bilag A Systemparameterregister   91     Bilag B Diagnosticering   93     Bilag C Ordliste   97                                                                                                    | Kanita |                                                             |          |
| 1   Variativernitier   53     2   Flowmåling   55     3   Eftermontering af systemer   56     4   Blandecyklussens opbygning   59     Kapitel 6 RS232-interface   67     1   Portindstillinger   67     2   RS232-protokolkonfiguration   67     3   RS232-kommandoer HC05/HC06-formater   68     Kapitel 7 Fjernsupport   83     1   Fjernsupport via Hydronix Hydro-Control VI-supportserver   83     2   Fjernsupport via brugerdefineret server   84     3   Konfigurer Hydro-Control til at bruge en statisk IP-adresse   85     Kapitel 8 Backup, gendan, og opgrader   87     1   System- og datakort og USB-nøgle   87     2   Backup og gendannelse   88     3   Opgradering af Hydro-Control   89     Bilag A Systemparameterregister   91     Bilag B Diagnosticering   93     Bilag C Ordliste   97                                                                                                    |        | a 5 Systemopbygning                                         | 53       |
| 2   Fibtermontering af systemer   56     3   Eftermontering af systemer   56     4   Blandecyklussens opbygning   59     Kapitel 6 RS232-interface   67     1   Portindstillinger   67     2   RS232-protokolkonfiguration   67     3   RS232-kommandoer HC05/HC06-formater   68     Kapitel 7 Fjernsupport   83   1     1   Fjernsupport via Hydronix Hydro-Control VI-supportserver   83     2   Fjernsupport via brugerdefineret server   83     2   Fjernsupport via brugerdefineret server   84     3   Konfigurer Hydro-Control til at bruge en statisk IP-adresse   85     Kapitel 8 Backup, gendan, og opgrader   87   1     1   System- og datakort og USB-nøgle   87     2   Backup og gendannelse   88   3     3   Opgradering af Hydro-Control   89   89     Bilag A Systemparameterregister   91   91     Bilag B Diagnosticering   93   93                                                                                                    | 2      | Flowmåling                                                  | 55       |
| 4   Blandecyklussens opbygning   59     Kapitel 6 RS232-interface   67     1   Portindstillinger   67     2   RS232-protokolkonfiguration   67     3   RS232-kommandoer HC05/HC06-formater   68     Kapitel 7 Fjernsupport   83   68     1   Fjernsupport via Hydronix Hydro-Control VI-supportserver   83     2   Fjernsupport via brugerdefineret server   83     2   Fjernsupport via brugerdefineret server   84     3   Konfigurer Hydro-Control til at bruge en statisk IP-adresse   85     Kapitel 8 Backup, gendan, og opgrader.   87   1     1   System- og datakort og USB-nøgle   87     2   Backup og gendannelse   88     3   Opgradering af Hydro-Control   89     Bilag A Systemparameterregister   91     Bilag B Diagnosticering   93     Bilag C Ordliste   97                                                                                                    | 3      | Eftermontering af systemer                                  | 56       |
| Kapitel 6 RS232-interface   67     1   Portindstillinger   67     2   RS232-protokolkonfiguration   67     3   RS232-kommandoer HC05/HC06-formater   68     Kapitel 7 Fjernsupport   83   83     1   Fjernsupport via Hydronix Hydro-Control VI-supportserver   83     2   Fjernsupport via brugerdefineret server   83     3   Konfigurer Hydro-Control til at bruge en statisk IP-adresse   85     Kapitel 8 Backup, gendan, og opgrader   87   87     1   System- og datakort og USB-nøgle   87     2   Backup og gendannelse   88     3   Opgradering af Hydro-Control   89     Bilag A Systemparameterregister   91     Bilag B Diagnosticering   93                                                                                                    | 4      | Blandecyklussens opbygning                                  | 59       |
| Napitel 0 R3232-Interface   67     1   Portindstillinger   67     2   RS232-protokolkonfiguration   67     3   RS232-kommandoer HC05/HC06-formater   68     Kapitel 7 Fjernsupport   63     1   Fjernsupport via Hydronix Hydro-Control VI-supportserver   83     1   Fjernsupport via brugerdefineret server   83     2   Fjernsupport via brugerdefineret server   84     3   Konfigurer Hydro-Control til at bruge en statisk IP-adresse   85     Kapitel 8 Backup, gendan, og opgrader   87     1   System- og datakort og USB-nøgle   87     2   Backup og gendannelse   88     3   Opgradering af Hydro-Control   89     Bilag A Systemparameterregister   91     Bilag B Diagnosticering   93     Bilag C Ordliete   97                                                                                                    | Konita | A B B S 222 interface                                       | 67       |
| 1   Fortilitästininger   67     2   RS232-protokolkonfiguration   67     3   RS232-kommandoer HC05/HC06-formater   68     Kapitel 7 Fjernsupport   83     1   Fjernsupport via Hydronix Hydro-Control VI-supportserver   83     2   Fjernsupport via brugerdefineret server   83     3   Konfigurer Hydro-Control til at bruge en statisk IP-adresse   85     Kapitel 8 Backup, gendan, og opgrader   87     1   System- og datakort og USB-nøgle   87     2   Backup og gendannelse   88     3   Opgradering af Hydro-Control   89     Bilag A Systemparameterregister   91     Bilag B Diagnosticering   93                                                                                                    |        | Portindstillinger                                           | 67       |
| 3   RS232-kommandoer HC05/HC06-formater   68     Kapitel 7 Fjernsupport   83     1   Fjernsupport via Hydronix Hydro-Control VI-supportserver   83     2   Fjernsupport via brugerdefineret server   84     3   Konfigurer Hydro-Control til at bruge en statisk IP-adresse   85     Kapitel 8 Backup, gendan, og opgrader.   87   87     1   System- og datakort og USB-nøgle   87     2   Backup og gendannelse.   88     3   Opgradering af Hydro-Control   89     Bilag A Systemparameterregister   91     Bilag B Diagnosticering   93                                                                                                    | 2      | BS232-protokolkonfiguration                                 | 67       |
| Kapitel 7 Fjernsupport   83     1 Fjernsupport via Hydronix Hydro-Control VI-supportserver   83     2 Fjernsupport via brugerdefineret server   84     3 Konfigurer Hydro-Control til at bruge en statisk IP-adresse   85     Kapitel 8 Backup, gendan, og opgrader.   87     1 System- og datakort og USB-nøgle   87     2 Backup og gendannelse.   88     3 Opgradering af Hydro-Control   89     Bilag A Systemparameterregister   91     Bilag B Diagnosticering   93                                                                                                    | 3      | RS232-kommandoer HC05/HC06-formater                         | 68       |
| 1   Fjernsupport   65     1   Fjernsupport via Hydronix Hydro-Control VI-supportserver   83     2   Fjernsupport via brugerdefineret server   84     3   Konfigurer Hydro-Control til at bruge en statisk IP-adresse   85     Kapitel 8 Backup, gendan, og opgrader.   87   87     1   System- og datakort og USB-nøgle   87     2   Backup og gendannelse.   88     3   Opgradering af Hydro-Control   89     Bilag A Systemparameterregister   91     Bilag B Diagnosticering   93                                                                                                    | Konita | N 7 Fierroupport                                            | 02       |
| 2   Fjernsupport via brugerdefineret server   84     3   Konfigurer Hydro-Control til at bruge en statisk IP-adresse   85     Kapitel 8 Backup, gendan, og opgrader.   87     1   System- og datakort og USB-nøgle   87     2   Backup og gendannelse.   88     3   Opgradering af Hydro-Control   89     Bilag A Systemparameterregister   91     Bilag B Diagnosticering   93                                                                                                    |        | Fiernsupport via Hydronix Hydro Control VI supportserver    | 03<br>03 |
| 3   Konfigurer Hydro-Control til at bruge en statisk IP-adresse   85     Kapitel 8 Backup, gendan, og opgrader.   87     1   System- og datakort og USB-nøgle   87     2   Backup og gendannelse.   88     3   Opgradering af Hydro-Control   89     Bilag A Systemparameterregister   91     Bilag B Diagnosticering   93                                                                                                    | 2      | Fiernsupport via Frydronix Trydro-Control VI-supportserver  | 84       |
| Kapitel 8 Backup, gendan, og opgrader.   87     1   System- og datakort og USB-nøgle   87     2   Backup og gendannelse.   88     3   Opgradering af Hydro-Control   89     Bilag A Systemparameterregister   91     Bilag B Diagnosticering   93     Bilag C Ordliste   97                                                                                                    | 3      | Konfigurer Hydro-Control til at bruge en statisk IP-adresse | 85       |
| 1   System- og datakort og USB-nøgle   87     2   Backup og gendannelse   88     3   Opgradering af Hydro-Control   89     Bilag A Systemparameterregister   91     Bilag B Diagnosticering   93     Bilag C Ordliste   97                                                                                                    | Konita | N 8 Paakun gandan og ongradar                               | 07       |
| 2 Backup og gendannelse                                                                                                    |        | si o Backup, genuan, og opgrader                            | 07<br>87 |
| 3 Opgradering af Hydro-Control                                                                                                    | 2      | Backup og gendannelse                                       | 88       |
| Bilag A Systemparameterregister                                                                                                    | 3      | Opgradering af Hydro-Control                                | 89       |
| Bilag B Diagnosticering                                                                                                    | Diloc  | A Systemparameterrogistor                                   | 01       |
| Bilag B Diagnosticering                                                                                                    | ыау    | n oysiemparameterreyister                                   | 91       |
| Bilag C Ordliete                                                                                                    | Bilag  | B Diagnosticering                                           | 93       |
|                                                                                                    | Bilag  | C Ordliste                                                  | 97       |
| Bilag D Krydsreference i dokumentet                                                                                                    | Bilag  | D Krydsreference i dokumentet                               | 99       |

## Billedtabel

| Billede 1: Hydro-Control VI                                                                         | 13 |
|----------------------------------------------------------------------------------------------------|----|
| Billede 2: Bunden af Hydro-Control VI med jordtappen vist i den røde cirkel                         | 14 |
| Billede 3: Bagsiden af Hydro-Control, som viser det elektriske sikkerhedssymbol i den røde cirkel . | 15 |
| Billede 4: Bagsiden af Hydro-Control VI                                                             | 17 |
| Billede 5: Blik på hydro-kontrol VI som viser holder                                                | 18 |
| Billede 6: Paneludskæringen for Hydro-Control VI                                                    | 18 |
| Billede 7: Adgangsporten til hukommelseskortene, hvor man kan se kortenes mærkater                  | 19 |
| Billede 8: Bagsiden af Hydro-Control, som viser to af stikforbindelserne forneden                   | 21 |
| Billede 9: Bunden af Hydro-Control, hvor stikforbindelserne kan ses                                 | 21 |
| Billede 10: Forbindelsesdiagram for digitale indgange                                               | 26 |
| Billede 11: Forbindelsesdiagram for digitale udgange                                                | 26 |
| Billede 12: Forbindelsesdiagram for analog indgangsstrømsløjfe                                      | 26 |
| Billede 13: Opkobling af en sløjfedrevet enhed                                                      | 27 |
| Billede 14: Opkobling af strømsløjfen for en eksternt drevet enhed                                  | 27 |
| Billede 15: Opkobling af et spændingssignal til den analoge indgang                                 | 27 |
| Billede 16: Forbindelsesdiagram for analoge udgange                                                 | 27 |
| Billede 17: Kabling af receptvalgsindgangen                                                         | 28 |
| Billede 18: Menustrukturen i Hydro-Control VI                                                       | 29 |
| Billede 19: I/O-opsætning og -status – side 1                                                       | 31 |
| Billede 20: I/O-opsætning og -status – side 2                                                       | 31 |
| Billede 21: Øverste del af Hydro-Control, hvor genkalibreringsknappen kan ses                       | 33 |
| Billede 22: Et eksempel på en kalibreringsskærm, der viser målet                                    | 33 |
| Billede 23: Skærmen "Systemparametre"                                                               | 34 |
| Billede 24: Andet systems parameterskærm                                                            | 37 |
| Billede 25: Indstilling af dato og klokkeslæt                                                       | 37 |
| Billede 26: Skærmen for overvågning af spænding og temperatur                                       | 38 |
| Billede 27: Opsætningssiden for vejet vand                                                          | 39 |
| Billede 28: Skærmen "Sensorkonfiguration" – side 1                                                  | 40 |
| Billede 29: Skærmen "Sensorkonfiguration" – side 2                                                  | 41 |
| Billede 30: Skærmen "Sensorkonfiguration" – side 3                                                  | 42 |
| Billede 31: Skærmen "Sensorkonfiguration" – side 4                                                  | 43 |
| Billede 32: Betjeningselementerne til test af de analoge udgange                                    | 44 |
| Billede 33: Skærmen "Sensorkonfiguration" – side 5                                                  | 44 |
| Billede 34: Skærmen "Receptoversigt"                                                                | 44 |
| Billede 35: Recepteditoren – side 1                                                                 | 45 |
| Billede 36: Recepteditoren – side 2                                                                 | 48 |
| Billede 37: Recepteditoren – side 3                                                                 | 50 |
| Billede 38: Typisk konfiguration af vandventil                                                      | 53 |
| Billede 39: Blokdiagram over systemet                                                               | 56 |
|                                                                                                    |    |

| Billede 40: | Eksempel på forbindelsesdiagram for manuel drift af anlæg   | 57 |
|-------------|-------------------------------------------------------------|----|
| Billede 41: | Systemsammenkoblinger                                       | 59 |
| Billede 42: | Den samlede blandecyklus                                    | 60 |
| Billede 43: | Blandecyklussen med I/O-statussen                           | 61 |
| Billede 44: | Udgangssignalet for additiver i en normal blandecyklus      | 62 |
| Billede 45: | Udgangssignalet for additiver i en blandecyklus med to trin | 63 |
| Billede 46: | Blandesporing, der viser autosporingsindstillinger          | 64 |
| Billede 47: | Eksempel på autosporingsparameter for tørblandefasen        | 64 |
| Billede 48: | RS232-fjernkommunikationsskærm                              | 67 |
| Billede 49: | Ethernet-kommunikationsside                                 | 83 |
| Billede 50: | UltraVNC View-software                                      | 84 |
| Billede 51: | Repeaterindstillinger                                       | 85 |
| Billede 52: | Hydro-Control VI set fra siden med synlige USB-porte        | 87 |
| Billede 53: | Nogle af filerne på USB-nøglen efter udpakning              | 89 |
| Billede 54: | Parameterskærm, side 2                                      | 90 |

## Kassens indhold

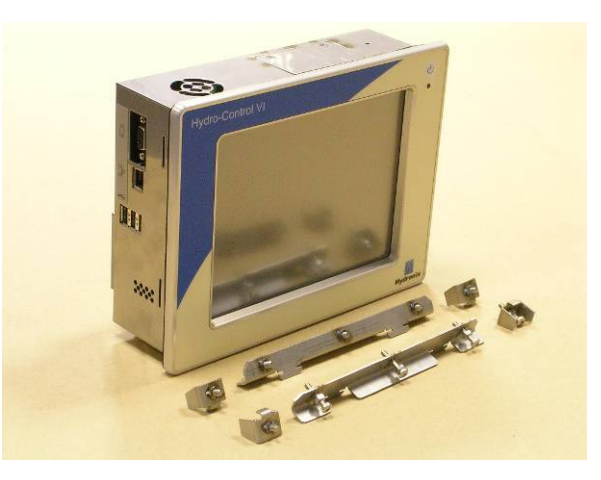

#### Standardindhold:

- 1 x Hydro-Control VI-enhed
- 4 x monteringsbeslag top/bund
- 2 x monteringsbeslag sider
- 1 x 10-vejs-stikforbindelse til strøm-/sensorkommunikation
- 1 x 11-vejs-stikforbindelse til digitale udgange
- 1 x 14-vejs-stikforbindelse til digitale udgange
- 1 x Panelmonteret USB-sokkel
- 1 x USB-nøgle

#### Yderligere indhold (hvis udvidelseskort er fabriksmonteret):

- 1 x 8-vejs-stikforbindelse til analoge indgange/udgange
- 1 x 9-vejs-stikforbindelse til receptvalgsindgange

## Tilbehør

#### Tilbehør:

| Varenr. | Beskrivelse                                       |
|---------|---------------------------------------------------|
| 0116    | 24 V jævnstrømforsyning, 30 watt                  |
| 0175    | Panelmonteret USB-sokkel                          |
| 0176    | Ekstra systemkort (Kan ikke anvendes til HC06 v2) |
| 0177    | Ekstra datakort (Kan ikke anvendes til HC06 v2)   |
| 0179    | Ekstra beskyttelseslag til pegeskærm              |
| 0180    | Udvidelseskort til Hydro-Control VI               |
| 0170    | Hydro-Control VI vægmonteret skab                 |
| 0190    | Hydro-Control VI kontrolskab                      |

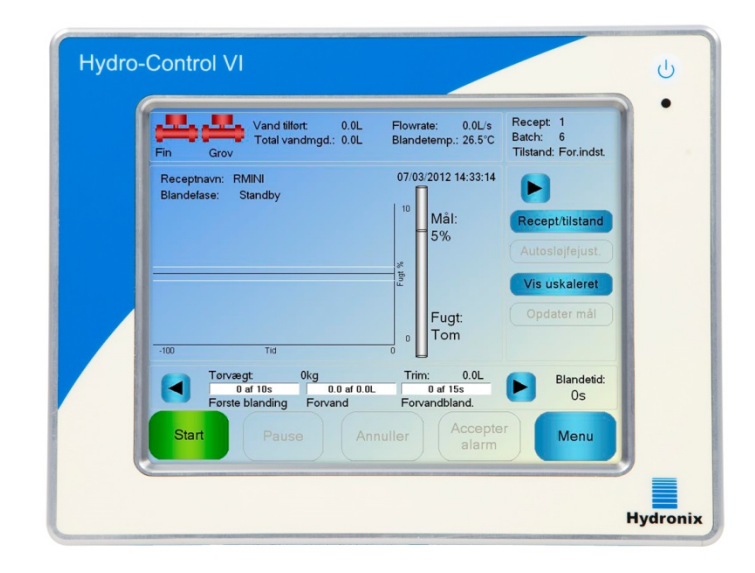

#### Billede 1: Hydro-Control VI

### 1 Introduktion til Hydro-Control VI

Hydro-Control VI er en computer med pegeskærm, som er baseret på det integrerede Microsoft Windows XP-operativsystem, der er designet til at fungere med Hydronix-serien af sensorer og overvåge fugtniveauet i en proces (normalt i en blander) og sende styresignaler til regulering af strømmen af vand til processen via vandventiler.

Fugtniveauet under procescyklussen vises på hovedskærmen, og der er intuitive og brugervenlige grafiske værktøjer til opsætning af recepterne i systemet.

Kommunikation med eksterne systemer kan implementeres enten via den indbyggede RS232-serieport, Ethernet Telnet-port (port23) eller Expansion Board (ekstraudstyr). Expansion Board leverer også to analoge input og to analoge output.

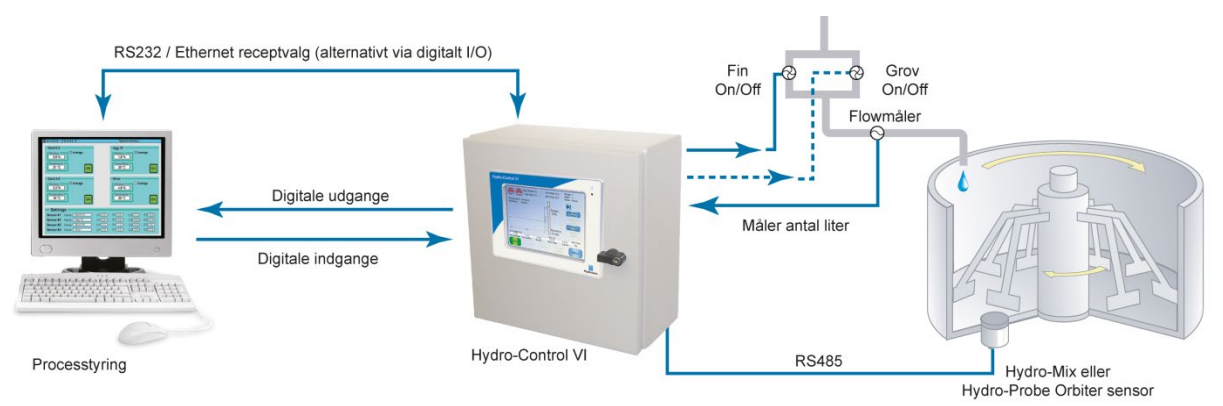

#### Digitale indgange:

Start/Fortsæt, Cementvægt tømt, Pause/Reset, Flowmåler puls input, Vand opvejet, som option 8 input til receptvalg

#### Digitale udgange:

Grovvand (åbner grovdos.ventil), finvand (åbner findos.ventil), additiv, forvand ifyldt, blanding udført, alarm, dosering vandvægt

## 2 Om denne manual

Denne manual er ikke en brugervejledning. Den er beregnet som referencevejledning for teknikere, der designer, installerer eller implementerer et Hydro-Control VI-system.

Denne manual fungerer som supplement til brugervejledningen, der beskriver, hvordan recepter opsættes og kalibreres i Hydro-Control VI. For at forstå betjeningsvalgene og de deraf følgende designkrav anbefales det at læse brugervejledningen, før denne manual læses.

Manualen er opdelt i tre afsnit, der omhandler mekanisk installation, elektrisk installation og ibrugtagning af enheden.

### 3 Sikkerhed

Hydro-Control VI er konstrueret, så den overholder kravene i IEC/EN 61010-1: 2001 og ANSI/UL 61010-1, anden udgave.

Dette udstyr er konstrueret, så det er sikkert under følgende forhold.

#### 3.1 Forholdsregler

Denne enhed er kun egnet til indendørs brug.

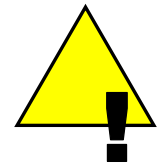

Hvis udstyret bruges på en anden måde end det, producenten har specificeret, kan udstyrets beskyttelse blive reduceret.

Slutinstallationen skal have mulighed for frakobling af strømforsyningen til enheden. Den skal være markeret som frakoblingsenhed og den skal være inden for operatørens rækkevidde.

Frakobl alle signaler fra spændingsforsyningen, før enheden åbnes i forbindelse med justering, vedligeholdelse eller reparation.

Sørg for, at der kun bruges sikringer af den rette type og med den rette klassificering.

Sørg for, at Hydro-Control monteres et sted, hvor enheden ikke forårsager elektrisk interferens.

### 3.2 Forklaring af symboler og mærker

Det er vigtigt at forstå betydningen af de forskellige symboler og mærker på Hydro-Controludstyret:

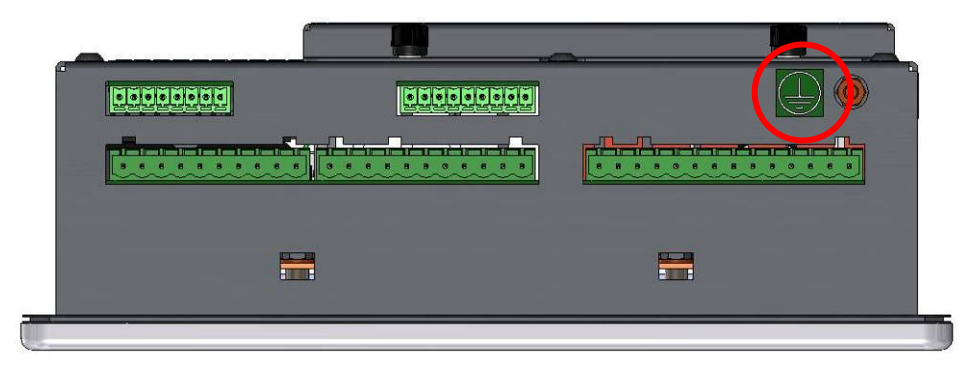

Billede 2: Bunden af Hydro-Control VI med jordtappen vist i den røde cirkel

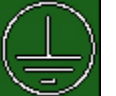

Jordbeskyttelsessymbolet viser, at jord skal være tilsluttet dette punkt.

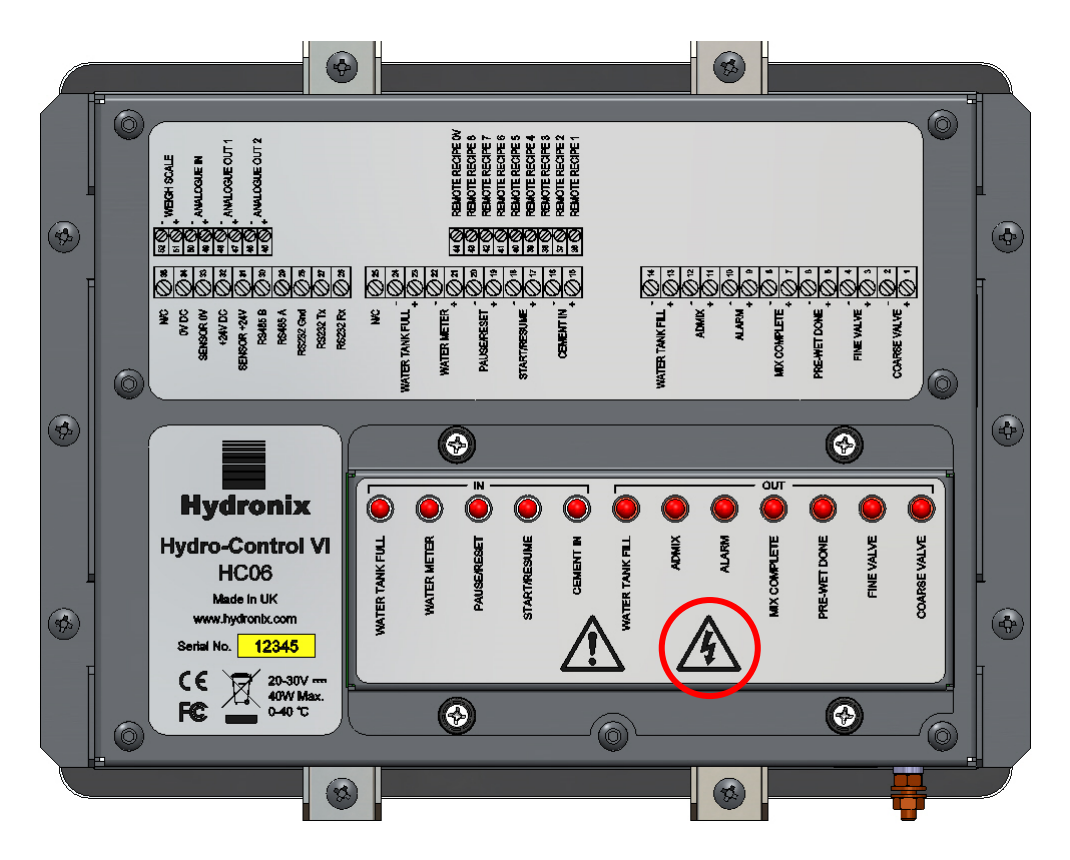

Billede 3: Bagsiden af Hydro-Control, som viser det elektriske sikkerhedssymbol i den røde cirkel

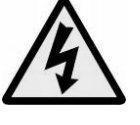

Forsigtig – risiko for elektrisk stød.

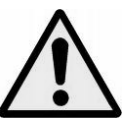

Forsigtig – se de medfølgende dokumenter.

#### 3.3 Krav til afstand

Det er vigtigt at sikre, at der er tilstrækkelig plads omkring Hydro-Control til ventilation og adgang. Åbningerne i siden og foroven må ikke være blokeret, og der skal være nem adgang til den øverste adgangsplade til CompactFlash-kort.

Der skal mindst være et mellemrum på 100 mm ved husets top og sider. Det kan være nødvendigt med mere plads foroven, så der er adgang til den øverste adgangsplade med en skruetrækker.

### 3.4 IP-klassificering

Ved korrekt integration i et egnet hus er frontpanelet og pegeskærmen designet til IPklassificering IP66. Den amerikanske pendant til dette er NEMA 4.

Denne IP-/NEMA-klassificering gælder kun, hvis enheden installeres i henhold til de mekaniske monteringsprocedurer i Kapitel 2 i denne installationsvejledning.

### 3.5 Omgivende forhold

Udstyret er designet til følgende omgivende forhold:

- Kun indendørs brug
- Op til 2000 meters højde

- Temperatur 0 °C til 40 °C (32 °F til 104 °F)
- Maks. relativ luftfugtighed på 80 % for temperaturer på op til 31 °C, som falder lineært til 50 % relativ luftfugtighed ved 40 °C
- Forureningsgrad 3 (elektrisk udstyr i industri- eller landbrugsområder, ubehandlede lokaler og kedelrum)

### 3.6 Lynnedslag

Der skal tages forholdsregler for at beskytte installationen mod skader, der skyldes lynnedslag og lignende elektriske forstyrrelser.

Mange installationer kan være særligt udsatte for lynskader. Det gælder for eksempel:

- Tropiske områder.
- Lange kablinger mellem sensoren og kontrolpanelet.
- Høje, elektrisk ledende konstruktioner (f.eks. stenlommer).

Selvom Hydro-Control er udstyret med optisk isolering ved sensorindgangen, forhindrer det ikke altid skader. Der skal træffes forholdsregler for at undgå lynskader i områder, hvor der er risiko for det.

Det anbefales at installere egnede lynbarrierer for alle ledere i sensorforlængerkablet. Det ideelle er at montere dem i begge ender af kablet for at beskytte sensoren, Hydro-Control og andet opkoblet udstyr.

Det anbefales at installere udstyret vha. afskærmede kabler iht. de specifikationer, der er defineret i Kapitel 3 i afsnittet 7.

### 3.7 Rengøring

Frontpanelet på Hydro-Control skal rengøres med en blød klud. Der må ikke bruges slibende materialer og væsker.

### Mekanisk installation

## Kapitel 2

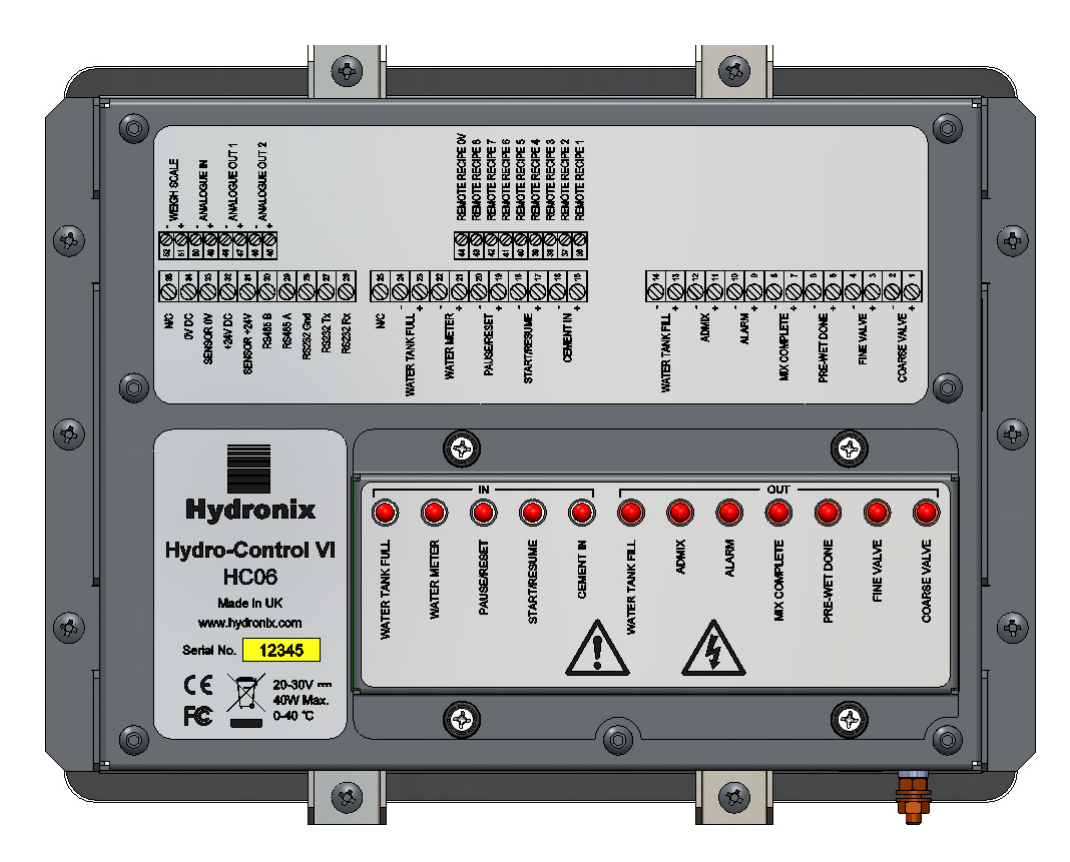

Billede 4: Bagsiden af Hydro-Control VI

### 1 Vægt og mål

| Front:               | 246 mm (B) x 190 mm (H); (9,69" (B) x 7,48" (H)) |
|----------------------|--------------------------------------------------|
| Paneludskæring:      | 232 mm (B) x 178 mm (H); (9,14" (B) x 7,00" (H)) |
| Maks. paneltykkelse: | 8 mm                                             |
| Dybde:               | 84 mm (3,54")                                    |
| Dybde bag front:     | 78 mm (3,31")                                    |
| Vægt:                | 3,5 kg (7,75 lbS)                                |

#### BEMÆRK:

I/O-opkoblinger foretages i bunden, så der skal være adgang for kabler og stikforbindelser.

Der skal være plads til installation af hukommelseskort (Kan ikke anvendes til HC06 v2) via adgangspladen oven på enheden.

USB-tilslutning foretages i enhedens højre side (set bagfra). Der skal være tilstrækkeligt plads til om nødvendigt at indsætte og fjerne en USB-nøgle.

Der skal være mindst 100 mm fri plads rundt om enheden til cirkulation af køleluft.

Der er en jordtap nederst til højre på enheden (set bagfra).

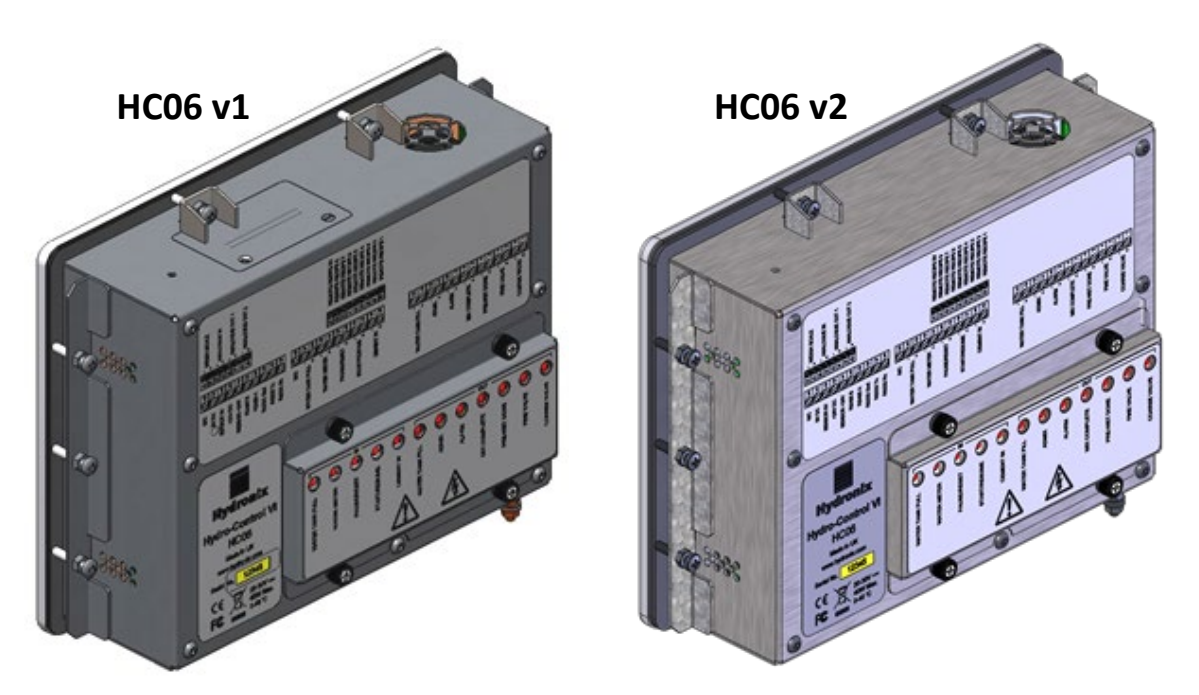

Billede 5: Blik på hydro-kontrol VI som viser holder

## 2 Montering og installation

Enheden skal monteres i et kontrolpanel (maks. tykkelse 8 mm) med et beslag i hver side, to beslag foroven og to beslag forneden. Sidebeslagene monteres ved at indføre beslaget i rillerne i hver side af enheden og skubbe den ned, indtil den øverste og nederste del af beslaget er på niveau med panelet. Beslagene foroven og forneden monteres ved at indføre beslaget i rillen og stramme bolten.

Sådan installeres Hydro-Control

- Udskær et hul i panelet i den korrekte størrelse. Se Billede 6 for at få en skabelon.
- Fjern monteringsbeslagene fra enhedens hus ved at løsne skruerne og derefter frigøre beslagene.
- Indfør Hydro-Control gennem det forberedte hul.
- Monter monteringsbeslagene på enheden igen, og spænd skruerne ens, så fronten trækkes ned mod kontrolpanelet.

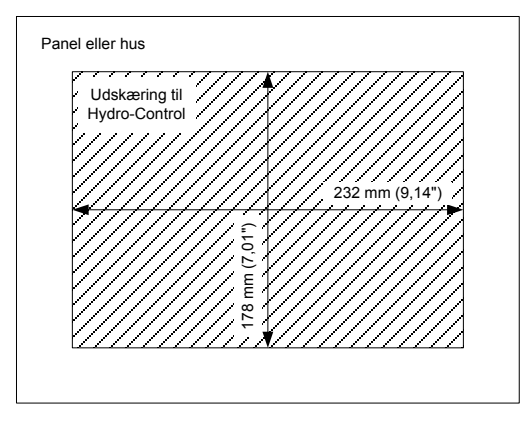

Billede 6: Paneludskæringen for Hydro-Control VI

## 3 Driftstemperatur

Enheden er beregnet til brug ved en omgivende lufttemperatur inde i kabinettet på 0-40 °C (32-104 °F).

Hvis den omgivende temperatur adskiller sig fra dette, kan det være nødvendigt at installere et temperaturreguleringssystem.

## 4 **OPTO-moduler**

Der er adgang til OPTO-22 I/O-modulerne via det aftagelige panel bag på enheden. Panelet fastholdes med fire skruer. Når skruerne løsnes, og panelet fjernes, kan OPTO-modulerne fjernes individuelt og udskiftes vha. de individuelle låseskruer. Strømmen skal være slået helt fra, både fra enheden og fra feltkablingen, når dækslet ikke er monteret.

### 5 Hukommelseskort

Bemærk: HC06 v2 bruger intern SSD harddisk og indeholder ikke aftagelige hukommelseskort (Error! Reference source not found.). SSD harddisk er ikke aftagelig, hvorfor brugervedligeholdelse ikke er mulig. Kontakt support@hydronix.com for support i tilfælde af en fejl.

Der er to pladser til hukommelseskort, og der er adgang til dem ved at fjerne monteringsbeslaget i øverste venstre hjørne af Hydro-Control (set bagfra). Når de to små skruer fjernes, kan adgangspladen over kortsoklerne åbnes (vist i Billede 7).

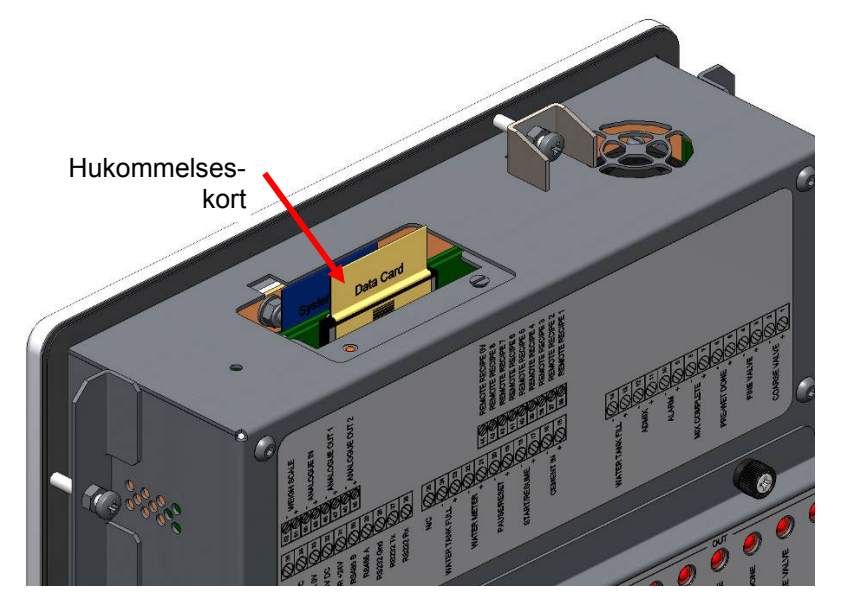

Billede 7: Adgangsporten til hukommelseskortene, hvor man kan se kortenes mærkater

Som vist i Billede 7 monteres hukommelseskortene, så systemkortet sidder tættest på enhedens front, og datakortet sidder tættest på enhedens bagside. Begge kort er tydeligt mærket. Systemkortet er blåt, og datakortet er beige.

Hukommelseskortene skal altid isættes, så Hydronix-logoet vender mod enhedens bagside. Systemkortet må aldrig overføres mellem enheder.

Systemkortet kan om nødvendigt udskiftes med Hydronix varenr. 0176. Kortet skal erstattes af et kort i samme farve som det originale fabriksmonterede kort.

Hukommelseskortenes ydelse kan blive forringet med tiden, og datakortet skal derfor udskiftes hvert femte år med Hydronix varenr. 0177.

Brug originale Hydronix-dele for at sikre kompatibilitet og fortsat pålidelighed for enheden.

19

## 6 Beskyttelseslag til pegeskærmen

Pegeskærmen har en tynd plastfilm, der beskytter den. Filmen er ikke limet på plads, men fastholdes i kanten med ringen foran på Hydro-Control. Hvis filmen bliver slidt eller snavset, kan den udskiftes med Hydronix varenr. 0179.

Pegeskærmens beskyttelseslag kan fjernes ved at trykke forsigtigt på forsiden af Hydro-Control og skubbe filmen lidt ned. Dermed frigøres filmens hjørner, så filmen kan tages af pegeskærmen. Om nødvendigt kan der også bruges et stumpt plastværktøj til at fjerne filmen.

En ny film monteres ved at tage filmen ud af emballagen og sørge for, at filmen holdes ren og støvfri. Fjern beskyttelseslaget fra bagsiden (den blanke del) af beskyttelsesfilmen til pegeskærmen, og anbring derefter forsigtigt den nye beskyttelsesfilm på skærmen, så antiblændefladen (den matte del) vender væk fra pegeskærmen.

I dette kapitel forklares konfigurationen af stikforbindelserne på Hydro-Control-enheden, og hvordan kablingen skal designes og installeres. Disse stikforbindelser varierer afhængigt af systemdesignets konfiguration og integrationskrav.

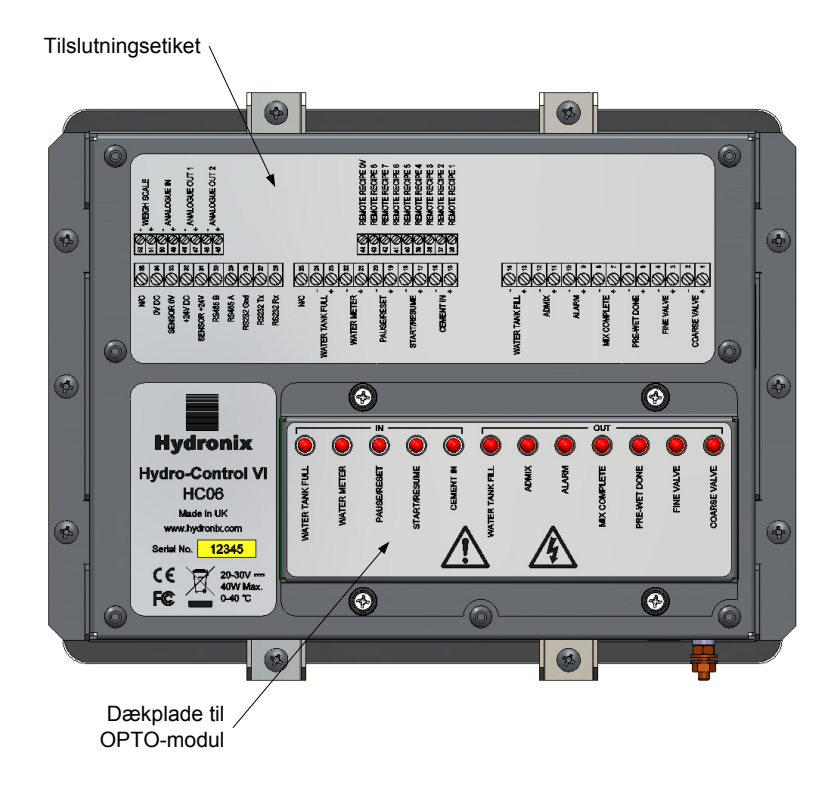

#### Billede 8: Bagsiden af Hydro-Control, som viser to af stikforbindelserne forneden

Diagrammet for Hydro-Control, som er vist i Billede 8, viser enhedens bagside med angivelse af de mærkater, der beskriver stikforbindelserne og OPTO-modulerne.

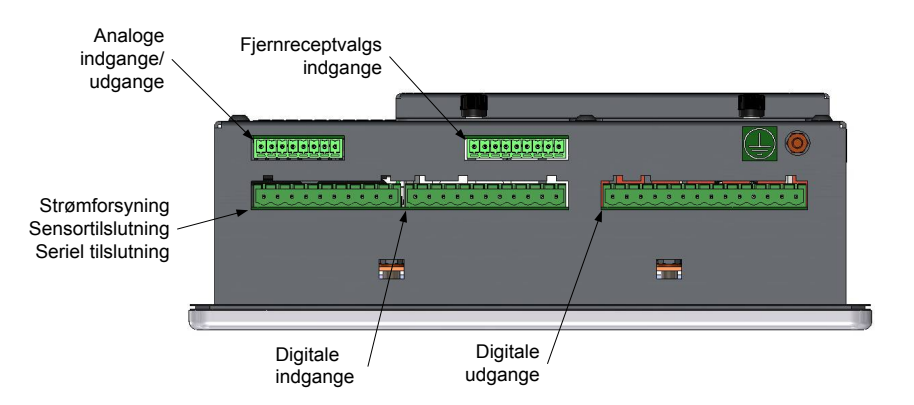

Billede 9: Bunden af Hydro-Control, hvor stikforbindelserne kan ses

Billede 9 viser stikforbindelserne set fra enhedens bund.

## 1 Tildeling af benstikforbindelser

## 1.1 Udgangsstikforbindelse

| Ben |    | Navn               | Beskrivelse                                                   |
|-----|----|--------------------|---------------------------------------------------------------|
| +   | -  |                    |                                                               |
| 1   | 2  | Grov ventil        | Styrer den store, grove vanddoseringsventil                   |
| 3   | 4  | Fin ventil         | Styrer den lille, fine vanddoseringsventil                    |
| 5   | 6  | Forvand færdig     | Indstillet til at angive afslutningen på forvandsfasen        |
| 7   | 8  | Blanding færdig    | Indstillet betyder, at Hydro-Control er færdig med kontrollen |
| 9   | 10 | Alarm              | Indstillet betyder, at Hydro-Control er i alarmtilstand       |
| 11  | 12 | Additiv            | Styrer starten af tilsætningen af additiver                   |
| 13  | 14 | Opfyldning af tank | Styrer fyldning af vandtanken i et system til vejet vand      |

## 1.2 Indgangsstikforbindelse

| Ben |    | Navn          | Beskrivelse                                                                                      |
|-----|----|---------------|--------------------------------------------------------------------------------------------------|
| +   | -  |               |                                                                                                  |
| 15  | 16 | Cement ind    | Minimum 200 ms puls betyder, at cementen er blevet tilsat                                        |
| 17  | 18 | Start/fortsæt | Minimum 200 ms puls starter eller genoptager Hydro-Control-<br>vandkontrolcyklussen              |
| 19  | 20 | Pause/nulstil | Minimum 200 ms puls stopper Hydro-Control-vandkontrolcyklussen midlertidigt eller nulstiller den |
| 21  | 22 | Vandmåler     | Vandmålerpulsindgangen                                                                           |
| 23  | 24 | Vandtank fuld | Minimum 200 ms puls indstillet betyder, at vandtanken er fuld                                    |
| 25  |    | N/C           | Ingen forbindelse                                                                                |

## 1.3 Stikforbindelse til strøm og kommunikation

| Ben | Navn            | Beskrivelse                                              |
|-----|-----------------|----------------------------------------------------------|
| 26  | RS232 Rx        | RS232-datamodtagelseslinje                               |
| 27  | RS232 Tx        | RS232-dataoverførselslinje                               |
| 28  | RS232 Gnd       | RS232 jord                                               |
| 29  | RS485 A         | RS485 linje A til opkobling til sensoren                 |
| 30  | RS485 B         | RS485 linje B til opkobling til sensoren                 |
| 31  | Sensor +24 V    | +24 V jævnstrømsopkobling til strømforsyning af sensoren |
| 32  | +24 V jævnstrøm | +24 V jævnstrømforsyningsindgang                         |
| 33  | Sensor 0 V      | 0 V jævnstrømsopkobling til strømforsyning af sensoren   |
| 34  | 0 V jævnstrøm   | 0 V jævnstrømforsyningsindgang                           |
| 35  | N/C             |                                                          |

## 1.4 Fjernreceptstikforbindelse (på valgfrit udvidelseskort)

| Ben | Navn            | Beskrivelse                                                                                                    |
|-----|-----------------|----------------------------------------------------------------------------------------------------|
| 36  | Fjernrecept 1   | Fjernreceptvalgsindgange. Disse anvendes til at ændre recepten i Hydro-Control via et BCD-, binært eller digitalt signal. |
| 37  | Fjernrecept 2   |                                                                                                    |
| 38  | Fjernrecept 3   |                                                                                                    |
| 39  | Fjernrecept 4   |                                                                                                    |
| 40  | Fjernrecept 5   |                                                                                                    |
| 41  | Fjernrecept 6   |                                                                                                    |
| 42  | Fjernrecept 7   |                                                                                                    |
| 43  | Fjernrecept 8   |                                                                                                    |
| 44  | Fjernrecept 0 V | Fjernreceptvalg, 0 V-signal.                                                                                              |

## 1.5 Analog I/O-stikforbindelse (på valgfrit udvidelseskort)

| Ben |    | Navn        | Beskrivelse                                          |  |
|-----|----|-------------|------------------------------------------------------|--|
| +   | -  |             |                                                      |  |
| 45  | 46 | Analog ud 2 | Analog udgang reserveret til fremtidig brug.         |  |
| 47  | 48 | Analog ud 1 | Analog udgang reserveret til fremtidig brug.         |  |
| 49  | 50 | Analog ind  | Analog indgang reserveret til fremtidig brug.        |  |
| 51  | 52 | Vægtskala   | Analog vægtskalaindgang til systemet til vejet vand. |  |

### 2 Strømforsyning

Enheden bruger 24 V jævnstrøm med en nominel ydelse på 24 W, inkl. sensoren.

| Min. forsyning:      | 24 V jævnstrøm, 1,25 A (30 W)                                                                                                    |
|----------------------|----------------------------------------------------------------------------------------------------|
| Anbefalet forsyning: | Hydronix varenr. 0116                                                                                                    |
| Vigtigt:             | Hvis der bruges 24 V jævnstrøm til indgange/udgange (ventiler osv.),<br>bør der bruges en anden strømforsyning end til hovedenheden, så<br>risikoen for interferens mellem de to enheder reduceres. |

## 3 Kommunikation

#### 3.1 RS485

RS485-opkoblingen bruges til kommunikation med en Hydronix-fugtsensor. Det er muligt at ændre driftsparametrene og sensordiagnostikken fra Hydro-Control.

### 3.2 RS232

RS232-opkoblingen bruges til opkobling til en satscomputer eller fjernbetjeningsterminal for at muliggøre valg af fjernrecepter.

### 3.3 Ethernet Telnet-port

Aktiverer de samme handlinger, som er tilgængelige i RS232, via Telnet-porten (port23).

### 4 Interfacemoduler

### 4.1 **OPTO-22-moduler**

Hydro-Control er udstyret med optisk isolerede indgangs-/udgangsmoduler til plug-in fremstillet af OPTO-22. Der findes en række andre indgangs-/udgangsmoduler afhængigt af den krævede spænding.

Der er syv udgangsmoduler og fem indgangsmoduler. Udgangen "FINT VAND" skal tilsluttes, for at enheden fungerer korrekt. Alle andre stikforbindelser er valgfri og kan tilsluttes efter behov i den enkelte konfiguration.

## 4.2 Spændingsvalgmuligheder

#### 4.2.1 Digitale indgangsmodultyper

| Hydronix<br>varenr. | OPTO-22<br>varenr. | Beskrivelse                                           |
|---------------------|--------------------|-------------------------------------------------------|
| 0401                | G4IDC5             | 10–32 V jævnstrøm<br>Standard jævnstrømsindgangsmodul |
| 0402                | G4IAC5             | 90–140 V vekselstrøm                                  |
| 0403                | G4IAC5A            | 180–280 V vekselstrøm                                 |

### 4.2.2 Digitale udgangsmodultyper

| Hydronix<br>varenr. | OPTO-22<br>varenr. | Beskrivelse                                      |
|---------------------|--------------------|--------------------------------------------------|
| 0404                | G40DC5             | 5–60 V jævnstrøm ved 3 A (45 °C), 2 A (70 °C).   |
| 0405                | G40AC5             | 12–140 V jævnstrøm ved 3 A (45 °C), 2 A (70 °C). |
| 0406                | G40AC5A            | 24–280 V jævnstrøm ved 3 A (45 °C), 2 A (70 °C). |

## 5 Udvidelseskort (Hydronix varenr. 0180)

Udvidelseskortet er valgfrit og kan bruges til at udvide funktionaliteten. Kortet kan føjes til systemet når som helst og gør det muligt at bruge systemet til vejet vand og fjernreceptvalgsindgangene.

### 5.1 Analoge indgange

Kortet har to analoge indgange, der kan køre ved 4–20 mA eller 0–20 mA (dette kan bruge 0–10 V med en konversionsmodstand som beskrevet nedenfor). Aktuel bruges der kun én indgang til vægtskalaindgangen. Den anden er reserveret til fremtidig brug.

### 5.2 Analoge udgange

Kortet har to analoge udgange. De er reserveret til fremtidig brug.

### 5.3 Fjernvalgsindgange

Kortet har otte receptvalgsindgange til receptkontrol med diskret indgang, binær indgang eller BCD-indgang. De kan konfigureres på I/O-opsætnings- og statussiden og kan bruges til at ændre den aktuelle recept, der bruges af enheden, fra et eksternt styringssystem eller anden receptvalgsenhed. De erstatter Hydro-Control V-fjernreceptmodulet.

## 6 I/O-forbindelsesdiagrammer

Det anbefales, at al feltkabling beskyttes med en nødstopenhed, der kan frakoble de enheder, der styres af signalet fra Hydro-Control i tilfælde af problemer.

### 6.1 Kabling til digitale indgange

Dette fungerer på samme måde som spolesiden af et normalt åbent relæ. Når der tændes for relæet, skal der bruges det korrekte potentiale for terminalerne.

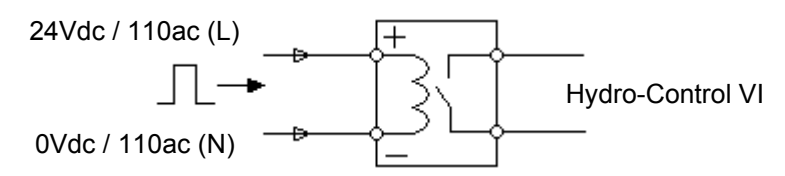

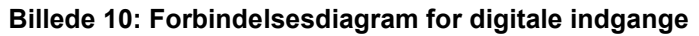

### 6.2 Kabling til digitale udgange

Dette fungerer på samme måde som den spændingsfri kontaktside i et normalt åbent relæ. Hydro-Control tænder for relæet og lukker derfor kontakterne i udgangssiden. Bemærk, at vekselstrømsudgangene har en min. strøm på 20 mA.

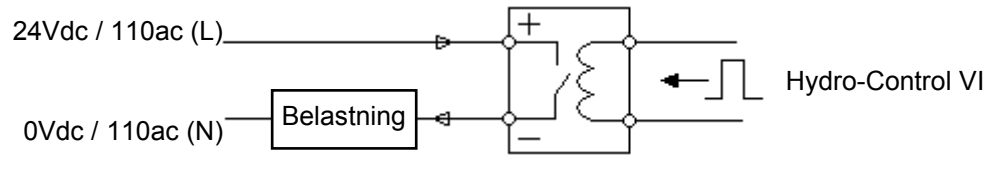

Billede 11: Forbindelsesdiagram for digitale udgange

### 6.3 Kabling til analoge indgange

De analoge indgange er strømsløjfeindgange, der bruger et signal på enten 0–20 mA eller 4– 20 mA. Dette kan konfigureres på side 2 af I/O-opsætnings- og statussiderne. Opkoblingen til en analog indgang er vist som i Billede 12.

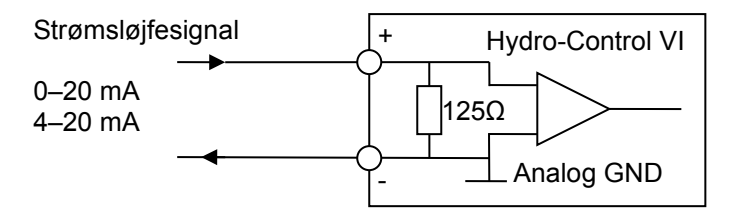

#### Billede 12: Forbindelsesdiagram for analog indgangsstrømsløjfe

Kablingen af en enhed, der er opkoblet til den analoge indgang, afhænger af om enheden har en selvforsynende sløjfe eller drives af selve sløjfen.

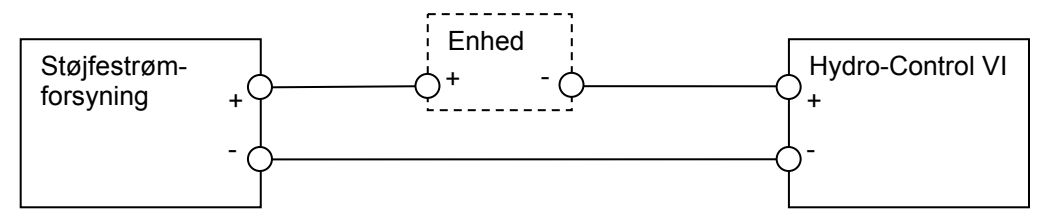

#### Billede 13: Opkobling af en sløjfedrevet enhed

Billede 13 viser forbindelsesdiagrammet for tilslutning af en analog enhed, der ikke har en strømkilde. Disse sensorer kaldes også "2-ledningssensorer".

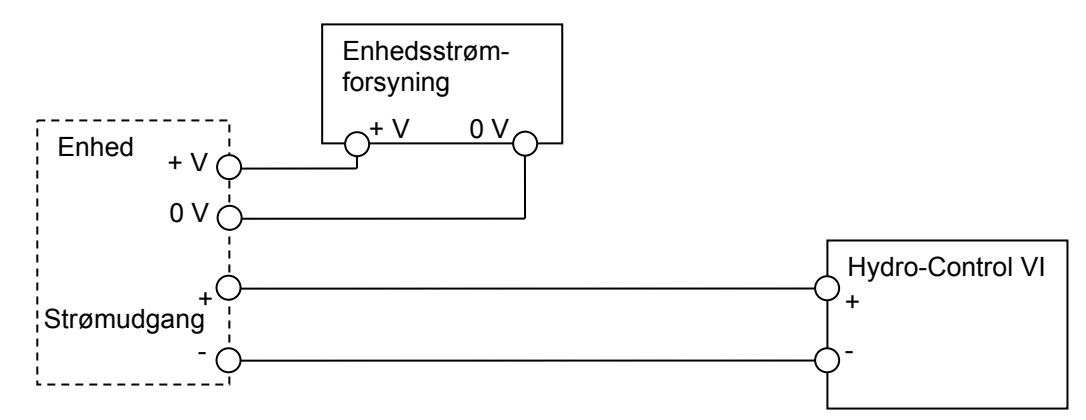

#### Billede 14: Opkobling af strømsløjfen for en eksternt drevet enhed

Billede 14 viser forbindelsesdiagrammet for opkobling af en analog enhed med en separat strømforsyning, der driver strømsløjfen.

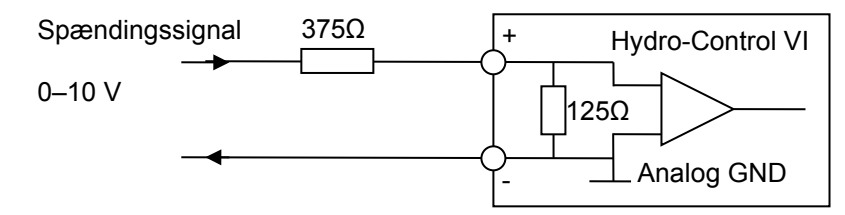

#### Billede 15: Opkobling af et spændingssignal til den analoge indgang

Billede 15 viser en metode til opkobling af et 0–10 V-signal til Hydro-Control. Der kræves en seriemodstand på 375  $\Omega$ . Det kan opnås ved at anbringe to 750  $\Omega$ -modstande parallelt. Det anbefales at bruge modstande med en tolerance på ±0,1 %.

### 6.4 Kabling til analoge udgange

De analoge udgange fra Hydro-Control er designet som en konstant strømkilde.

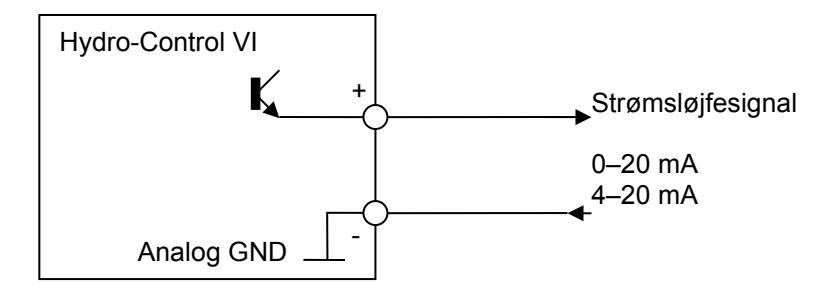

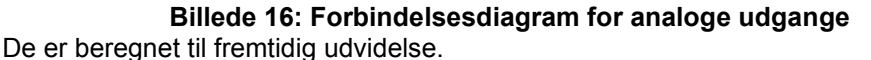

Bemærk, at alle "-"-opkoblinger for de analoge indgange og udgange er opkoblet til en fælles analog jordforbindelse.

### 6.5 Kabling af receptvalgsindgange

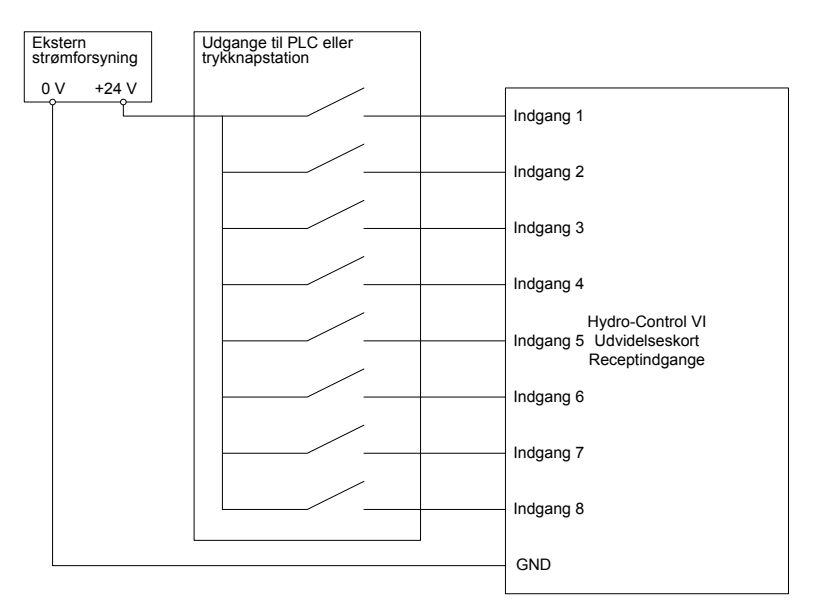

Billede 17: Kabling af receptvalgsindgangen

Receptindgangene har et strømforbrug på 2 mA. De tænder et jævnstrømsindgangssignal med en nominel spænding på 24 V (jævnstrømsspændingen går fra 9–36 V). Der er én fælles jordforbindelse for alle otte indgangssignaler som vist i Billede 17.

### 7 Kabler

### 7.1 Sensorkabel

Sensoren skal opkobles vha. et forlængerkabel, der består af en egnet længde med to par snoet (i alt 4 ledere) afskærmet kabel med 22 AWG, 0,35 mm<sup>2</sup> ledere. Det anbefales, at der bruges et kabel af høj kvalitet med en god snoningsafskærmning og folieafskærmning for at minimere risikoen for interferens. De anbefalede kabeltyper er Belden 8302 eller Alpha 6373.

For at opnå optimal ydelse (og overholde de relevante sikkerhedsbestemmelser) skal alle kabler, herunder også strøm- og kommunikationskabler, være afskærmet, og skærmen skal være tilsluttet Hydro-Control.

Kablet fra sensoren til kontrolenheden skal placeres i afstand fra tungt udstyr og tilhørende strømkabler, især strømkablet til blanderen. Ellers kan der forekomme signalinterferens.

### 7.2 Analoge kabler

De analoge kabler skal være afskærmede kabler af god kvalitet. De skal placeres i afstand fra tungt udstyr og strømkabler for at undgå signalinterferens.

### 8 USB-porte

Hydro-Control har tre USB-porte indbygget i enheden til brug til backup, gendannelse og opgradering af systemet. De kan hver især rumme en standard USB-nøgle.

Der fås en panelmonteret USB-sokkel med et forlængerkabel fra Hydronix, varenummer 0175. Det har 1,5 m kabel, og den panelmonterede sokkel kræver et hul med en diameter på 28 mm med en nøgleudskæring på 3 mm. Den maksimale paneltykkelse er 5,2 mm, og der skal være et mellemrum på 22 mm bag panelet. Detaljerede monteringsanvisninger kan fås fra Hydronix.

## Kapitel 4

## 1 Skærmnavigering

Hydro-Control er en pegeskærmsenhed. Enhedens betjenes ved at pege på selve skærmen for at aktivere de pågældende funktioner.

### 2 Menustruktur

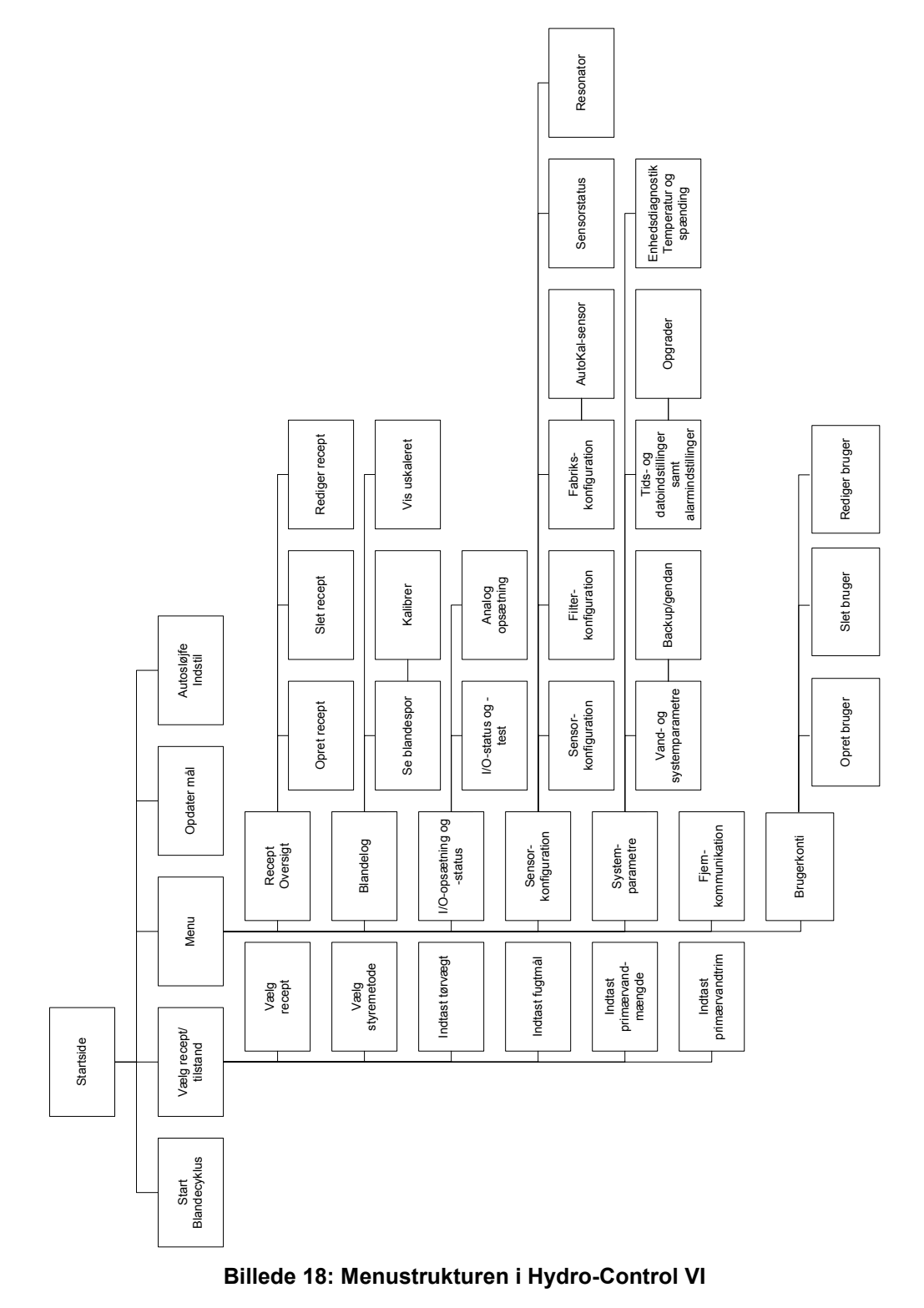

### 3 Grundlæggende test

Når kablingen er afsluttet, tændes Hydro-Control ved at trykke på tænd-knappen med symbolet

øverst i højre hjørne

Enheden udfører først en egentest og booter derefter Hydro-Control. Der vises først en velkomstskærm efterfulgt af softwareversionsnummeret, inden hovedskærmbilledet toner frem.

Når systemet er startet op, anbefales det at igangsætte systemet ved først at teste kommunikationen til sensorerne og ind-/udgangene ved at følge vejledningen herunder. Dette skal gøres, inden systemparametrene indstilles.

#### 3.1 Sensortest

Hydro-Control kommunikerer med Hydronix-fugtsensoren i blanderen via et serielt RS485interface. Når enheden er færdig med at indlæse, vises hovedskærmen med et banner tværs hen over midten, hvorpå der står "Søger efter sensor på adressen xx", idet adressen på den pågældende sensor vises.

Under denne proces er alarmudgangen indstillet til at melde et evt. problem til styresystemet.

Når enheden har gennemsøgt alle RS485-adresser, bør den have fundet sensoren, og trenddisplayet viser den pågældende sensormåling.

Gennemfør den beskrevne procedure for at teste, at sensoren fungerer korrekt:

- 1. Tryk på knappen "Vis uskaleret" Vis uskaleret . Derefter vises den indgående sensorværdi for de uskalerede enheder (0 i luft, 100 i vand). Dette er ikke en måling af fugtprocenten og gør det muligt at se den grundlæggende sensorværdi.
- 2. Når blanderen er tom (med sensoren i luften), bør sensorværdien måles til mellem 0 og 15 (dette tal varierer afhængigt af installationen).
- 3. Anbring en våd klud på sensorens keramiske måleplade. Sensorværdien bør stige til mellem 70 og 90 (dette tal varierer også, afhængigt af hvor våd kluden er, og signalhastighedens ændring varierer afhængigt af sensorens filtreringsindstillinger). Denne test kan også udføres ved at anbringe en hånd over sensorens keramiske måleplade.

Hvis disse test udføres korrekt, kan du være sikker på, at sensorinstallationen og kommunikationen med Hydro-Control virker. Tryk på "Vis fugt" Vis fugt for at skifte tilbage til fugttilstand.

#### 3.2 Test af I/O

I/O-opsætnings- og -statusskærmene kan vælges ved at trykke på knappen "Menu"

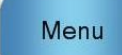

og derefter trykke på knappen "I/O-opsætning og -status"

I/O-opsætn. og status

Derefter vises den første I/O-opsætnings- og -statusside vist i Billede 19, som kan bruges til at teste de digitale indgange og udgange.

|                     | I/O-opsætn. og status - side 1 af 2 |                       |         |                  |            |
|---------------------|-------------------------------------|-----------------------|---------|------------------|------------|
| Ctatus              | Hovedindgange                       |                       |         | Fjernreceptindga | nge        |
| for digitale        | Cement ind 🕨 🤇                      | Vandmåler             | 0       | Indgang 1        |            |
| indgange            | Start/fortsæt                       | Vandtank ful          | ld 🔹 🕕  | Indgang 2        | $\bigcirc$ |
|                     | Pause/nulstil                       |                       |         | Indgang 3        | $\bigcirc$ |
|                     |                                     |                       |         | Indgang 4        | $\bigcirc$ |
| Konfiguration       | Hovedudgange                        |                       |         | Indgang 5        | $\bigcirc$ |
| af fuld vandtank    | Grov ventil                         | Alarm                 |         | Indgang 6        | 0          |
|                     | Fin ventil                          | Anmod om A            | Admix 🕕 | Indgang 7        | $\bigcirc$ |
|                     | Forvand færdig                      | Admix-signa           | l:      | Indgang 8        | 0          |
|                     | Blanding færdig                     | Admix aktive          | er % 🔽  | Receptnummer     | 0          |
| Status og styring – |                                     | Vandtankfyld          | Ining 🕕 | Indgangsmetode   | Binær 🔹    |
|                     | Gem<br>ændringer                    | Deaktiver<br>indgange |         | Næste            | Menu       |

Billede 19: I/O-opsætning og -status – side 1

Indgangssignalernes status kan ses foroven og i højre side af skærmen med deaktiverede indgange vist som en grå cirkel og aktiverede indgange vist som en rød cirkel. De eksterne styringssystemudgange kan aktiveres, og indgangen til Hydro-Control kan kontrolleres.

For at undgå at Hydro-Control svarer på de indgange, der modtages (for eksempel start af en blanding, når startsignalet aktiveres), kan der trykkes på knappen "Deaktiver indgange". Når indgangene er deaktiveret, skifter knappen til "Aktiver indgange". Indgangene aktiveres også igen, når der skiftes fra denne skærm ved at trykke på knapperne "Næste" eller "Menu".

Individuelle udgange kan aktiveres og deaktiveres ved at trykke på den grå cirkel ved siden af teksten, som gør det muligt at kontrollere linket til den eksterne styringssystemindgang. Aktiverede udgange vises med en rød cirkel (set fra alarmudgangen, som er aktiveret).

Additivsignalet bruges til at kontrollere, hvornår i blandingscyklussen additivudgangen indstilles. Hvis parameteren indstilles til "Alle", indstilles additivudgangen, mens Hydro-Control kører med en blanding, hvilket er samme funktion som optagettilstandsparameteren "Alle" på Hydro-Control V. Andre valgmuligheder forklares i afsnittet Styring af additiver i Kapitel 5.

Signalet **Fuld vandtank** bruges til at angive, at vandvægtskalaen er fuld. Hvis det er konfigureret, kan signalet for fuld tank også bruges til at initiere en systemnedlukning. Dette kan bruges sammen med en UPS. Vælg "Luk ned" (Billede 19) i valgfeltet for at konfigurere nedlukningssignalet.

| I/O-opsæt                                                                          | n. og status - side 2 af 2 |      |
|------------------------------------------------------------------------------------|----------------------------|------|
| Analoge indgange<br>Vægtskalaindgang: 0<br>Aktuel vægt 0 kg                        | Indgangstype: 0-20mA 🗸     |      |
| Analog værdi når tom:<br>Vægt når tom:<br>Analog værdi når fuld:<br>Vægt når fuld: | 0 kg<br>4095               |      |
| Analoge udgange 2: 0                                                               | Indgangstype:              |      |
| Gem                                                                                | Næste                      | Menu |

#### Billede 20: I/O-opsætning og -status – side 2

Side 2 af I/O-opsætnings- og statusskærmene er vist i Billede 20 og muliggør konfiguration og visning af de analoge indgange og udgange.

()

Den første analoge indgang er til vægtskalaen og kan konfigureres som enten et 0–20 mAeller 4–20 mA-signal.

Når indgangstypen er valgt, skal indgangen indstilles til en kendt værdi, og vægtskalaindgangen skal kontrolleres. Vægtskalaindgangsværdien viser 0 ved 0 eller 4 mA (afhængigt af den indstillede indgangstype) og viser 4095, når indgangen er på 20 mA.

Den næste analoge indgang og de analoge udgange er til fremtidig brug.

#### 3.3 Ventil- og vandmålertest

Det kan testes, om ventilerne fungerer korrekt, ved at følge denne fremgangsmåde:

- 1. Åbn den første I/O-opsætnings- og statusside som i forrige afsnit. Når siden åbnes, nulstilles vandmålerværdien til nul.
- 2. Vej en beholder, og anbring den under vandindløbet for at indsamle det vand, der doseres under testen.
- 3. Åbn den grove ventil ved at trykke på ikonet  $\mathbb O$  på skærmen  $\frac{Grov ventil}{2}$
- 4. Kontrollér, at ventilen åbner, at vandet strømmer, og at vandmåleren tæller Vandmåler 0
- 5. Luk den grove ventil ved at trykke på ikonet igen.
- 6. Åbn den fine ventil ved at trykke på ikonet på skærmen.
- 7. Kontrollér, at ventilen åbner, at vandet strømmer, og at vandmåleren tæller.
- 8. Luk den fine ventil ved at trykke på ikonet igen.
- 9. Vej beholderen og dens indhold, for at fastslå hvor meget vand der er blevet indsamlet. Registrer dette og værdien fra vandmålermålingen på skærmen.

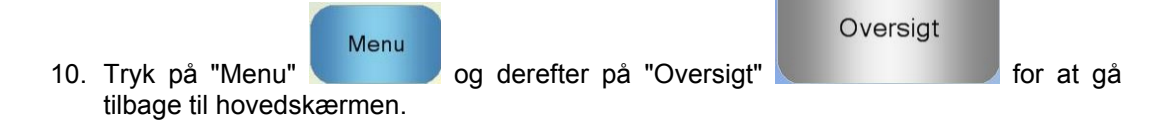

Brug følgende ligning til at udregne vandmålerflowet pr. puls til indtastning på systemparameterskærmen:

ImpulserPr.L liter = AntalImpulser / / AntalLiter

NB: Vandets vægt i kg = vandets volumen i liter

## 4 Genkalibrering af pegeskærmen

Pegeskærmen kræver ikke kalibrering, medmindre der er problemer, når det forsøges at vælge objekter på skærmen. I så fald kan pegeskærmen kalibreres igen på følgende måde:

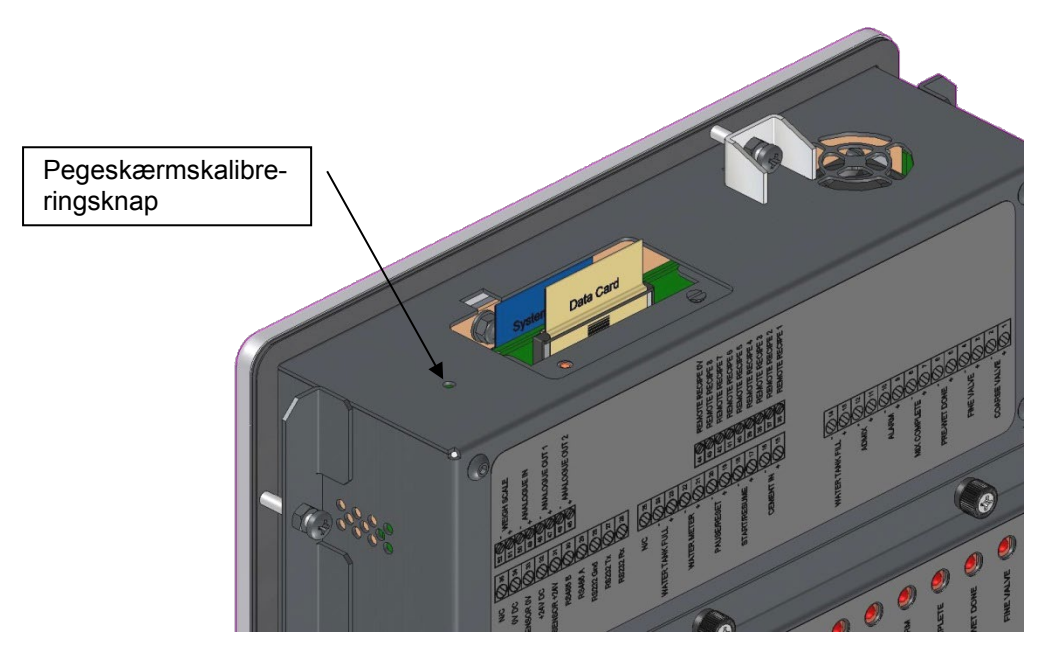

Billede 21: Øverste del af Hydro-Control, hvor genkalibreringsknappen kan ses Kalibrering af pegeskærmen startes ved at trykke på den nedsænkede knap foroven på enheden med en lille spids genstand.

|           | Тоисн |  |  |
|-----------|-------|--|--|
|           |       |  |  |
| TimeOut 5 |       |  |  |

Billede 22: Et eksempel på en kalibreringsskærm, der viser målet

Når der trykkes på denne knap, skifter skærmen til en tom visning med et lille mål på den som det, der er vist i Billede 22. Brug en lille stump genstand med spids til at trykke på skærmen på det angivne område, indtil du bliver bedt om at slippe. Det gentages en række gange, hvorefter systemet viser en kommando om accept af kalibreringen. Accepter denne kommando for at fortsætte.

Efter kalibrering af skærmen bør systemet lukkes ned og genstartes ved at trykke kortvarigt på tænd/sluk-knappen og derefter klikke på "Ja". Hvis ikke det gøres, kan systemet muligvis ikke gemme skærmkalibreringsindstillingerne.

#### Systemparametre 5

Menu Tryk på knappen "Menu" og derefter på "Systemparametre" for at abne siden Systemparametr е "Systemparametre"

#### Systemparametre – side 1 5.1

| Systemparametre - side 1 af 3 |                              |                |   |                            |     |   |
|-------------------------------|------------------------------|----------------|---|----------------------------|-----|---|
| Vandopsætning                 | Opsætn. af systemautostyring | 9              |   |                            |     |   |
| Vandtilstand:                 | Målt                         |                | ~ | Proportionel forstærk.:    | 5   |   |
| Pulse pr. liter:              |                              | 1              |   | Integr. forstærkn.         | 0   |   |
| Vandmåler-timeout:            |                              | 30             | s | Afledt forstærkning:       | 0   |   |
| Fin levering:                 |                              | 15             | L | Systemautosporingsindstil. |     |   |
| Fin ventil indløb:            |                              | 2.5            | L | Første blandingsafvigelse: | 0.1 | % |
| Grov ventil indløb:           |                              | 5              | L | Første blandetid:          | 10  | s |
| Ein ventil ennetid:           |                              | 0.5            | • | Forvandsbland.afvigelse:   | 0.1 | % |
| Fin venui oppeud.             |                              | 0.5            |   | Forvandsbland.tid:         | 10  | S |
| Fin ventil nedetid:           |                              | 0.5            | S | Tørblandingsafvigelse:     | 0.1 | % |
| Brug kun fin ventil:          |                              |                |   | Tørblandetid:              | 10  | s |
| Gennemsnitstid:               |                              | 5              | s | Vådblandingsafvigelse:     | 0.1 | % |
| Cyklussløjfer:                |                              | 1              |   | Vådblandetid:              | 10  | s |
| Gem<br>ændringer              | Ba                           | ckup/g<br>ndan |   | Næste                      | Men | u |

Billede 23: Skærmen "Systemparametre" På de følgende sider beskrives de enkelte elementer af parametersiden. Elementer vist med gråt benyttes ikke for den aktuelt valgte vandindstilling.

#### Vandopsætning

| Parameter          | Enheder                      | Standardindstilling | Skala                                                         |
|--------------------|------------------------------|---------------------|---------------------------------------------------------------|
| Vandtilstand       | Ingen                        | Målt                | Målt/Timet/Vejet                                              |
| Impulser pr. liter | Impulser pr.<br>liter/gallon | 1                   | 0,1–10.000 impulser pr. liter<br>0–2641,7 impulser pr. gallon |
| Vandmåler-timeout  | Sekunder                     | 5                   | 0–100 s                                                       |
| Fin levering       | Liter/gallons                | 20                  | 0–100 l<br>0–26,4 gallons                                     |
| Fin ventil indløb  | Liter/gallons                | 0                   | 0–100 l<br>0–26,4 gallons                                     |
| Grov ventil indløb | Liter/gallons                | 0                   | 0–100 l<br>0–26,4 gallons                                     |
| Fin ventil oppetid | Sekunder                     | 0,5                 | 0–100 s                                                       |
| Fin ventil nedetid | Sekunder                     | 0,5                 | 0–100 s                                                       |

| Brug kun fin ventil | Ingen    | Nej | Ja/nej  |
|---------------------|----------|-----|---------|
| Gennemsnitstid      | Sekunder | 10  | 0–100 s |
| Cyklussløjfer       | Ingen    | 1   | 1–100   |
| Opløsning           | Kg/lb    | 1   | 0-200   |

**Vandtilstand** definerer, hvordan vanddoseringen til blanderen sker. Hvis der anvendes en vandmåler til at dosere vandmængden, skal parameteren indstilles til "Målt". Hvis der anvendes et vejesystem, vælges vandindstillingen "Vejet". Vandindstillingen "Timet" anbefales, hvis der er problemer med vandmåleudstyret. Yderligere oplysninger om valg af vandindstillinger findes i Kapitel 5.

**Impulser pr. liter** definerer antallet af modtagne impulser ved dosering af 1 liter vand til blanderen ved indstillingen "Målt".

Vandmåler-timeout er det tidsrum, systemet venter efter åbning af vandventilen, før det udløser en alarm, hvis det ikke har modtaget en vandmålerimpuls.

**Fin levering** er den vandmængde, der ved slutningen af den forudindstillede eller beregnede dosering kun doseres gennem den fine ventil.

Fin ventil indløb er den vandmængde, der fortsætter med at løbe, efter at den fine ventil er lukket.

**Grov ventil indløb** er den vandmængde, der fortsætter med at løbe, efter at den grove ventil er lukket. Denne ventil anvendes, når forvandsfasen kører i tilstanden "Forudindstillet".

Fin ventil oppetid er den tid, det tager at aktivere den fine ventil. Værdien hentes fra ventilproducentens datablad.

**Fin ventil nedetid** er den tid, det tager at deaktivere den fine ventil. Værdien hentes fra ventilproducentens datablad.

Ventilens oppetid/nedetid anvendes ved indstilling af ventilens minimumsimpuls i AUTOtilstand for at undgå, at ventilerne bliver beskadiget som følge af overbelastning.

**Brug kun fin ventil** indstiller systemet til, at vanddoseringen kun sker ved hjælp af den fine ventil. I denne tilstand aktiveres den grove ventil aldrig.

**Gennemsnitstid** er det tidsrum i slutningen af tør- og vådblandefasen, systemet anvender til beregning af den gennemsnitlige fugtmåling.

**Cyklussløjfer** er en indstilling, der anvendes til at gentage fasen med tilsætning af vådblanding og vådblandefasen. Den anvendes generelt ved linearitetstest og bør derfor blive på indstillingen "1".

**Opløsning** angiver opløsningen af vægtskalaværdien for systemer, der er indstillet til at bruge vægtet vand. Denne værdi vises kun, hvis vandtilstanden er angivet til vægtet vand.

#### **Opsætning** af systemautostyring

| Parameter                 | Enheder | Standardindstilling | Skala    |
|---------------------------|---------|---------------------|----------|
| Proportionel forstærkning | Ingen   | 5                   | -100–100 |
| Integral forstærkning     | Ingen   | 0                   | -100–100 |
| Afledt forstærkning       | Ingen   | 0                   | -100–100 |

Parametrene **Proportionel forstærkning, Integral forstærkning** og **Afledt forstærkning** styrer vandventilerne, når systemet er i AUTO-tilstand. De sammenholder den aktuelle sensorværdi med målet og genererer et styresignal for hastigheden af vanddoseringen (under processen styres hastigheden af vanddoseringen først ved helt at åbne den grove ventil og den fine ventil, og efterhånden som fejlen reduceres, lukkes den grove ventil, og den fine ventils impulsfrekvens varieres). Optimering af disse parametre beskrives i kapitlet "Brug af fugtstyringen" i brugervejledningen.

Disse systemparametre kan tilsidesættes ved at gå ind på den enkelte recept.

#### Enheder Standardindstilling Skala Parameter % 0,1 0-100 Første blandingsafvigelse 0–100 Første blandetid Sekunder 10 % 0,1 0-100 Forvandsblandingsafvigelse Forvandsblandetid Sekunder 10 0-100 Tørblandingsafvigelse % 0,1 0-100 0-100 Tørblandetid Sekunder 10 % Vådblandingsafvigelse 0,1 0-100 10 0-100 Vådblandetid Sekunder

#### Automatisk systemsporing

Parametrene Første blandingsafvigelse, Første blandetid, Forvandsblandingsafvigelse, Forvandsblandetid, Tørblandingsafvigelse, Tærblandetid, Tørblandingsafvigelse og Vådblandetid anvendes af autosporingsfunktionen til at styre, hvornår tørog vådblandefasen slutter. I den første blandefase og forvandsblande-, tørblande- og vådblandefasen vil blandefasen fortsætte til næste fase, hvis forskellen i sensorværdien ligger under den angivne blandeafvigelse for blandetiden.

Se afsnittet om autosporing på side 64 for yderligere oplysninger.

Disse systemparametre kan tilsidesættes ved at gå ind på den enkelte recept.
# 5.2 Systemparametre – side 2

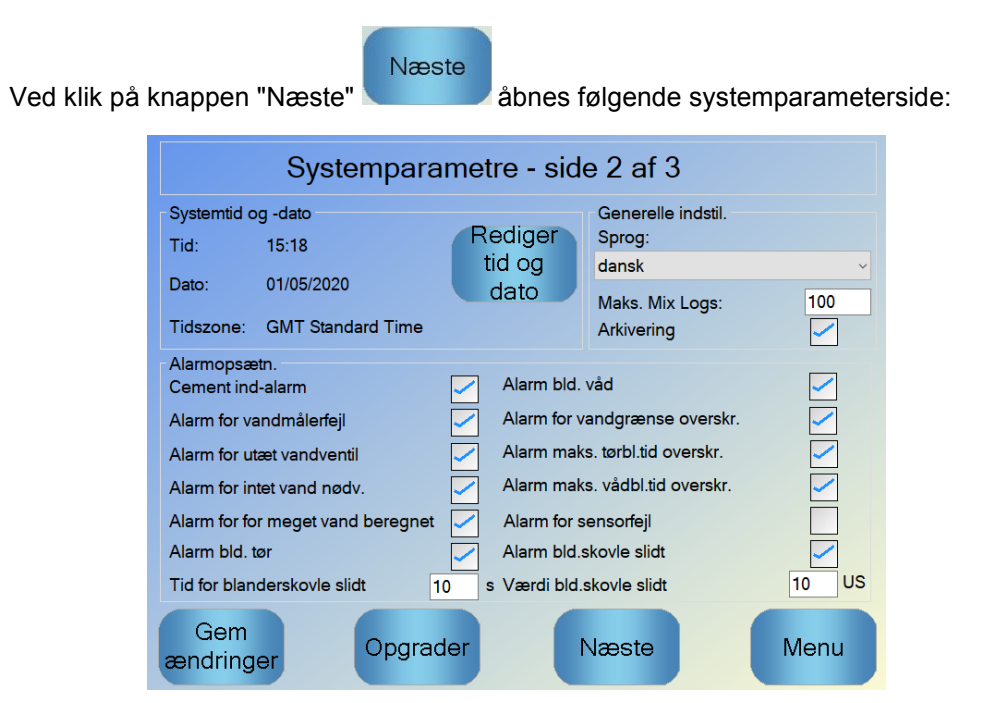

Billede 24: Andet systems parameterskærm

Indstillingerne i "Systemtid og -dato" anvendes til at indstille uret i Hydro-Control. Det anvendes til at registrere tiden i blandelogs. Dato og klokkeslæt kan indstilles i følgende skærm , som

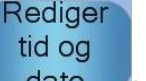

åbnes ved at trykke på knappen "Indstil dato og klokkeslæt" dato

| _      |                                                                              |         |             |          |        | _        |  |  |  |
|--------|------------------------------------------------------------------------------|---------|-------------|----------|--------|----------|--|--|--|
| <<     |                                                                              |         | March, 2012 |          |        | >>       |  |  |  |
| Sunday | Monday                                                                       | Tuesday | Wednesday   | Thursday | Friday | Saturday |  |  |  |
| 26     | 27                                                                           | 28      | 29          | 1        | 2      | 3        |  |  |  |
| 4      | 5                                                                            | 6       | 7           | 8        | 9      | 10       |  |  |  |
| 11     | 12                                                                           | 13      | 14          | 15       | 16     | 17       |  |  |  |
| 18     | 19                                                                           | 20      | 21          | 22       | 23     | 24       |  |  |  |
| 25     | 26                                                                           | 27      | 28          | 29       | 30     | 31       |  |  |  |
| 1      | 2                                                                            | 3       | 4           | 5        | 6      | 7        |  |  |  |
| Tid 14 | Tid 14 : 55 FLE Standard Time<br>Georgian Standard Time<br>GMT Standard Time |         |             |          |        |          |  |  |  |
|        |                                                                              | ок      | Ar          | nuller   |        |          |  |  |  |

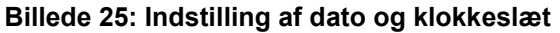

Tiden kan angives ved at vælge felterne med timer (0-24) og minutter (0-59). Tidszonen kan indstilles ved hjælp af piletasterne.

## Generelle indstil

| Parameter     | Enheder | Standardindstilling | Skala         |
|---------------|---------|---------------------|---------------|
| Sprog         | Ingen   | Engelsk             | Flere sprog   |
| Max Mix logge | Ingen   | 100                 | 1-1000        |
| Arkivering    | Ingen   | Sandt               | Sandt/forkert |

Med parameteren Sprog indstilles Hydro-Control til at vise flere sprog.

#### Max Mix logparametret begrænser maksimalantallet af mix-logge gemt i databasen.

**Arkiverings**-parametren muliggør, efter at den er valgt, lagring på HC06 af alle blandede logdata, der overskrider Max Mix Logs grænsen for en arkiveringsfil. Når Max Mix loggrænsen er nået, kopieres alle Mix Logs, der er blevet fjernet fra hoveddatabasen, til arkiveringsfilen. Hvis der indsættes en USB-nøgle i HC06, og der er behov for en backup, kopieres arkiveringsfilen til USB-nøglen. Det gør det muligt for brugeren at beholde en optegnelse over ældre mix logs.

#### Alarmopsætn.

I sektionen "Alarmopsætn." på systemparametersiden kan de enkelte alarmer i systemet deaktiveres. Alarmerne beskrives i kapitlet "Alarmkonfiguration" i brugervejledningen.

Hvis sensorværdien ved afslutningen af hver sats ikke ligger under værdien i Værdi for blanderskovle slidt ved udløbet af tiden angivet i Tid for blanderskovle slidt, aktiveres alarmen i Alarm for blanderskovle slidt.

## 5.3 Systemparametre – side 3

Næste

Ved klik på knappen "Næste" abnes siden for overvågning af den interne temperatur og spænding. Den anvendes kun til systemoplysninger.

Skærmen på Billede 26 viser de aktuelt tilgængelige parametre fra Hydro-Control. Den anvendes til diagnostisk overvågning.

| Systemparametre - side 3 af 3 |            |                 |        |                |       |  |  |  |
|-------------------------------|------------|-----------------|--------|----------------|-------|--|--|--|
| Enhedstemperaturin            | formation  |                 |        |                |       |  |  |  |
| Aktuel temperatur:            | 55 °C      | Maks. temp.:    | 55 °C  | Min. temp.:    | 55 °C |  |  |  |
| Processorenhed V1             | informatio | n               |        |                |       |  |  |  |
| Aktuel spænding:              | 3.5 V      | Maks. spænding: | 3.5 V  | Min. spænding: | 3.5 V |  |  |  |
| Processorenhed V2             | informatio | n               |        |                |       |  |  |  |
| Aktuel spænding:              | 5 V        | Maks. spænding: | 5 V    | Min. spænding: | 4.9 V |  |  |  |
| Processorenhed V3             | informatio | n               |        |                |       |  |  |  |
| Aktuel spænding:              | 10 V       | Maks. spænding: | 10.1 V | Min. spænding: | 9.8 V |  |  |  |
|                               |            |                 |        |                |       |  |  |  |
|                               |            |                 | Næste  |                | lenu  |  |  |  |

Billede 26: Skærmen for overvågning af spænding og temperatur

# 5.4 Opsætning af vejet vand

For at kunne anvende funktionaliteten for vejet vand skal Hydro-Control forsynes med et udvidelseskort. Hvis der ikke er installeret et sådant kort, vil parametrene være vist med gråt.

Opsætningen af systemet til vejet vand sker via den anden af siderne "I/O-opsætning og - status". Følg nedenstående anvisninger for at foretage grundopsætning og kalibrering af indgangssignalet fra vægten.

| /ædtskalainddand   | 0    |    | Indgangstype:    | 0-20mA | ~  |  |
|--------------------|------|----|------------------|--------|----|--|
| Aktuel vægt        | 0    | kg | in againg stype. |        |    |  |
| Analog værdi når t | om:  | 5  |                  | 0      |    |  |
| √ægt når tom:      |      |    |                  | 0      | kg |  |
| Analog værdi når f | uld: |    |                  | 4095   |    |  |
| /ægt når fuld:     |      |    |                  | 1000   | kg |  |
| Analoge udgange    | 2: 0 |    | Indgangstype:    | -      | ~  |  |
|                    |      |    |                  |        |    |  |
|                    |      |    |                  |        |    |  |

Billede 27: Opsætningssiden for vejet vand

Kopier med tom vandtank værdien i "Vægtskalaindgang" vist på statussiden (i Billede 27) ind i feltet "Analog værdi når tom".

Nu skal Hydro-Control sættes op til at anvende vejet vand. Dette gøres ved at gå ind på den første systemparameterside (vist i afsnit 5) og sætte systemets vandindstilling til "Vejet". Når du har gjort det, vil Hydro-Control aktivere udgangssignalet "Opfyldning af tank", så ventilen åbnes, og vandtanken fyldes til det øvre niveau.

Når tanken har nået det øvre niveau, meldes der med indgangssignalet "Vandtank fuld" tilbage til Hydro-Control. Vend tilbage til statussiden (i Billede 27), og kopier værdien fra feltet "Vægtskalaindgang" til feltet "Analog værdi når fuld".

Indtast nu værdien i "Vægt når fuld" for vandtanken, og tryk på knappen "Gem ændringer".

# 6 Sensorkonfiguration

Når der er tilsluttet en sensor, kan måleparametrene og -indstillingerne ændres via siderne "Sensorkonfiguration", som kan tilgås fra hovedskærmen ved at trykke på knappen "Menu"

### Menu

Sensorkonfigurati on

og derefter knappen "Sensorkonfiguration" Dette afsnit giver en kort beskrivelse af skærmenes forskellige muligheder. Se sensorens brugervejledning for yderligere oplysninger om de tilgængelige parametre.

## 6.1 Skærmen "Sensorkonfiguration" – side 1

| Sensorkonfiguration - side 1 af 5 |              |                 |       |                          |              |  |  |
|-----------------------------------|--------------|-----------------|-------|--------------------------|--------------|--|--|
| Sensoridentifikat                 | ion          |                 |       |                          |              |  |  |
| Pladeindst.:                      | 383C43E0     | Node 11         | • Ser | nsornavn: cv             |              |  |  |
| produkttype                       | HydroMix     |                 |       |                          |              |  |  |
| Materialekalibreri                | ng A         | В               | С     | D                        | tilstand     |  |  |
| Fugt %:                           | 0            | 0               | 0     | 0                        | tilstand F 🔹 |  |  |
| Analoge udgang                    | e            |                 |       | Gennemsnit               |              |  |  |
| Udgangstype                       | 0-20mA(0     | l-10v) <u>-</u> |       | Forsink. snit/hold:      | 1 <u>s</u>   |  |  |
| O/P variabel 1                    | Filtreret fu | ıgt %           | •     | gennemsnit tilstand      | rå 🗾         |  |  |
| O/P variabel 2                    | Gennem       | snitlig fugt %  | •     | Fugt %<br>Høj grænse: 20 | Uskaleret    |  |  |
| Lav % 0                           | Høj % 20     | ]               |       | Lav grænse: 0            | 0            |  |  |
| Skriv til<br>sensor               |              |                 | P     | Væste                    | Menu         |  |  |

Billede 28: Skærmen "Sensorkonfiguration" - side 1

### Sensoridentifiktion

Denne sektion viser printkortets identifikationsnavn og knudens identifikationsnummer i RS485netværket. Her kan der også angives et sensornavn.

#### Materialekalibrering

Denne sektion viser den aktuelle materialekalibrering, som er blevet downloadet til sensoren. Kalibreringen bliver opdateret ved hver ændring af recepten i Hydro-Control VI.

#### Analoge udgange

I denne sektion kan sensorens analoge udgange indstilles. Hydro-Control VI kommunikerer med sensoren via RS485, og derfor kan de analoge udgange anvendes uafhængigt af hovedstyringen. Da materialekalibreringen downloades til sensoren ved receptændringer, vil den analoge udgang, når den indstilles til filtreret fugt, følge Hydro-Control VI-enhedens fugtværdi.

#### Gennemsnit

I denne sektion konfigureres sensorens funktion til gennemsnitsberegning. Den anvendes normalt ikke til blandeopgaver.

Ved ændring af indstillinger skal de pågældende indstillinger downloades til sensoren ved hjælp af knappen "Skriv til sensor".

## 6.2 Skærmen "Sensorkonfiguration" – side 2

Ved tryk på knappen "Næste" kommer du til den anden konfigurationsskærm, som vist på Billede 29.

|                   | Sensorkonfigurat | ion - side 2      | ? af 5    |
|-------------------|------------------|-------------------|-----------|
| Signalbehandlin   | g                | Digitale indgang  | e/udgange |
| Filtreringstid    | 2.5 <b>•</b> s   | I/P 1 brug:       | Ubenyttet |
| DSP-filter:       | Meget let        | IO/P 2 brug:      | Ubenyttet |
| Pulshastighed +:  | Let              | temperatur høj a  | larm: 0   |
| Pulshastighed -:  | Let              | temperatur lav al | arm 0     |
| Filter Omfatter : | 0                |                   |           |
|                   |                  |                   |           |
|                   |                  |                   |           |
|                   |                  |                   |           |
|                   |                  |                   |           |
| Skriv til         |                  | Næste             | Menu      |

Billede 29: Skærmen "Sensorkonfiguration" – side 2

## Signalbehandling

I dette afsnit kan mulighederne for signalbehandling i sensoren indstilles. Afhængigt af den anvendte blander kan det være nødvendigt at indstille disse for at forbedre stabiliteten og reaktionen af sensormålingen.

## Digitale indgange/udgange

I dette afsnit kan mulighederne for den digitale indgang/udgang indstilles.

Ved ændring af indstillinger skal de pågældende indstillinger downloades til sensoren ved hjælp af knappen "Skriv til sensor".

# 6.3 Skærmen "Sensorkonfiguration" – side 3

Ved tryk på knappen "Næste" kommer du til den tredje konfigurationsskærm, som vist på Billede 30.

|                     | Sen              | sork       | onfigura  | ntion - side | e 3        | af 5              |                            |   |
|---------------------|------------------|------------|-----------|--------------|------------|-------------------|----------------------------|---|
| Fabriksindstilli    | nger<br>Frekvens | Am         | plitude   | Temperaturko | mpe<br>Fre | nsations<br>kvens | koefficienter<br>Amplitude |   |
| Vand 8              | 810 M            | Hz<br>Hz   | 110       | Elektronisk  | 0.00       | 59                | 0.0637                     |   |
| Lak                 | 540 101          | 12         | 025       | Resonator    | -0.0       | 227               | 0.9532                     |   |
| Læs li              | uft              | La         | es vand   | Materiale    | 0          |                   | 0                          |   |
| F                   | rekvens          | 4          | Amplitude |              |            |                   |                            |   |
| Nyt vand<br>Ny luft |                  | MHz<br>MHz |           | Måletilstand |            |                   |                            |   |
|                     |                  |            |           | Uskaleret 1: |            | Standa            | rd                         | ~ |
|                     |                  |            |           | Uskaleret 2: |            | Tilstand          | ΞE                         | ~ |
| Skriv til<br>sensor |                  | A          | utoCal    | Næs          | te         |                   | Men                        | u |

Billede 30: Skærmen "Sensorkonfiguration" – side 3

#### Fabriksindstillinger

I dette afsnit kan fabrikskalibreringen af sensoren indstilles. Dette er nødvendigt, hvis sensoren er af typen Hydro-Probe Orbiter, og armen skiftes, eller hvis sensoren er af typen Hydro-Mix, og den keramiske måleplade udskiftes.

For at indstille fabrikskalibreringen skal du først sikre dig, at sensorens måleplade er i luften, og så trykke på knappen "Læs luft". Efter en kort forsinkelse bliver de nye indstillinger for luftfrekvens og amplitude vist i indtastningsfelterne. Hold derefter sensoren sådan, at målepladen er helt dækket af vand som beskrevet i anvisningerne i sensorens brugervejledning, og tryk på knappen "Læs vand".

Alternativt kan fabrikskalibreringen foretages ved hjælp af funktionen "Automatisk kalibrering". Med denne funktion foretages fabrikskalibreringen enkelt. Når den automatiske kalibrering er foretaget, kan det være nødvendigt at kalibrere recepterne igen.

For at anvende den automatiske kalibreringsfunktion skal du først sikre dig, at sensorens måleplade er i luften og så trykke på knappen "AutoKal". Efter en kort forsinkelse viser Hydro-Control, om den automatiske kalibrering blev gennemført uden problemer.

### Orbiter-arme

I dette afsnit kan armenes type indstilles.

#### Koefficienter for temperaturkompensation

I dette afsnit kan parametrene for temperaturkompensation ændres. Hvis der anvendes en Hydro-Probe Orbiter, og Orbiter-armen skiftes, skal disse indstillinger måske ændres. Der følger en teknisk meddelelse med til de pågældende Orbiter-arme, som indeholder oplysninger om de indstillinger, der skal indtastes. For visse Hydro-Mix-sensorer er disse koefficienter indstillet for den enkelte sensor fra fabrikkens side og bør ikke ændres.

### Måletilstand

Her kan der vælges forskellige måletilstande.

Ved ændring af indstillinger skal de pågældende indstillinger downloades til sensoren ved hjælp af knappen "Skriv til sensor".

# 6.4 Skærmen "Sensorkonfiguration" – side 4

Ved tryk på knappen "Næste" kommer du til den fjerde konfigurationsskærm, som vist på Billede 31.

|                                                        | Sensor                     | konfiguration - side 4 a                             | af 5                                        |
|--------------------------------------------------------|----------------------------|------------------------------------------------------|---------------------------------------------|
| - Temperatur -<br>Elektronik<br>Resonator<br>Materiale | 32.7 ℃<br>31.8 ℃<br>31.8 ℃ | Temperaturekstremer<br>Maks. 37.4 °C<br>Min. 22.0 °C | IO-status<br>Data ugyldige<br>Digital ind 1 |
| Comms<br>fejl<br>Meddelelser<br>% fejl                 | 25<br>102537<br>0.02       | Firmware<br>Version HS0102 v1.01.00<br>Checksum 5F1F | Digital I/O 2<br>For koldt<br>For varmt     |
|                                                        |                            |                                                      |                                             |
|                                                        |                            |                                                      |                                             |
|                                                        |                            |                                                      |                                             |
| Analog<br>udgangstes<br>t                              |                            | Nulstil<br>Komm. Næste                               | Menu                                        |

Billede 31: Skærmen "Sensorkonfiguration" - side 4

#### Temperatur

Dette afsnit viser de aktuelle temperaturmålinger.

#### Temperaturekstremer

Dette afsnit viser minimums- og maksimumstemperaturerne, som sensoren har haft under opstart.

### Firmware

Dette afsnit viser nummeret på den aktuelle firmwareversion samt en kontrolsum til diagnostiske formål.

### IO-status

Dette afsnit viser den aktuelle tilstand på de digitale ind- og udgange samt andre interne signaler.

### Kommunikation

Dette afsnit viser alle kommunikationsmeddelelserne mellem Hydro-Control og sensoren og antallet af fejl. Antallet af fejl kan bruges til at identificere kommunikationsproblemer.

### Test af analoge udgange

Ved tryk på knappen "Test af analoge udgange", åbnes vinduet, som vist i Billede 32. Her kan de to analoge udgange tvinges til kendte værdier. Dette anvendes typisk i forbindelse med afprøvning af forbindelserne til eksterne systemer.

| -   |  |  | Udga | ang 1 |  |  |  |      | Aktuel |
|-----|--|--|------|-------|--|--|--|------|--------|
| imA |  |  |      |       |  |  |  | 20mA | 0.0    |
|     |  |  | Udga | ang 2 |  |  |  | Long | Altual |

Billede 32: Betjeningselementerne til test af de analoge udgange

## 6.5 Skærmen "Sensorkonfiguration" – side 5

Ved tryk på knappen "Næste" kommer du til den femte skærm, som vist på Billede 33.

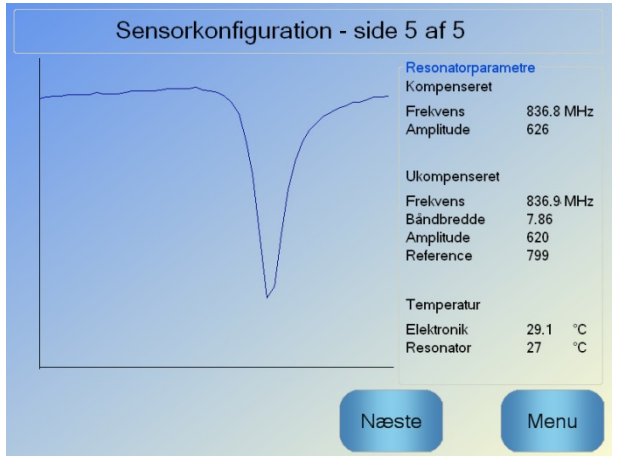

Billede 33: Skærmen "Sensorkonfiguration" – side 5

Denne skærm viser oplysninger om sensormålingerne, som kan anvendes til diagnostiske formål.

# 7 Receptparametre

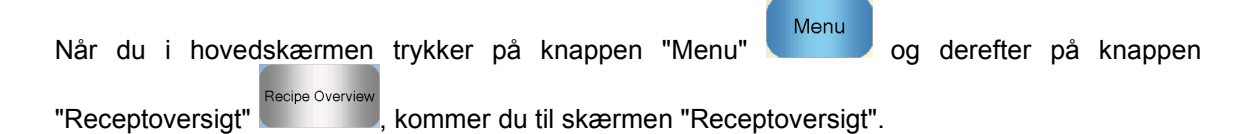

# 7.1 Skærmen "Receptoversigt"

| Receptoversigt  |                |               |            |                |  |  |  |
|-----------------|----------------|---------------|------------|----------------|--|--|--|
| Receptnr.       | Receptnavn     | Styretilstand | Tørvægt Kg |                |  |  |  |
| 1               |                | For.indst.    | 0          |                |  |  |  |
|                 |                |               |            | Find<br>recept |  |  |  |
| Opret<br>recept | Slet<br>recept | Redig         | er         | Menu           |  |  |  |

#### Billede 34: Skærmen "Receptoversigt"

Denne skærm viser en liste over de aktuelt konfigurerede recepter i Hydro-Control. Hvis du vælger en af disse ved at trykke på teksten i listefeltet og derefter trykker på knappen "Rediger recept", får du vist recepteditoren.

# 7.2 Recepteditoren – side 1

På den første skærm vises receptoplysningerne, vanddoseringen og materialetilsætningen/ blandetiderne.

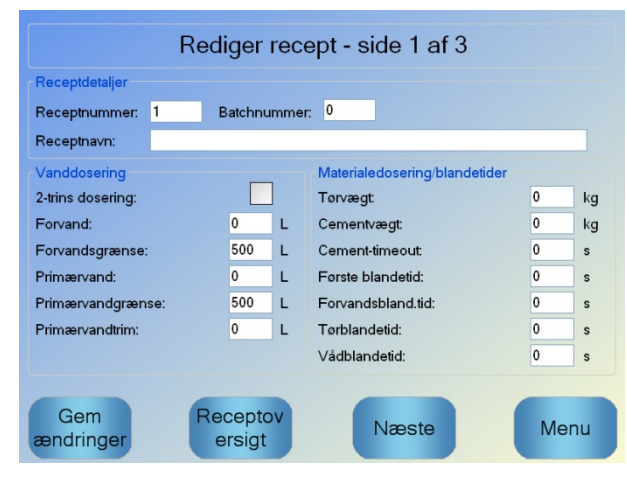

Billede 35: Recepteditoren – side 1

### Receptoplysninger

| Parameter    | Enheder                 | Standardindstilling | Skala                   |
|--------------|-------------------------|---------------------|-------------------------|
| Receptnummer | Ingen                   | 1                   | 1–99.999                |
| Satsnummer   | Ingen                   | 0                   | 0–99.999                |
| Receptnavn   | Indtastning af fritekst |                     | Længde maks. 25<br>tegn |

Parameteren **Receptnummer** angiver nummeret på recepten i systemet. Recepter kan vælges ud fra deres nummer fra et eksternt satsstyringssystem ved hjælp af de otte digitale receptindgange (der findes på udvidelseskortet, som er ekstraudstyr til Hydro-Control VI) eller ved hjælp af den serielle kommunikationsprotokol. De vises også i numerisk rækkefølge i receptvælgeren på startsiden eller på skærmen "Receptoversigt".

Parameteren **Satsnummer** er et nummer, der forhøjes hver gang, en sats eller recept færdiggøres. Det kan anvendes til at spore en færdiglavet sats.

Feltet **Receptnavn** er et tekstfelt, hvor der kan indtastes en fritekst på op til 25 tegn. Dermed knyttes der et beskrivende navn til den recept, der vises i feltet "Receptvalg" og på hovedskærmen.

| Parameter        | Enheder       | Standardindstilling | Skala                                  |
|------------------|---------------|---------------------|----------------------------------------|
| 2-trins-dosering | Ingen         | Nej                 | Ja/nej                                 |
| Forvand          | Liter/gallons | 0                   | 0–999 liter<br>0–264 gallons           |
| Forvandsgrænse   | Liter/gallons | 500                 | 0–999 liter<br>0–264 gallons           |
| Primærvand       | Liter/gallons | 0                   | 0–999 liter<br>0–264 gallons           |
| Primærvandgrænse | Liter/gallons | 500                 | 0–999 liter<br>0–264 gallons           |
| Primærvandtrim   | Liter/gallons | 0                   | -999,9–999,9 liter<br>-264–264 gallons |

## Parametre for vanddosering

Valgmuligheden **2-trins dosering** anvendes i Preset- og CALC-tilstand og ændrer tilsætningen af primærvand i Preset-tilstanden, når der skal tilsættes visse additiver. Dette beskrives nærmere i Kapitel 5 i afsnittet om Styring af additiver.

Parameteren **Forvand** bestemmer den mængde vand, der doseres i blanderen i forvandsfasen af blandecyklussen.

Parameteren **Forvandsgrænse** bestemmer den mængde vand, der tilsættes, når systemet kører med forvand i AUTO-tilstand, før systemet udløser en alarm.

Parameteren **Primærvand** bestemmer den mængde vand, der doseres til blandingen i blandecyklussens primærvanddoseringsfase, når systemet kører i Preset-tilstand.

Hvis primærvanddoseringsfasen kører i CALC-tilstand, og den beregnede vanddoseringsmængde er større end værdien i **Primærvandgrænse**, udløser systemet en alarm. Hvis primærvanddoseringsfasen kører i AUTO-tilstand, og den doserede mængde vand når værdien i **Primærvandgrænse**, standser systemet vanddoseringen og udløser en alarm.

Parameteren **Primærvandtrim** tilpasses receptens målværdier, så den midlertidigt kan gøres vådere eller tørrere ved bestemte blandinger.

### Materialetilsætning/blandetider

| Parameter         | Enheder  | Standardindstilling | Skala        |
|-------------------|----------|---------------------|--------------|
| Tørvægt           | kg/lbs   | 0                   | 0–32.000 kg  |
|                   |          |                     | 0-70.547 105 |
| Cementvægt        | kg/lbs   | 0                   | 0–32.000 kg  |
|                   |          |                     | 0–70.547 lbs |
| Cement-timeout    | Sekunder | 0                   | 0–999 s      |
| Første blandetid  | Sekunder | 0                   | 0–999 s      |
| Forvandsblandetid | Sekunder | 0                   | 0–999 s      |
| Tørblandetid      | Sekunder | 0                   | 0–999 s      |
| Vådblandetid      | Sekunder | 0                   | 0–999 s      |

Parameteren **Tørvægt** angiver vægten på alle receptens ingredienser, som de vejer i tør tilstand. Med additiver bør dette være uden frit vand (vægten som SSD-værdi). Den bør medtage vægten af cementen i blandingen. Dette anvendes som grundlag for beregningstilstanden.

Parameteren **Cementvægt** er mængden af cement, der tilsættes blandingen. Den anvendes til beregning af vand/cement-forholdet i blandeloggen.

Parameteren **Forvandsblandetid** bestemmer det tidsrum, systemet blander efter tilsætning af forvandet, før udgangssignalet "Forvand færdig" aktiveres, og næste fase påbegyndes.

Parameteren **Cement-timeout** definerer, hvor lang tid Hydro-Control skal vente efter at have sendt signalet "Forvand færdig" til satsstyringssystemet, før cementen tilsættes. Hvis der ved udløbet af denne tid ikke er modtaget et "Cement ind"-signal, aktiveres "Cement-timeout"-alarmen.

**Første blandetid** er det tidsrum, systemet blander, før forvandet doseres. **Forvandsblandetid** er det tidsrum, systemet blander i, efter at forvandet er blevet doseret, før der sendes signal om "Forvand færdig". **Tørblandetid** er den tid, systemet blander i, efter at signalet om "Forvand færdig" (eller eventuelt "Cement ind"-signalet) er sendt, før systemet fortsætter til doseringen af hovedvandet. **Vådblandetid** er det tidsrum, systemet blander i efter dosering af primærvandet, før der gives signal om, at blandingen er færdig.

Hvis den automatiske sporingsfunktion anvendes, fordobles disse blandetider under driften og benyttes som maksimumstider. Se Kapitel 5 Systemopbygning afsnit 4.4Autosporing for yderligere oplysninger om brug af automatisk sporing.

# 7.3 Recepteditoren – side 2

Næste

Hvis du trykker på knappen "Næste" i bunden af skærmen, åbnes den anden side af recepteditoren. Her findes indstillingerne "Blandestyring", "Lokal autosporing", "Additiver" og "Temperaturkorrigering".

| Rediger recept - side 2 af 3 |               |                      |           |                  |            |  |
|------------------------------|---------------|----------------------|-----------|------------------|------------|--|
| Blandestyring                |               |                      |           |                  |            |  |
| Forvandstyremetode:          |               | For.in               | dst. 🔹    | Plus tolerance:  | 0.2 %      |  |
| Forvandsfugtmål:             |               | 6.8                  | %         | Minus tolerance: | 0.2 %      |  |
| Styremetode:                 |               | Bereg                | Ining 💽   |                  |            |  |
| Fugtmål:                     |               | 10                   | %         | Unscaled Mode:   | tilstand F |  |
| Lokale autosporingsindstil.  |               |                      |           |                  |            |  |
| Akt. første blanding:        |               | Aktiver tørblanding: |           |                  |            |  |
| Aktiver forvand:             |               | Aktiver vådbland.:   |           |                  |            |  |
| Lokal autosporingsstyring:   |               | ]                    |           |                  |            |  |
| Første blandetid:            | 10            | s                    | Tørblande | etid:            | 10 s       |  |
| Første blandingsafvigelse:   | 0.06          | %                    | Tørblandi | ngsafvigelse:    | 0.06 %     |  |
| Forvandsbland.tid:           | 10            | s                    | Vådbland  | etid:            | 10 s       |  |
| Forvandsbland.afvigelse:     | 0.06          | %                    | Vådbland  | ingsafvigelse:   | 0.06 %     |  |
| Gem Rece<br>ændringer ers    | eptov<br>sigt |                      | Na        | æste             | Menu       |  |

Billede 36: Recepteditoren – side 2

### Blandestyring

| Parameter          | Enheder | Standardindstilling | Skala                         |
|--------------------|---------|---------------------|-------------------------------|
| Forvandstyremetode | Ingen   | For.indst.          | Forudindstillet/Auto/Beregnet |
| Forvandsfugtmål    | %       | 8                   | 0–99,9 %                      |
| Styremetode        | Ingen   | For.indst.          | Forudindstillet/Auto/Beregnet |
| Fugtmål            | %       | 10                  | 0–99,9 %                      |
| Plus tolerance     | %       | 2.75                | 0–99,9 %                      |
| Minus tolerance    | %       | 2.75                | 0–99,9 %                      |

Med parameteren **Forvandstyremetode** ændres den metode, der anvendes til styring af forvandsdoseringen. Hvis metoden er sat til "Forudindstillet", doseres der en fast mængde, som er defineret af parameteren **Forvand** i afsnittet "Vanddosering" på den første receptparameterside. Hvis metoden sættes til "Auto", tilsættes vandet i AUTO-tilstand, indtil målet defineret i **Forvandsfugtmål** nås.

Parameteren **Styremetode** definerer, hvordan primærvandet doseres. Hvis den sættes til "Forudindstillet", vil systemet dosere den faste mængde vand, der er defineret med parameteren **Primærvand** i sektionen "Vanddosering" på receptens side 1. Hvis metoden sættes til "Auto", tilsættes vandet, indtil målet defineret i **Fugtmål** nås. Hvis metoden sættes til

"Beregnet", doseres vandet ud fra en værdi, der beregnes på basis af kalibreringsparametrene, **Fugtmålet** og den gennemsnitlige måling, der foretages i blandecyklussens tørblandefase.

Parametrene **Plus tolerance** og **Minus tolerance** anvendes i slutningen af vådblandefasen. Hvis forskellen mellem den gennemsnitlige fugtværdi, der er målt ved afslutningen af vådblandefasen, og målværdien er større end plustolerancen over målværdien eller større end minusværdien under målværdien, udløses alarmen "Blanding for våd" eller "Blanding for tør". I AUTO-tilstand anvendes **Minus tolerance** også som ufølsomhedsområde for målet.

#### Lokale autosporingsindstillinger

Autosporing er en funktion, der anvendes til at konfigurere systemet til måling af blandingens stabilitet eller homogenitet. Hvis sensorværdien ligger inden for en bestemt afvigelse i et indstillet tidsrum, kan blandetiden med denne funktion afsluttes tidligere.

| Parameter                 | Enheder  | Standardindstilling | Skala   |
|---------------------------|----------|---------------------|---------|
| Aktivér første blanding   | Ingen    | Nej                 | Ja/nej  |
| Aktivér forvandsblanding  | Ingen    | Nej                 | Ja/nej  |
| Aktivér tørblanding       | Ingen    | Nej                 | Ja/nej  |
| Aktivér vådblanding       | Ingen    | Nej                 | Ja/nej  |
| Lokal autosporingsstyring | Ingen    | Nej                 | Ja/nej  |
| Tørblandingsafvigelse     | %        | 0,1                 | 0–100 % |
| Tørblandetid              | Sekunder | 10                  | 0–100 s |
| Vådblandingsafvigelse     | %        | 0,1                 | 0–100 % |
| Vådblandetid              | Sekunder | 10                  | 0–100 s |

Med parametrene Aktivér første blanding, Aktivér forvandsblanding, Aktivér tørblanding og Aktivér vådblanding kan det indstilles, om autosporingsfunktionen skal anvendes på nogen af blandefaserne.

Hvis muligheden **Lokal autosporingsstyring** vælges, har parametrene for autosporing, der er angivet i recepten, forrang for parametrene angivet i systemparametrene.

Parametrene **Tørblandingafvigelse**; **Tørblandetid**; **Vådblandingsafvigelse** og **Vådblandetid** anvendes af autosporingsfunktionen til at styre, hvornår tør- og vådblandefasen slutter. I tørblande- og vådblandefasen vil blandefasen fortsætte til næste fase, hvis forskellen i sensorværdien ligger under den angivne blandeafvigelse for blandetiden.

Se afsnittet om autosporing på side 64 for yderligere oplysninger.

Næste

Hvis du trykker på knappen "Næste" , vises den tredje af recepteditorens sider. Denne side indeholder valgmuligheder for beregningstilstandsindstillingerne og AUTOtilstandsindstillingerne.

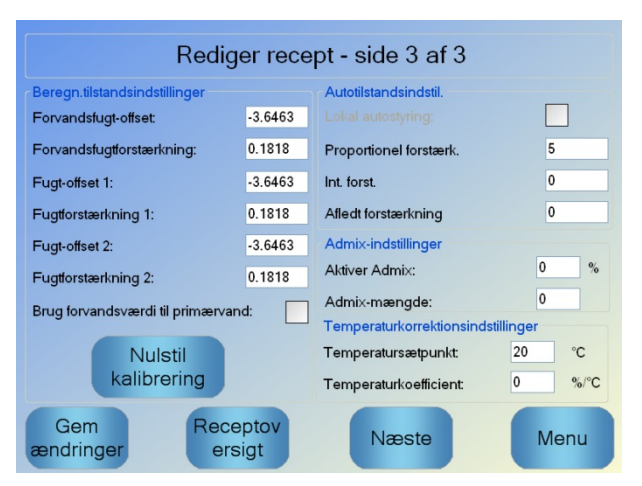

Billede 37: Recepteditoren - side 3

### Beregningstilstandsindstillinger

| Parameter          | Enheder | Standardindstilling | Skala      |
|--------------------|---------|---------------------|------------|
| Fugt-offset 1      | %       | -3,6463             | -100–100 % |
| Fugtforstærkning 1 | %/US    | 0,1818              | 0–100 %/US |
| Fugt-offset 2      | %       | -3,6463             | -100–100 % |
| Fugtforstærkning 2 | %/US    | 0,1818              | 0–100 %/US |

Beregningstilstandsindstillingerne genereres automatisk, når du kalibrerer recepten fra en egnet sats. Det burde ikke være nødvendigt at ændre dem. Hvis fugten ikke vises korrekt, når recepten er blevet kalibreret, kan kalibreringsparametrene nulstilles til standardværdierne ved

at trykke på knappen "Nulstil kalibrering". Calibration. Når kalibreringen er nulstillet, skal recepten kalibreres igen.

Reset

Kalibreringsprocessen er beskrevet nærmere i betjeningsvejledningen.

### Additivindstillinger

| Parameter         | Enheder | Standardindstilling | Skala                      |
|-------------------|---------|---------------------|----------------------------|
| Aktivér additiver | %       | 0                   | 0–100 %                    |
| Additivmængde     | kg/lbs  | 0                   | 0–999,9 kg<br>0–70.547 lbs |

Parameteren **Aktivér additiver** anvendes til at bestemme, hvornår additivudgangssignalet aktiveres under dosering af hovedvandet. Den defineres som en procentdel af den samlede mængde primærvand. Hvis doseringen af primærvand f.eks. er 70 liter, og parameteren "Aktivér additiver" sættes til 50 %, vil additivsignalet blive aktiveret, når den doserede vandmængde når 35 liter.

Parameteren **Additivmængde** anvendes til at bestemme den mængde additiver, der anvendes i en recept. Den anvendes kun til visning i blandeloggen.

## Temperaturkorrektionsindstillinger

| Parameter             | Enheder | Standardindstilling | Skala          |
|-----------------------|---------|---------------------|----------------|
| Temperatursætpunkt    | °C      | 20                  | 0–100 °C       |
| Temperaturkoefficient | %M/°C   | 0                   | -9,9999–9,9999 |

Temperaturkorrektionsindstillingerne giver systemudviklere mulighed for at kompensere for effekten af varme eller kolde vejrforhold på reaktionerne i betonen ved at ændre målfugten afhængigt af temperaturen. Til dette formål giver indstillingerne mulighed for at ændre målet ved hjælp af **Temperaturkoefficienten** i forhold til forskellen mellem den aktuelle temperatur og parameteren **Temperatursætpunkt**. Ligningen lyder som følger:

*NytMål=GammeltMål+Temperaturekoefficient\*(TemperatureSætpunkt–AktuelTemperatur)* 

### AUTO-tilstandsindstillinger

| Parameter                 | Enheder | Standardindstilling | Skala    |
|---------------------------|---------|---------------------|----------|
| Lokal autostyring         | Ingen   | Nej                 | Ja/nej   |
| Proportionel forstærkning | Ingen   | 5                   | -100–100 |
| Integral forstærkning     | Ingen   | 0                   | -100–100 |
| Afledt forstærkning       | Ingen   | 0                   | -100–100 |

Med parameteren **Lokal autostyring** anvender recepten de lokale receptværdier for AUTOtilstandssløjfen i stedet for parametrene angivet i afsnittet "Systemparametre".

Parametrene **Proportionel forstærkning, Integral forstærkning** og **Afledt forstærkning** styrer vandventilerne, når systemet er i AUTO-tilstand. De sammenholder den aktuelle sensorværdi med målet og genererer et styresignal for hastigheden af vanddoseringen (under processen styres hastigheden af vanddoseringen først ved helt at åbne den grove ventil og den fine ventil, og efterhånden som fejlen reduceres, lukkes den grove ventil, og den fine ventils impulsfrekvens varieres). Optimering af disse parametre beskrives i kapitlet "Brug af fugtstyringen" i brugervejledningen.

# 1 Vandventiler

## 1.1 Introduktion

Hydro-Control kan fungere med en enkelt vandstyreventil, men vil kun køre optimalt med:

- En grov ventil til hurtigt at bringe fugtniveauet tæt på målværdien
- En fin ventil til at tilpasse fugtniveauet til målværdien uden at overskride den

#### Det er vigtigt, at ventilerne har den rigtige størrelse, og at flowraterne er justeret korrekt i forhold til blanderens kapacitet og effektivitet.

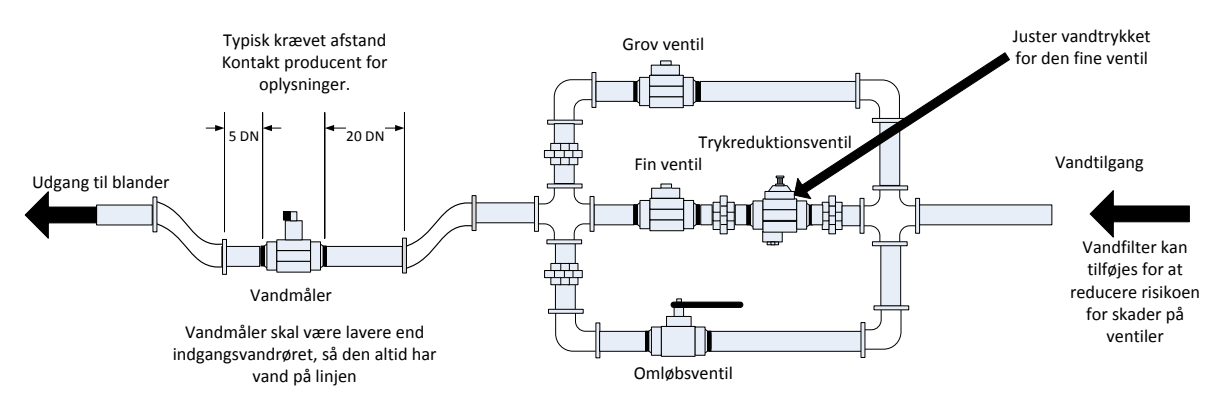

Dette er et eksempel på en konfiguration. Se producentens retningslinjer for yderligere oplysninger.

### Billede 38: Typisk konfiguration af vandventil

## 1.2 Retningslinjer for ventilstørrelse og flowrater

Ventiler skal kunne tænde og slukke hurtigt. Den samlede tænd/sluk-cyklustid for en 50 m (2")ventil bør ikke være mere end to sekunder, og 19 mm (3/4")-ventiler bør have en samlet tænd/sluk-cyklustid på maksimalt ét sekund. Dermed opnås en præcis vanddosering.

- **Den fine ventils flowrate** ganget med tænd/sluk-cyklustiden bør ligge i niveauet 0,04 % til 0,1 % fugtforstærkning (for en blander på 1 m<sup>3</sup> {*35ft*<sup>3</sup>} med flowraten x bør tænd/sluk-tiden f.eks. ligge i niveauet 1 til 2,4 l {*0,26 til 0,63 gal*}).
- **Den grove ventils flowrate** ganget med tænd/sluk-cyklustiden bør ligge i niveauet 0,25 % til 0,5 % fugtforstærkning (for en blander på 1 m<sup>3</sup> {35*ft*<sup>3</sup>} med flowraten x bør tænd/sluk-tiden f.eks. ligge i niveauet 6 til 12 l {1,6 to 3,2 gal}).
- **Ventil tænd/sluk-tid** Hvis du er i tvivl, så sæt den til et sekund, og vælg ventilstørrelser, der giver en passende flowrate ifølge skemaet nedenfor.

| Blanderkapacitet<br>(m³) | Last<br>(kg) | Grov ven             | Grov ventil              |                     |                      | Fin ventil               |                     |  |  |
|--------------------------|--------------|----------------------|--------------------------|---------------------|----------------------|--------------------------|---------------------|--|--|
|                          |              | Flowrate<br>(l/sek.) | Tænd/slut-<br>tid (sek.) | Fugtstigning<br>i % | Flowrate<br>(l/sek.) | Tænd/slut-<br>tid (sek.) | Fugtstigning<br>i % |  |  |
| 0,25                     | 550          | 2                    | 1                        | 0,36                | 0,4                  | 1                        | 0,07                |  |  |
| 0,5                      | 1100         | 4                    | 1                        | 0,36                | 0,75                 | 1                        | 0,07                |  |  |
| 1,0                      | 2200         | 8                    | 1                        | 0,36                | 1,5                  | 1                        | 0,07                |  |  |
| 1,5                      | 3300         | 12                   | 1                        | 0,36                | 2,25                 | 1                        | 0,07                |  |  |
| 2,0                      | 4400         | 15                   | 1                        | 0,34                | 3                    | 1                        | 0,07                |  |  |

Følgende to skemaer viser de anbefalede flowrater for forskellige blanderstørrelser.

| Blanderkapacitet<br>(ft³) | Last<br>(Ibs) | Grov vent               | il                       |                     | Fin ventil              |                          |                     |
|---------------------------|---------------|-------------------------|--------------------------|---------------------|-------------------------|--------------------------|---------------------|
|                           | , <i>,</i>    | Flowrate<br>(gal./sek.) | Tænd/slut-<br>tid (sek.) | Fugtstigning<br>i % | Flowrate<br>(gal./sek.) | Tænd/slut-<br>tid (sek.) | Fugtstigning<br>i % |
| 10                        | 1400          | 0,6                     | 1                        | 0,36                | 0,1                     | 1                        | 0,06                |
| 20                        | 2800          | 1,2                     | 1                        | 0,36                | 0,25                    | 1                        | 0,07                |
| 40                        | 5500          | 2,4                     | 1                        | 0,36                | 0,5                     | 1                        | 0,07                |
| 60                        | 8300          | 3,6                     | 1                        | 0,36                | 0,75                    | 1                        | 0,07                |
| 80                        | 11000         | 4,5                     | 1                        | 0,34                | 0,9                     | 1                        | 0,07                |

Denne tabel viser eksempler på rørdiametre

| Gennemstrømningshastighed (L/S)) | Rørdiameter (mm) | Rørdiameter (i) |
|----------------------------------|------------------|-----------------|
| ≤0.5                             | 20               | 3/4             |
| ≤1                               | 25               | 1               |
| ≤2                               | 40               | 1 1⁄2           |

## 1.3 Eksempel

#### Metriske enheder:

Hvis en blander på 1 m<sup>3</sup> kun har en grov ventil, og vandets flowrate gennem ventilen er 10 l/sek. med en tænd/sluk-cyklustid på 1 sek., så kan vanddoseringen kun ske i trin à 10 l. Ved en fuld last (~ 2.200 kg) er det mindste fugtighedstrin ca. 0,5 %, hvilket er for groft til tilstrækkelig kontrol.

Hvis det samme system også blev forsynet med en fin ventil, som har en flowrate på 1 l/sek. med en tænd/sluk-tid på 1 sek., ville det med denne ventil være muligt at foretage vanddosering i trin af ca. 1 l eller 0,05 %, hvilket giver god kontrol.

### **US-enheder:**

Hvis en blander på 35 ft<sup>3</sup> kun har en grov ventil, og vandets flowrate gennem ventilen er 3 gal./sek. med en tænd/sluk-cyklustid på 1 sek., så kan vanddoseringen kun ske i trin à 3 gal. Ved en fuld last (~ 4.800 lbs) er det mindste fugtighedstrin ca. 0,5 %, hvilket er for groft til tilstrækkelig kontrol.

Hvis det samme system også blev forsynet med en fin ventil, som har en flowhastighed på 0,3 gal./sek. med en tænd/sluk-tid på 1 sek., ville det med denne ventil være muligt at foretage vanddosering i trin af ca. 0,3 gal. eller 0,05 %, hvilket giver god kontrol.

Bemærk, at en højere flowrate normalt bør give en kortere blandecyklustid for en effektiv blander, forudsat at ventilen er hurtig nok til at styre doseringen (kort tænd/sluk-tid). Med en langsom flowrate og en langsom ventil opnås samme doseringsnøjagtighed, men det tager længere tid at færdiggøre en blanding.

Det kan også ske, at vandet doseres for hurtigt til en blander. Det skaber en stor kugle af vand, der bevæger sig rundt i blanderen sammen med råmaterialerne og ikke bliver iblandet. For at undgå dette anbefales det at dosere vandet ved hjælp af et dyserør i stedet for via et enkelt udløb.

## 1.4 Alarmen "Utæt vandventil"

Hvis vandmåleren afgiver impulser, selvom der ikke er nogen åbne ventiler, udløser det alarmen "Utæt vandventil".

# 2 Flowmåling

## 2.1 Vandmåler

Vandmåleren bør være indstillet til at give en impulsfrekvens på mellem 1 og 10 Hz. For et system, der doserer 60 liter i en dosering på 30 sekunder, betyder det 2 liter pr. sekund, så en vandmåler, der afgiver 2 impulser pr. liter vil være egnet (med 4 impulser pr. sekund).

## 2.2 Vejet vand

I tilstanden "Vejet vand" fyldes en tank til et kendt niveau (det øvre niveau), og den holdes klar til vanddoseringsfasen. Der anvendes et analogt signal fra en vejecelle, og målingen nulstilles, når tanken når det øvre niveau. Efterhånden som tanken tømmes for vand, kan vægten af vandet, der er doseret til systemet, aflæses fra ændringen i indgangssignalet, og det kan bruges til at bestemme den doserede mængde vand.

## 2.3 Timet-tilstand

I tilstanden "Timet" sker vanddoseringen i det tidsrum, der er angivet i recepten. Hvis resultaterne i denne tilstand skal kunne gentages, kræver det et konstant vandtryk. Det anbefales ikke at opsætte et system til at anvende denne tilstand, men hvis der opstår et problem med vandmåleren, kan anlægget holdes i drift ved hjælp af denne tilstand.

# 3 Eftermontering af systemer

Hydro-Control kan nemt eftermonteres i ethvert anlægs styresystem, så det bliver opgraderet med en fugtstyret vanddosering.

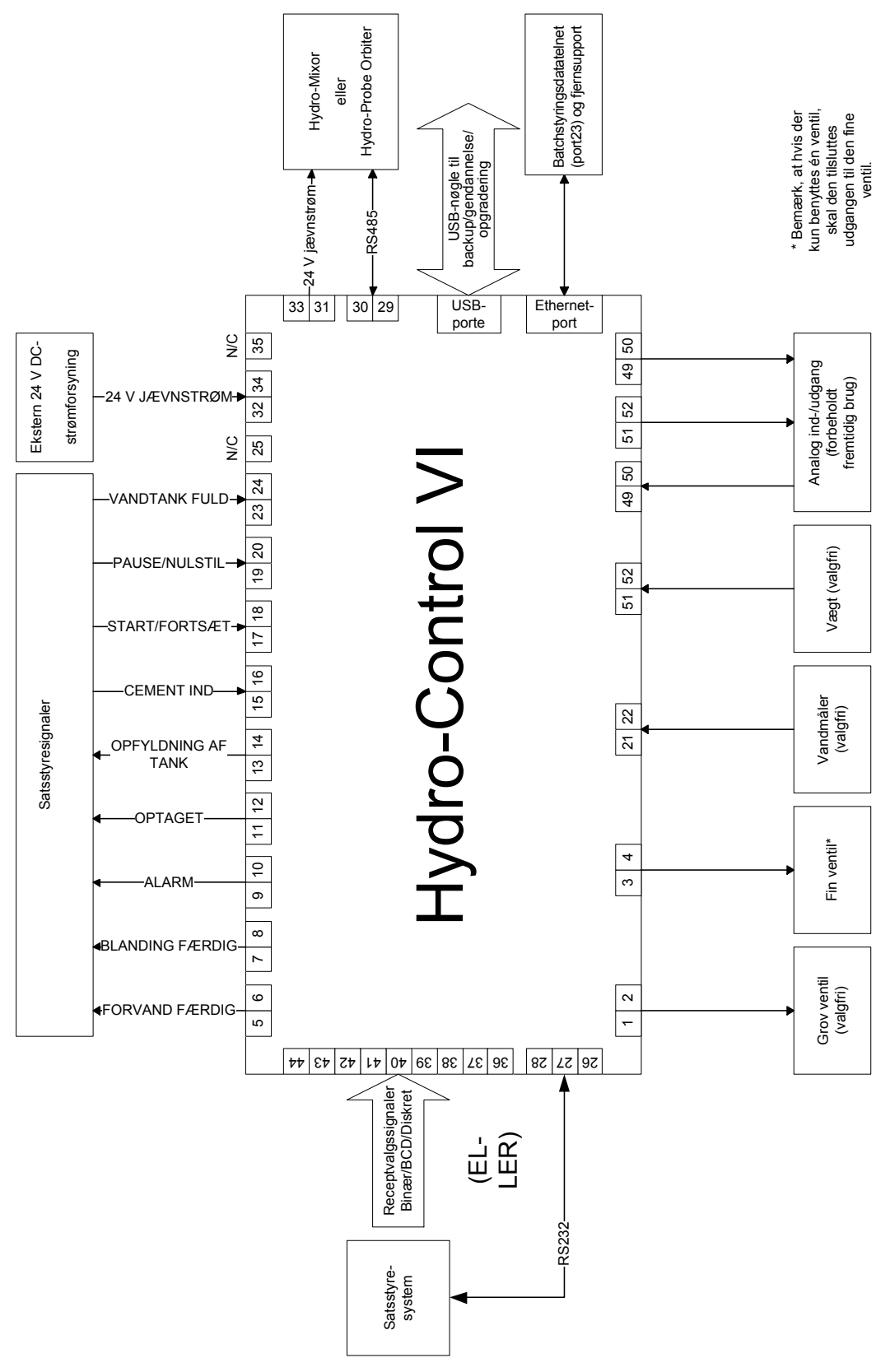

Billede 39: Blokdiagram over systemet

# 3.1 Grundlæggende tilslutninger

Billede 39 viser et blokdiagram for et system. Selvom den simpleste konfiguration kun kræver, at den fine ventil er tilsluttet, anbefales det også at benytte en metode til måling af vandmængden, der doseres til blanderen, enten ved hjælp af en vandmåler eller via et system til vejet vand. I Billede 40 vises en simpel installation med mulighed for styring af en eller to ventiler og aflæsning af en vandmåler.

I installationer, hvor Hydro-Control er integreret i satsstyringssystemet, er de vigtigste signaler til og fra satsstyringen "Start/fortsæt"-signalet (for at fortælle Hydro-Control, at blanderen er klar til vanddoseringen), "Blanding færdig" (som signalerer til satsstyringssystemet, at Hydro-Control har afsluttet vanddoseringen) og "Nulstil" (som anvendes til at sætte Hydro-Control tilbage i standby-tilstand). Andre signaler kan anvendes efter behov.

Der skal gå mindst ti sekunder efter afsendelse af signalet "Nulstil", før der sendes et "Start"signal om at starte den næste sats.

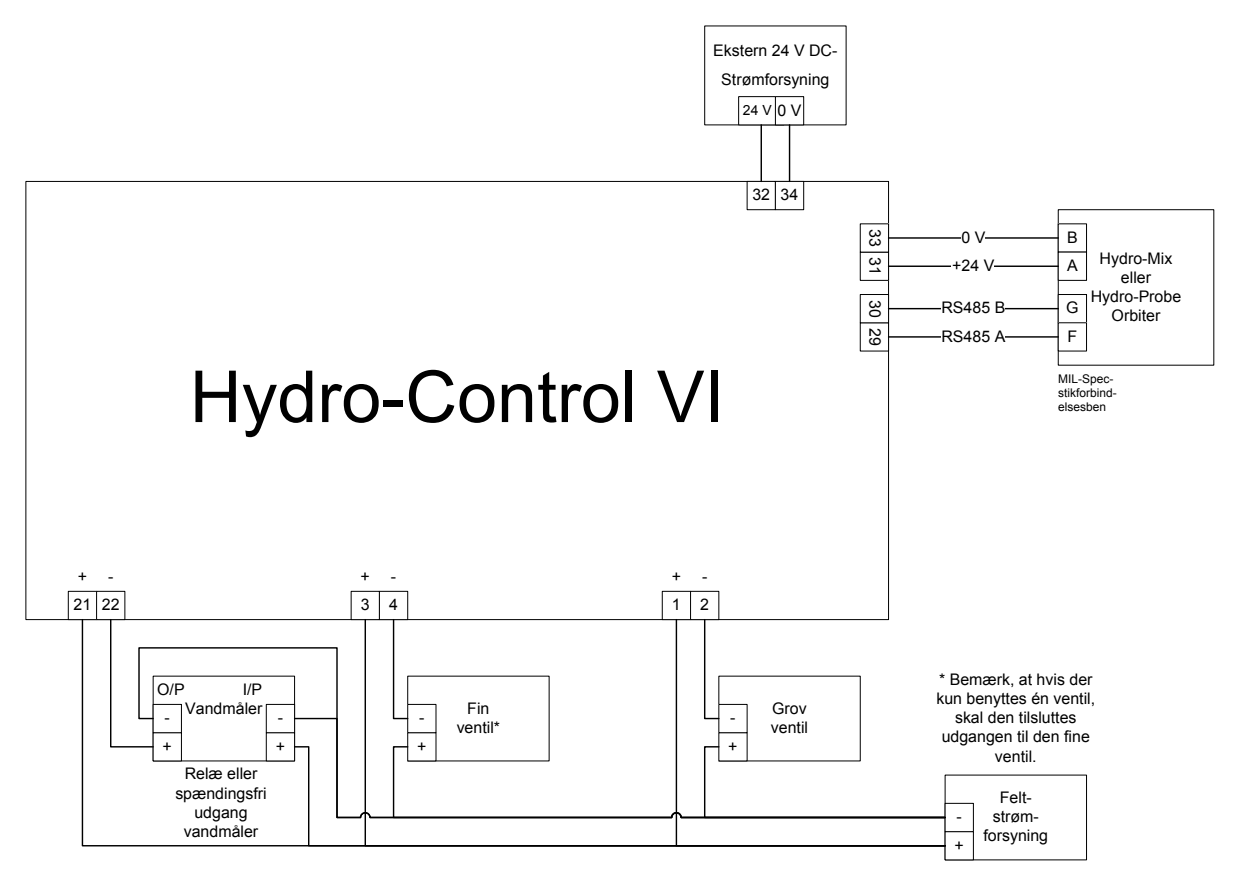

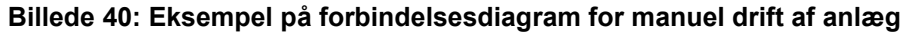

## 3.2 Fjernreceptvalg

Ved ændring af receptsammensætningen i blanderen (for eksempel hvis der anvendes en anden blanding, en anden type cement, andre additiver eller en anden farve eller pigment) anbefales det kraftigt at anvende andre recepter i Hydro-Control til kalibrering og styring. I et system, som er integreret med et satsstyringssystem, er det bedst at foretage receptvalget automatisk.

Automatisk receptvalg kan implementeres enten ved hjælp af en RS232-forbindelse mellem satssystem og Hydro-Control eller ved hjælp af receptvalgssignalerne, der er tilgængelige med et udvidelseskort.

Udvidelseskortet har ni forbindelser (otte indgangsforbindelser med fælles jord) og accepterer signaler med følgende format:

• Binært (maksimalt 255 recepter)

- Binært kodet decimal (BCD) (maksimalt 99 recepter)
- Diskret (maksimalt otte recepter)

## 3.3 Opgradering af Hydro-Control V-installationer

Hydro-Control VI er udviklet som en direkte efterfølger til Hydro-Control V. I/O-tilslutningerne accepterer de samme stikforbindelser som Hydro-Control V og med de samme stikforbindelsesben ud. Stikkene skal isættes med omhu, så udstansningerne til stikkenes pasform passer til selve stikkene.

Hydro-Control VI Utility er et ekstra softwareværktøj, der kører på en pc, som kan benyttes til konvertering af en backup fra et Hydro-Control V-system. Dermed kopieres recepterne og systemparametrene til en Hydro-Control VI.

Følgende punkter skal bemærkes:

Signalet "Optaget" på Hydro-Control V er blevet omdøbt til "Additiver". Funktionaliteten er den samme som i Hydro-Control V, bortset fra "Aktivér additiver %".

Receptforstærkning til AUTO-tilstand understøttes ikke længere. For PID-parametrene bør der vælges en konservativ indstilling for at kompensere for mindre satser, hvor fugten hurtigere stiger. Hvis der ønskes hurtigere satstider, kan der også anvendes en separat recept med lokal PID.

Kalibreringstilstanden er ikke længere understøttet, da det er lettere at foretage kalibrering ved at anvende en nyere sats i blandeloggen som "skabelon" til opsætning af kalibreringspunkterne og målet for recepten.

Parametrene til vandstyringssløjfen i AUTO-tilstand skal køres ind. Det skyldes, at opsætningen af styringssløjfen i AUTO-tilstand er blevet forenklet for at gøre det nemmere at foretage finindstilling, så der opnås en mere effektiv ydeevne. Som udgangspunkt ved opgradering af et system skal parameteren "Proportionel forstærkning" i Hydro-Control V deles med 10, og parametrene "Integral forstærkning" og "Afledt forstærkning" sættes til nul.

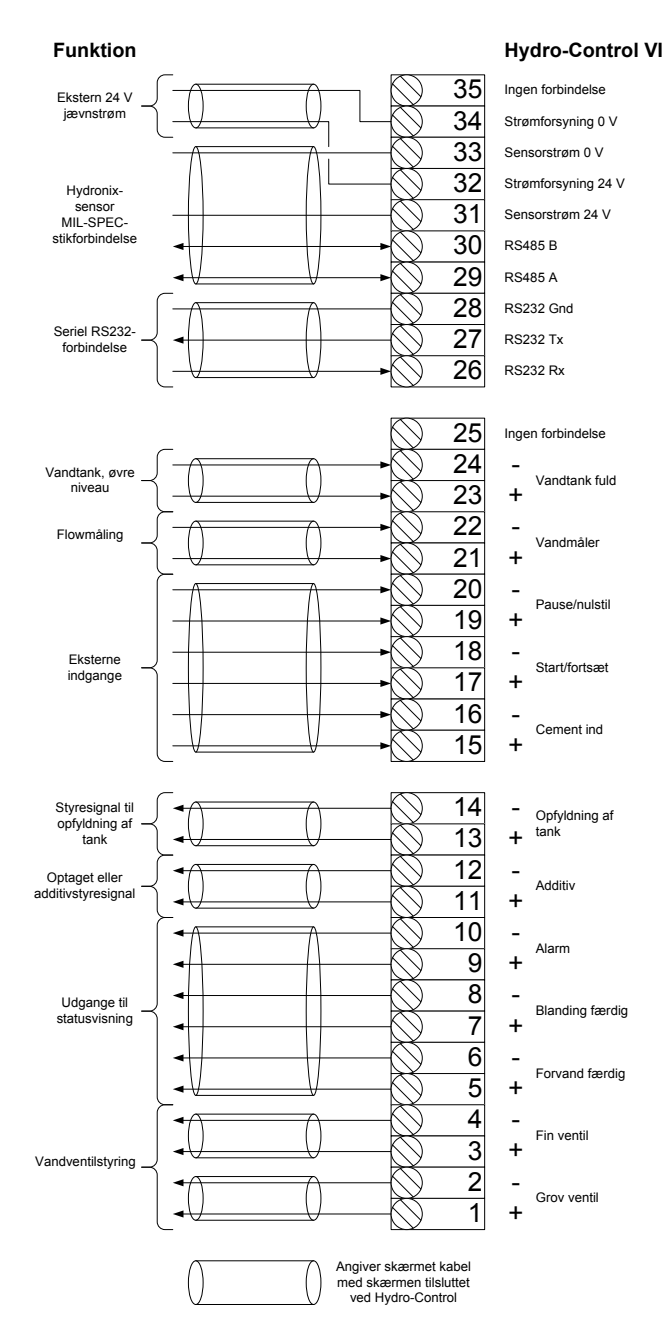

Billede 41: Systemsammenkoblinger

# 4 Blandecyklussens opbygning

I dette afsnit beskrives opbygningen af blandecyklussens styringssekvens, som kan omfatte op til tre vanddoseringstrin samt tilhørende blandetider.

Blandecyklussens opbygning baseres normalt på den type cement, der fremstilles, typen af tilslag eller den anbefalede tilsætning af additiverne.

## 4.1 Den samlede blandecyklus

Billede 42 viser en samlet blandecyklus med anvendelse af alle de grundlæggende muligheder.

Blanderen er fyldt, og startsignalet sendes så til Hydro-Control. Systemet kører så den første blandetid og doserer derefter en valgfri mængde forvand, som anvendes til at øge fugtindholdet i de tørre materialer. Forvandet bruges især, hvis der benyttes lette materialer eller materialer med høje vandoptagelsesværdier. Det er god praksis så vidt muligt at øge råmaterialernes fugtindhold til over deres mættede overfladetørhed (Saturated Surface Dry, SSD), før materialerne kommes i blanderen. Brugen af forvand kan også nedbringe den støvmængde, der dannes i processen, og reducerer dermed sliddet på blanderens motor og gearkasse.

Hydro-Control sender signal til satsstyringssystemet om, at forvandsfasen er afsluttet. Styringssystemet tilsætter derefter cementen og aktiverer signalet "Cement ind".

Hydro-Control kører tørblandetiden og doserer så primærvandet. Derefter køres vådblandetiden, og til sidst aktiveres udgangssignalet "Blanding færdig". Satsstyringssystemet kan nu tømme blanderen og sende et nulstillingssignal til forberedelse af næste sats tilbage til Hydro-Control.

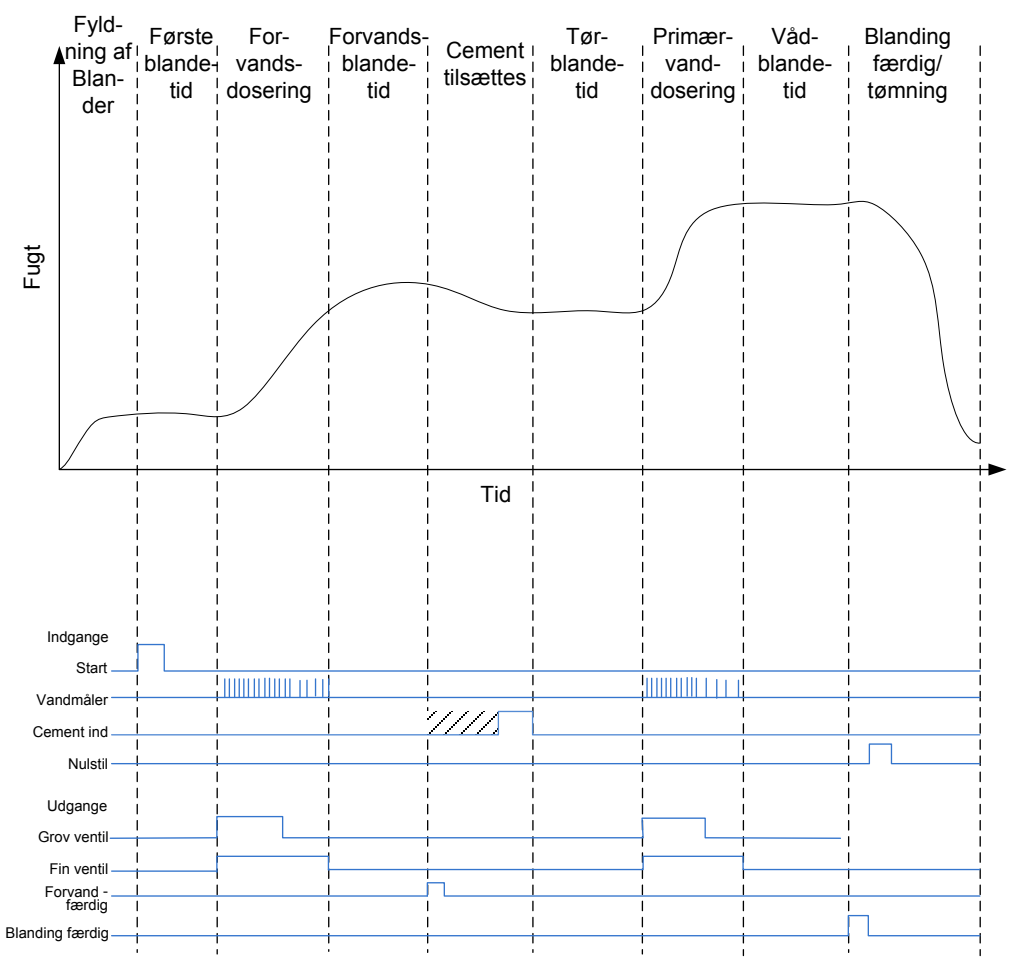

Billede 42: Den samlede blandecyklus

## 4.2 Enkel blanding

En enklere blandesekvens er at komme alle råmaterialerne i blanderen på samme tid og så køre tørblandetiden for at homogenisere materialerne. Derefter tilsættes primærvandet, og vådblandetiden køres. Dernæst sendes udgangssignalet "Blanding færdig" for at indikere, at styringssystemet kan tømme blanderen. Dette vises i Billede 43 med I/O-statussen.

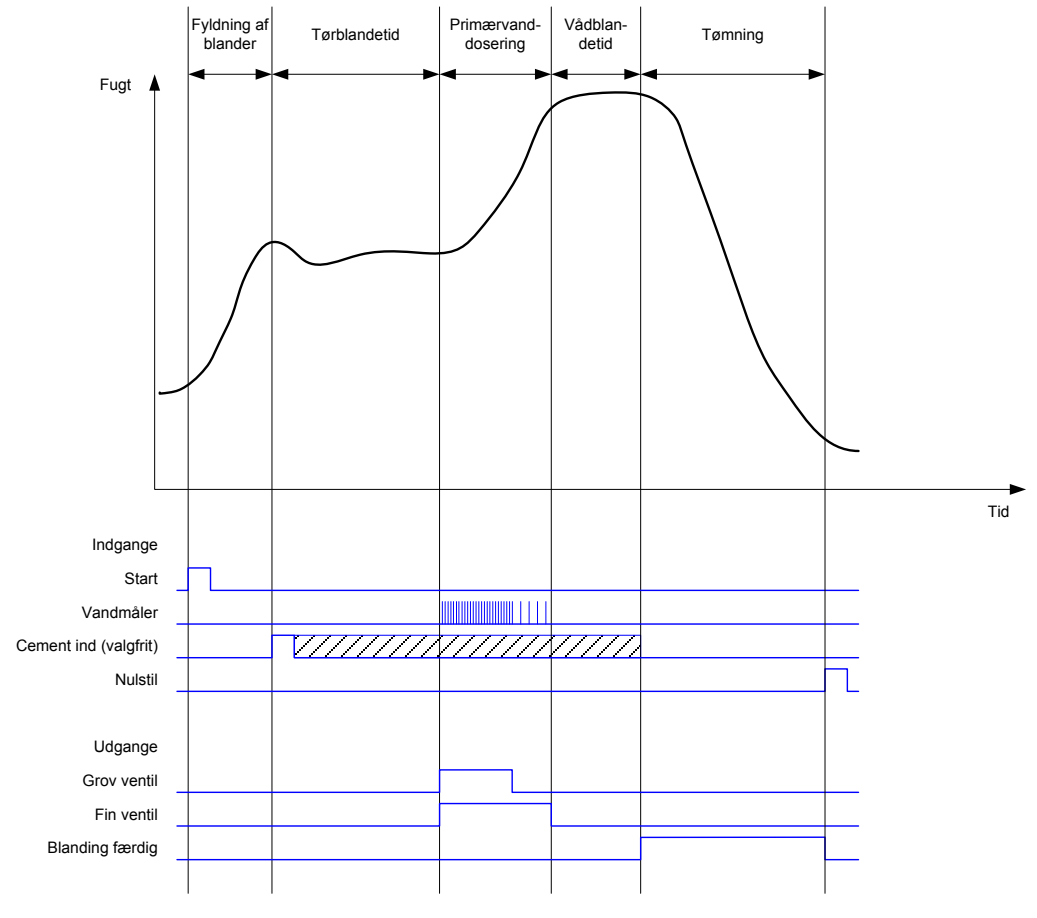

Billede 43: Blandecyklussen med I/O-statussen

Signalet "Cement ind" er valgfrit og kan anvendes til at styre, hvornår cementen tilsættes. Brugen af signalet konfigureres i receptdatabasen, sådan at signalet anvendes, hvis parameteren "Cement-timeout" sættes til en anden værdi end nul. Systemet venter så, indtil "Cement ind"-signalet er modtaget, før tørblandefasen startes.

Når systemet modtager startsignalet, startes en timer, og hvis denne når "Cement-timeout", før signalet "Cement ind" er modtaget, udløses "Cement ind"-alarmen, medmindre den er blevet deaktiveret på siden "Systemparametre".

# 4.3 Styring af additiver

Den virkning, et additiv har på sensorsignalet, afhænger af selve additivet og det tidspunkt, hvor det tilsættes til blanderen. Hydro-Control har en udgang til styring af tilsætning af additiver, som kan konfigureres ved hjælp af parameteren "Additivsignal" på den anden af siderne "Systemparametre".

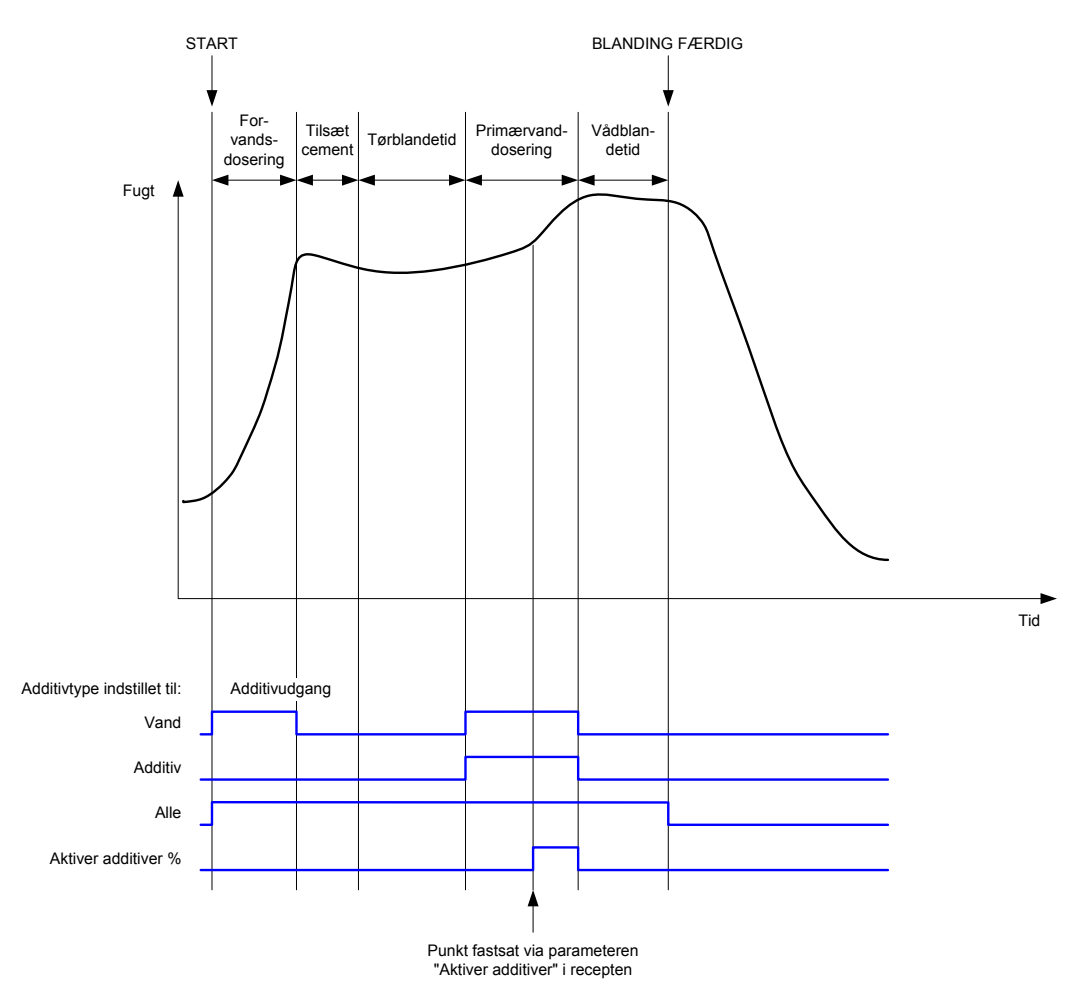

Billede 44: Udgangssignalet for additiver i en normal blandecyklus

Hvis parameteren "Additivsignal" er sat til "Aktivér additiver %", indstilles additivudgangen højt under doseringen af primærvand, når procentsatsen af doseret primærvand når receptparameteren "Aktivér additiver". Den samlede vandmængde, der anvendes i beregningen af procentsatsen, er den beregnede mængde (i CALC-tilstand) eller den doserede mængde i forrige sats (i AUTO-tilstand).

På den måde forsinkes tilsætningen af additiver, indtil en fastlagt vandmængde er blevet doseret. Dette kan være et krav fra additivproducentens side.

Når parameteren "Additivsignal" sættes til "Vand", indstilles additivudgangen højt ved hver vanddosering.

Når parameteren "Additivsignal" sættes til "Additiv", indstilles additivudgangen højt under blandecyklussens faser med dosering af primærvand. Dette sker med henblik på baglæns kompatibilitet med Hydro-Control V.

Når additivsignalet sættes til "Alt", indstilles additivudgangen højt fra det tidspunkt, Hydro-Control modtager startsignalet, indtil det tidspunkt den sender signalet "Blanding færdig". Det svarer til signalet "Optaget" på Hydro-Control V.

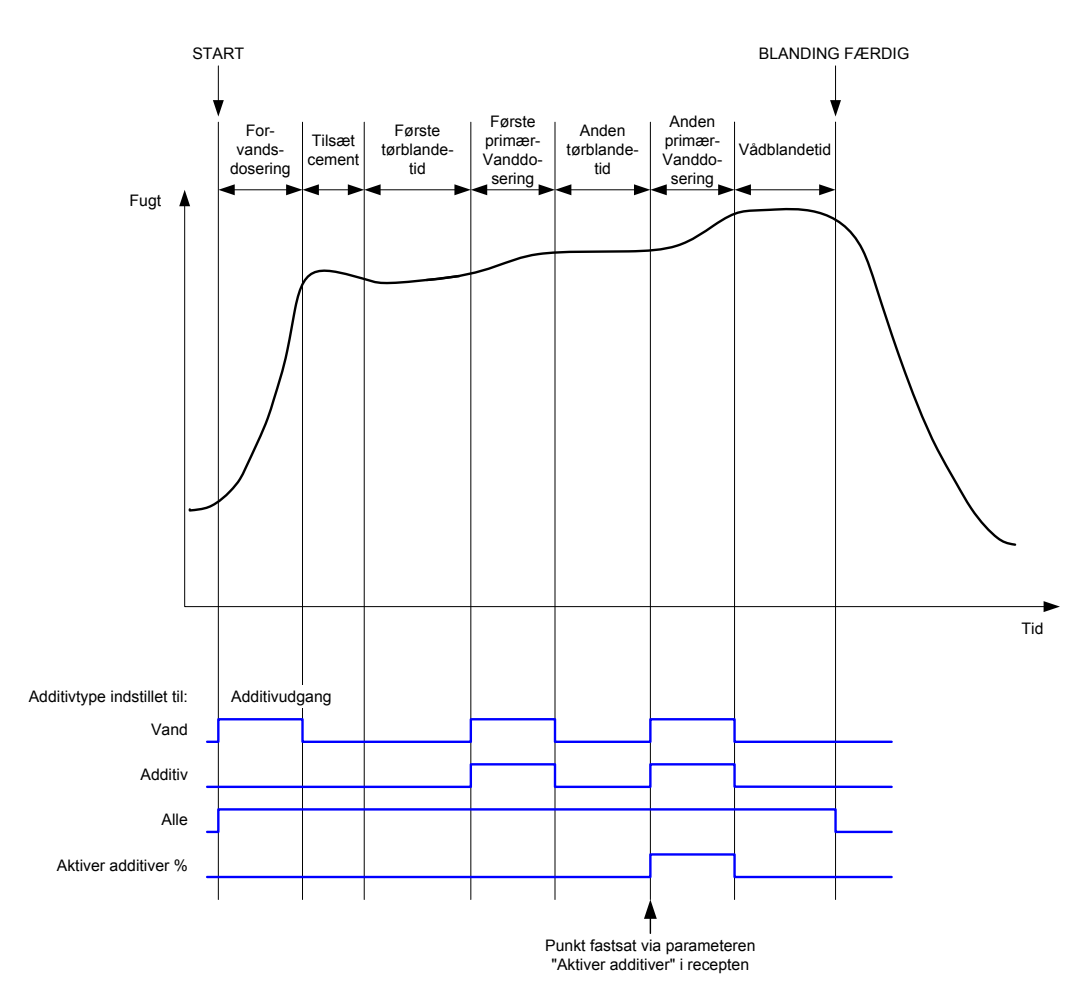

Billede 45: Udgangssignalet for additiver i en blandecyklus med to trin

Når recepten konfigureres til tilsætning i to trin, og primærvandet doseres via tilstanden "Forudindstillet", doserer blandecyklussen primærvandet til blanderen i to portioner, som defineres af parameteren "Aktivér additiver" i recepten. Efter den første primærvanddosering køres tørblandefasen en gang til.

Ved afslutningen af hver tørblandefase henter systemet et gennemsnit af sensorværdien, som defineres af parameteren "Gennemsnitstid" i systemparametrene.

Hvis denne totrinssats anvendes til kalibrering af en recept, beregnes endnu en forstærkningsog offset-værdi for recepten. Disse anvendes til beregning af fugten, når den uskalerede værdi overskrider den gennemsnitlige uskalerede værdi fra den anden af de to tørblandefaser. Dette sker i enten AUTO-tilstand eller CALC-tilstand.

Funktionaliteten er en fordel, hvis der anvendes et additiv, som forårsager en stor ændring af kalibreringen af materialet i blanderen. I tilstanden "2-trins-dosering" bliver fugtvisningen i diagrammet på hovedskærmen skaleret igen, så den bedre kan vise fugten i blanderen.

## 4.4 Autosporing

Autosporing kan anvendes i alle blandecyklussens blandefaser til automatisk at justere blandetiden afhængigt af homogeniteten af materialet i blanderen. Der er fire sæt parametre på siden "Systemparametre", der afgør, hvornår autosporingen afslutter blandefaserne. Disse kan om nødvendigt tilsidesættes i receptparametrene. I receptindstillingerne kan man vælge, hvilke blandefaser der skal anvende autosporing, og hvilke der ikke skal.

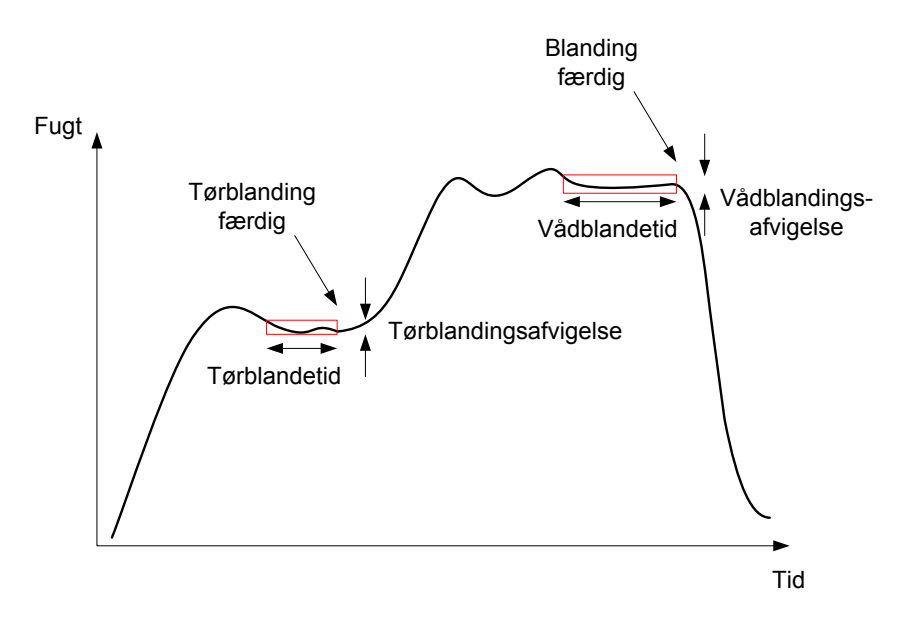

Billede 46: Blandesporing, der viser autosporingsindstillinger

Billede 46 viser et typisk blandespor, der viser autosporingstimingen. Autosporingen overvåger fugten og identificerer det stabile punkt for tørblande- og vådblandetiderne. Variationen i sensorværdien skal være mindre end blandingsafvigelsesparameteren for blandetidsparameterens periode, før der kan fortsættes til den næste blandefase. Hvis tiden når receptens blandetidsparameter, udløses en alarm.

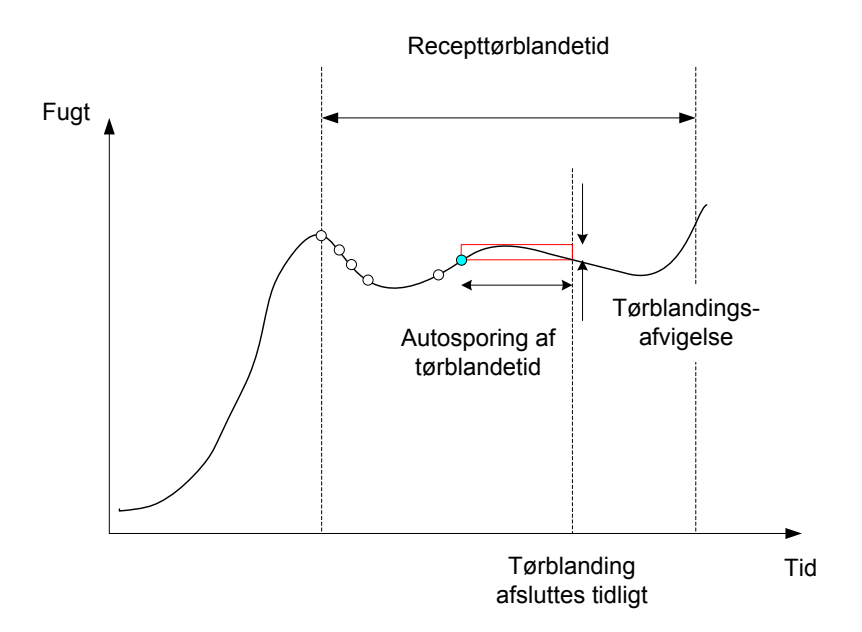

Billede 47: Eksempel på autosporingsparameter for tørblandefasen

Blandetiderne vises på oversigtsskærmen dobbelt så længe som den tid, der er angivet i recepten. Autosporingsprocessen foregår som følger:

- Bland indtil blandefasetiden er mindre end blandetiden minus autosporingstiden
- Registrer sensorværdien, og start autosporing. Der vises to grønne kurver på grafen, der angiver autosporingens plus- og minustolerance
- Hvis sensorværdien bevæger sig uden for den registrerede sensors værdis "+/-"autosporingsafvigelse, skal autosporingen genstartes
- Hvis sensormålingen holder sig inden autosporingens grænser for autosporingstiden, skal blandefasen afsluttes
- Hvis systemet ikke har forladt blandefasen inden for den i recepten angivne blandetid gange to, udløses en alarm, der giver brugeren mulighed for at vælge, om fasen skal gentages (blandetiden fordobles automatisk i recepten), eller om blandefasen skal afsluttes og i stedet fortsætte med resten af cyklussen

## 4.4.1 Autosporing med Preset-tilstand

Autosporing kan anvendes med Preset-tilstand, der sikrer stabile sensormålinger ved afslutningen af tør- og vådblandingerne. Når systemet kører med autosporing, vil det gennemsnit, der beregnes ved afslutningen af hver blandefase, være gennemsnitsværdien i løbet af autosporingstiden og ikke den, der angives af gennemsnitstidsværdien i systemparametrene. Dette sikrer, at alle værdier, der anvendes til kalibrering, er repræsentative for sensorværdien i blanderen.

## 4.4.2 Autosporing med CALC-tilstand

Når autosporing anvendes med CALC-tilstanden, skal autosporingsparametrene indstilles, så tørblandingsafvigelsen giver en stabil måling (for eksempel 0,1 %) for beregningen som beskrevet i det foregående afsnit. Vådblandingsafvigelsen skal angives afhængigt af den ønskede kvalitet af betonen.

## 4.4.3 Autosporing med AUTO-tilstand

Autosporing kan anvendes med AUTO-tilstand på tørblandingen for at opnå en grad af homogenitet, hvorfra doseringen af vand kan startes. Dette kan være nyttigt, hvis råmaterialer af og til har varierende fugt, hvilket forårsager forskelle i starten af blandingen (hvis for eksempel cementen er længere om at homogenisere pga. vådere tilslag). Under vådblandingen kan autosporingen bruges til at styre den endelige homogenitet af blandingen.

# Kapitel 6

# 1 Portindstillinger

## 1.1 RS232

RS232-portindstillingerne skal sættes op på følgende måde

- Baudrate 9600
- Databits 8
- Paritet ingen
- Stopbits 1
- Håndtryk ingen

## 1.2 Ethernet

Ethernet-porten kan også konfigureres til at bruge RS232-protokollen. Den påkrævede IPadresse vises i afsnittet Fjernkommunikation, og den tilsluttede enhed skal indstilles til at kommunikere på port 23. Hvis den opretter forbindelse til en Hydro-Control uden for det lokale netværk, skal du kontakte din netværksadministrator for at konfigurere portvideresendelsen.

# 2 RS232-protokolkonfiguration

**RS232-protokol**-parametrene angiver, om den serielle kommunikationsprotokol, der anvendes i Hydro-Control, er indstillet til Hydro-Control VI-tilstanden eller de ældre Hydro-Control V- eller Hydro-Control IV-tilstande. Hvis Hydro-Control VI erstatter en Hydro-Control V eller HydroControl IV, og fjernkommunikation er i brug, skal denne indstilles til henholdsvis HC05 eller HC04. HC06 v1 kan vælges i forbindelse med systemer, der er designet ved hjælp af HC06 v1-blandelogformatet. HC06 v2 kan anvendes til systemer, der er designet ved hjælp af HC06 v2-blandelogformatet.

| Kommunikation                                              |                           |                                    |                     |      |  |  |  |
|------------------------------------------------------------|---------------------------|------------------------------------|---------------------|------|--|--|--|
| RS232-portopsætni<br>Portstatus:<br>Baudrate:<br>Databits: | ng<br>Lukket<br>9600<br>8 | Stopbits:<br>Paritet:<br>Håndtryk: | 1<br>Ingen<br>Ingen |      |  |  |  |
| RS232-protokol:                                            | HC06 v2                   | ~                                  |                     |      |  |  |  |
| RS232-portopsætni                                          | ng                        |                                    |                     |      |  |  |  |
|                                                            |                           |                                    |                     |      |  |  |  |
|                                                            |                           |                                    |                     |      |  |  |  |
|                                                            |                           |                                    |                     |      |  |  |  |
|                                                            |                           |                                    |                     |      |  |  |  |
|                                                            |                           |                                    |                     |      |  |  |  |
|                                                            |                           |                                    |                     |      |  |  |  |
|                                                            |                           |                                    |                     |      |  |  |  |
| Gem<br>ændringer                                           | Cl                        | ear<br>mms                         | Næste               | Menu |  |  |  |

#### Billede 48: RS232-fjernkommunikationsskærm

Med denne skærm er det muligt at se RS232-kommandoer, der modtages af enheden, og svar, der sendes fra enheden. Hvis en stor mængde data sendes ud, f.eks. hele blandeloggen, kan det tage noget tid at opdatere denne skærm, når alle dataene er sendt.

# 3 RS232-kommandoer HC05/HC06-formater

Alle kommandoer skal afsluttes med et ASCII 13-tegn (linjeskift). Så snart det modtages, forsøger Hydro-Control at behandle kommandoen. Kommandobekræftelserne er angivet nedenfor. De afsluttes alle med et ASCII 13-tegn.

| Kode     | Betydning                                             |
|----------|-------------------------------------------------------|
| En værdi | Data forespurgt via en gyldig læsekommando returneres |
| !        | En dataskrivehandling blev udført                     |
| ?10      | Ugyldig kommando                                      |
| ?11      | Parameter 1 uden for område                           |
| ?12      | Parameter 2 uden for område                           |
| ?13      | Parameter 3 uden for område                           |
| ?14      | Kommando ikke gyldig i denne blandingsfase            |

For at forebygge utilsigtede ændringer (for eksempel ændring af recepten under blandingen) er visse kommandoer ikke gyldige i visse af blandingens faser. Disse angives, når det er relevant. Følgende delafsnit beskriver de forskellige typer af kommandoer, der kan anvendes.

# 3.1 Ikke-parameter-/statuskommandoer

Disse kommandoer svarer ikke til Hydro-Controls aktuelle tilstand eller nogen system- eller receptparametre. Disse kommandoer er angivet nedenfor

| Format   | Beskrivelse                                                                                                    | Parameterområde                   | Gyldig periode | Svar                                                                   |
|----------|----------------------------------------------------------------------------------------------------|-----------------------------------|----------------|------------------------------------------------------------------------|
| >R1=nn   | Vælger recept nn som næste recept<br>Hvis den anmodede opskrift ikke<br>findes i databasen, oprettes der<br>en ny opskrift med det valgte<br>opskriftsnummer | nn = vilkårligt gyldigt<br>heltal | Standby        | !                                                                      |
| >D1 = nn | Indstiller tørvægten i kg/lbs for den aktuelle recept til nn                                                                                                 | Nn = 1–32.000                     | Standby        | !                                                                      |
| *2       | Aktuel fugtværdi                                                                                                    | N/A                               | Alle           | хх,уу                                                                  |
| *3       | Softwareversion                                                                                                    | N/A                               | Alle           | Hydro-Control<br>VI v x.x.x.x                                          |
| *4       | Download komplet blandelog                                                                                                    | N/A                               | Alle           | Alle aktuelle<br>blandelogger<br>(tabulator-<br>separerede<br>værdier) |
| *5       | Aktuel temperatur i °C eller °F                                                                                                    | N/A                               | Alle           | xx,y                                                                   |
| *7       | Uskaleret sensormåling                                                                                                    | N/A                               | Alle           | хх,уу                                                                  |
| *8       | Download seneste sats fra blandelog                                                                                                    | N/A                               | Alle           | Seneste<br>blandelog<br>(tabulator-<br>separerede<br>værdier)          |
| *9       | Download seneste batch fra log over<br>blanding (HC06 v2-format)                                                                                             | N/A                               | Alle           | Seneste log<br>over blanding<br>(tabulatorsep<br>arerede<br>værdier)   |
| *10      | Strøm i alt, vand                                                                                                    | N/A                               | Alle           | xx.y                                                                   |

# 3.2 Blandelogformater

Blandelogformatet afhænger af, hvilken tilstand RS232-protokollen er indstillet til. Denne parameter findes på side 2 af skærmen "Systemparametre", og detaljer hertil kan findes i Kapitel 4.

Dataene sendes som en værdiliste, der er separeret med tabulatortegn (ASCII-kode 9).

# 3.2.1 Hydro-Control V (HC05)-format

| Værdi | Beskrivelse                |
|-------|----------------------------|
| 1     | Sats/Recept/Styringsmetode |
| 2     | Tørfugtprocent             |
| 3     | Beregnet fugtprocentmål    |
| 4     | Vådfugtprocent             |
| 5     | Vand/cement-forhold        |
| 6     | Forvand                    |
| 7     | Beregnet vand              |
| 8     | Faktisk vand               |
| 9     | Trimvand                   |
| 10    | Blandetid                  |
| 11    | Tørvægt                    |
| 12    | Fugtforstærkning           |
| 13    | Fugt-offset                |
| 14    | Tørmåling uskaleret        |
| 15    | Beregnet mål uskaleret     |
| 16    | Slutmål uskaleret          |
| 17    | Tørafvigelse uskaleret     |
| 18    | Vådafvigelse uskaleret     |
| 19    | Tørafvigelse % fugt        |
| 20    | Vådafvigelse % fugt        |

# 3.2.2 Hydro-Control V (HC06)-format v1

| Værdi | Beskrivelse                |
|-------|----------------------------|
| 1     | Sats/Recept/Styringsmetode |
| 2     | Tørfugtprocent             |
| 3     | Tørmåling uskaleret        |
| 4     | Tørafvigelse % fugt        |
| 5     | Tørafvigelse uskaleret     |
| 6     | Beregnet fugtprocentmål    |
| 7     | Beregnet mål uskaleret     |
| 8     | Vådfugtprocent             |
| 9     | Vådmåling uskaleret        |
| 10    | Vådafvigelse % fugt        |
| 11    | Vådafvigelse uskaleret     |
| 12    | Forvand                    |
| 13    | Beregnet vand              |
| 14    | Automatisk trim            |
| 15    | Manuel trim                |
| 16    | Doseringsfejl              |
| 17    | Total vandmængde           |
| 18    | Vand/cement-forhold        |
| 19    | Tørblandetid               |
| 20    | Vanddoseringstid           |
| 21    | Vådblandetid               |
| 22    | Total tid                  |
| 23    | Tørvægt                    |
| 24    | Cementvægt                 |

| 25                                                                                                    | Fugtforstærkning 1                                                                                                    |
|----------------------------------------------------------------------------------------------------|----------------------------------------------------------------------------------------------------|
| 26                                                                                                    | Fugt-offset 1                                                                                                    |
| 27                                                                                                    | Fugtforstærkning 2                                                                                                    |
| 28                                                                                                    | Fugt-offset 2                                                                                                    |
| 29                                                                                                    | Beregningsforstærkning                                                                                                    |
| 30                                                                                                    | Beregnings-offset                                                                                                    |
| 31                                                                                                    | Proportionel forstærkning                                                                                                    |
| 32                                                                                                    | Afledt forstærkning                                                                                                    |
| 33                                                                                                    | Cement ind-fejl                                                                                                    |
| 34                                                                                                    | Vandmålerfejl                                                                                                    |
| 35                                                                                                    | Utæt vandventil                                                                                                    |
| 36                                                                                                    | Fejl for intet vand nødvendigt                                                                                                    |
|                                                                                                    |                                                                                                    |
| 37                                                                                                    | Fejl for for meget vand beregnet                                                                                                    |
| 37<br>38                                                                                                    | Fejl for for meget vand beregnet<br>Forvandsmål ikke nået                                                                                                    |
| 37<br>38<br>37                                                                                                    | Fejl for for meget vand beregnet<br>Forvandsmål ikke nået<br>Blanding for våd afvist                                                                                                    |
| 37<br>38<br>37<br>40                                                                                                    | Fejl for for meget vand beregnet<br>Forvandsmål ikke nået<br>Blanding for våd afvist<br>Blanding for tør afvist                                                                                                    |
| <ul> <li>37</li> <li>38</li> <li>37</li> <li>40</li> <li>41</li> </ul>                                                                         | Fejl for for meget vand beregnet<br>Forvandsmål ikke nået<br>Blanding for våd afvist<br>Blanding for tør afvist<br>Blanding for våd accepteret                                                                                                    |
| <ul> <li>37</li> <li>38</li> <li>37</li> <li>40</li> <li>41</li> <li>42</li> </ul>                                                             | Fejl for for meget vand beregnet<br>Forvandsmål ikke nået<br>Blanding for våd afvist<br>Blanding for tør afvist<br>Blanding for våd accepteret<br>Blanding for tør accepteret                                                                                                    |
| <ul> <li>37</li> <li>38</li> <li>37</li> <li>40</li> <li>41</li> <li>42</li> <li>43</li> </ul>                                                 | Fejl for for meget vand beregnet<br>Forvandsmål ikke nået<br>Blanding for våd afvist<br>Blanding for tør afvist<br>Blanding for våd accepteret<br>Blanding for tør accepteret<br>Vandgrænse overskredet                                                                              |
| <ul> <li>37</li> <li>38</li> <li>37</li> <li>40</li> <li>41</li> <li>42</li> <li>43</li> <li>44</li> </ul>                                     | Fejl for for meget vand beregnet<br>Forvandsmål ikke nået<br>Blanding for våd afvist<br>Blanding for tør afvist<br>Blanding for våd accepteret<br>Blanding for tør accepteret<br>Vandgrænse overskredet<br>Maks. tørblandetid nået                                                   |
| <ul> <li>37</li> <li>38</li> <li>37</li> <li>40</li> <li>41</li> <li>42</li> <li>43</li> <li>44</li> <li>45</li> </ul>                         | Fejl for for meget vand beregnet<br>Forvandsmål ikke nået<br>Blanding for våd afvist<br>Blanding for tør afvist<br>Blanding for tør accepteret<br>Blanding for tør accepteret<br>Vandgrænse overskredet<br>Maks. tørblandetid nået                                                   |
| <ul> <li>37</li> <li>38</li> <li>37</li> <li>40</li> <li>41</li> <li>42</li> <li>43</li> <li>44</li> <li>45</li> <li>46</li> </ul>             | Fejl for for meget vand beregnet<br>Forvandsmål ikke nået<br>Blanding for våd afvist<br>Blanding for tør afvist<br>Blanding for våd accepteret<br>Blanding for tør accepteret<br>Vandgrænse overskredet<br>Maks. tørblandetid nået<br>Maks. vådblandetid nået<br>Blanding annulleret |
| <ul> <li>37</li> <li>38</li> <li>37</li> <li>40</li> <li>41</li> <li>42</li> <li>43</li> <li>44</li> <li>45</li> <li>46</li> <li>47</li> </ul> | Fejl for for meget vand beregnet<br>Forvandsmål ikke nået<br>Blanding for våd afvist<br>Blanding for tør afvist<br>Blanding for våd accepteret<br>Blanding for tør accepteret<br>Vandgrænse overskredet<br>Maks. tørblandetid nået<br>Blanding annulleret<br>Sensorfejl              |
# 3.2.3 Hydro-Control VI (HC06)-format v2

| Værdi | Beskrivelse                            |
|-------|----------------------------------------|
| 1     | Styremetode Batch/Recept/Forvand       |
| 2     | Autosporing første aktivering          |
| 3     | Autosporing aktivér forvand            |
| 4     | Autosporing aktivér tør                |
| 5     | Autosporing aktivér våd                |
| 6     | Første blandingsværdi (% fugt)         |
| 7     | Første blandingsværdi (uskaleret)      |
| 8     | Første blandingsafvigelse (% fugt)     |
| 9     | Første blandingsafvigelse (uskaleret)  |
| 10    | Forvandsmålværdi (% fugt)              |
| 11    | Forvandsmålværdi (uskaleret)           |
| 12    | Forvandsblandingsværdi (% fugt)        |
| 13    | Forvandsblandingsværdi (uskaleret)     |
| 14    | Forvandsblandingsafvigelse (% fugt)    |
| 15    | Forvandsblandingsafvigelse (uskaleret) |
| 16    | Tørblandingsværdi (% fugt)             |
| 17    | Tørblandingsværdi (uskaleret)          |
| 18    | Tørblandingsafvigelse (% fugt)         |
| 19    | Tørblandingsafvigelse (uskaleret)      |
| 20    | Målværdi (% fugt)                      |
| 21    | Målværdi (uskaleret)                   |
| 22    | Vådblandingsværdi (% fugt)             |
| 23    | Vådblandingsværdi (uskaleret)          |
| 24    | Vådblandingsafvigelse (% fugt)         |

| 25 | Vådblandingsafvigelse (uskaleret) |
|----|-----------------------------------|
| 26 | Forvand                           |
| 27 | Beregnet vand                     |
| 28 | Autotrimvand                      |
| 29 | Manuelt trimvand                  |
| 30 | Doseringsfejl                     |
| 31 | Total vandmængde                  |
| 32 | Vand/cement-forhold               |
| 33 | Tørblandetid                      |
| 34 | Vanddoseringstid                  |
| 35 | Vådblandetid                      |
| 36 | Total tid                         |
| 37 | Tørvægt                           |
| 38 | Cementvægt                        |
| 39 | Blandetemperatur                  |
| 40 | Forvandsfugtforstærkning          |
| 41 | Forvandsfugt-offset               |
| 42 | Fugtforstærkning 1                |
| 43 | Fugt-offset 1                     |
| 44 | Fugtforstærkning 2                |
| 45 | Fugt-offset 2                     |
| 46 | Beregningsforstærkning            |
| 47 | Beregnings-offset                 |
| 48 | Proportionel forstærkning         |
| 49 | Integral forstærkning             |
| 50 | Afledt forstærkning               |

| 51 | Cement ind-fejl             |
|----|-----------------------------|
| 52 | Vandmålerfejl               |
| 53 | Utæt vandventil             |
| 54 | Intet vand nødvendigt       |
| 55 | For meget vand beregnet     |
| 56 | Forvandsmål ikke nået       |
| 57 | Blanding for våd afvist     |
| 58 | Blanding for tør afvist     |
| 59 | Blanding for våd accepteret |
| 60 | Blanding for tør accepteret |
| 61 | Vandgrænse overskredet      |
| 62 | Maks. tørblandetid nået     |
| 63 | Maks. vådblandetid nået     |
| 64 | Blanding annulleret         |
| 65 | Sensorfejl                  |
| 66 | Blanderskovle slidt         |

# 3.3 Læsning og skrivning af receptparametre

Receptværdier for hver recept kan altid angives, undtagen hvis recepten er i brug. Hvis recepten er i brug, anvendes kommandoer om ændring af parametre på den næste blanding, der startes.

For at læse parametre skal følgende format anvendes:

• #\_R\_nn\_pp

"\_" angiver et mellemrum, brug ikke understregningen i RS232-strengen, "nn" angiver receptnummeret, og "pp" angiver den parameter, der skal læses.

For at skrive en receptparameter skal følgende format anvendes:

• #\_W\_nn\_pp\_vv

"\_" angiver et mellemrum, brug ikke understregningen i RS232-strengen, "nn" angiver receptnummeret, og "pp" angiver den parameter, der skal ændres, og "vv" er den værdi, den skal indstilles til.

Nedenfor ses en liste over parametre og deres respektive enheder. Visse kommandoer er blevet ændret og anvendes ikke længere. Disse vises af hensyn til bagudkompatibilitet. Kommando 40 og frem er nye kommandoer til HC06.

| Parameter | Beskrivelse                                                                   | Enheder                                          | RS232-værdi | Faktisk værdi |
|-----------|-------------------------------------------------------------------------------|--------------------------------------------------|-------------|---------------|
| 4         | Første blandetid                                                              | Sekunder                                         | 10          | 10            |
| 5         | Cement-timeout                                                                | Sekunder                                         | 10          | 10            |
| 6         | Forvand                                                                       | Sekunder, liter,<br>amerikanske<br>gallons, vægt | 250         | 25,0          |
| 7         | Fugtmål                                                                       | %                                                | 65          | 6,5           |
| 8         | Forudindstillet total<br>vandmængde<br>(tidligere<br>forudindstillet endelig) | Sekunder, liter,<br>amerikanske<br>gallons, vægt | 300         | 30,0          |
| 9         | Forvandsgrænse                                                                | Sekunder, liter,<br>amerikanske<br>gallons, vægt | 1200        | 120,0         |
| 13        | Sidste blandetid                                                              | Sekunder                                         | 15          | 15            |
| 14        | Plus tolerance                                                                | %                                                | 10          | 1,0           |
| 15        | Minus tolerance                                                               | %                                                | 3           | 0,30          |
| 17        | ANVENDES IKKE<br>LÆNGERE (tidligere<br>receptforstærkning)                    | N/A                                              | N/A         | N/A           |
| 19        | Fugt-offset                                                                   | Ingen                                            | -36364      | -3,6364       |
| 20        | Fugtforstærkning                                                              | Ingen                                            | 1817        | 0,1817        |
| 23        | Styringsmetode<br>(0 = preset, 1 = auto, 2<br>= calc)                         | Ingen                                            | N/A         | N/A           |
| 24        | Tørvægt                                                                       | Kg eller lbs                                     | 2000        | 2000          |
| 25        | ANVENDES IKKE<br>LÆNGERE (tidligere<br>ber%)                                  | N/A                                              | N/A         | N/A           |
| 26        | ANVENDES IKKE<br>LÆNGERE (tidligere<br>kalibreringsvand)                      | N/A                                              | N/A         | N/A           |

| 27 | Vandgrænse                                              | Sekunder, vægt,<br>liter eller<br>amerikanske<br>gallons | 500  | 50,0 |
|----|---------------------------------------------------------|----------------------------------------------------------|------|------|
| 28 | Vandtrim                                                | Sekunder, vægt,<br>liter eller<br>amerikanske<br>gallons | 50   | 5,0  |
| 29 | Satstæller                                              | Ingen                                                    | 3    | 3    |
| 30 | Forvandsblanding<br>(tidligere<br>forvandsforsinkelse)  | Sekunder                                                 | 10   | 10   |
| 31 | Forvandsmål                                             | %                                                        | 40   | 4,0  |
| 32 | Forvandstilstand<br>(0 = auto, 1 = preset)              | Ingen                                                    | N/A  | N/A  |
| 33 | Cementvægt                                              | Kg eller lbs                                             | 2000 | 2000 |
| 34 | Temperatur                                              | °C eller °F                                              | 250  | 25,0 |
| 35 | Temp. koef.                                             | % /°temp                                                 | 200  | 0,2  |
| 36 | Kalibreringstype<br>(1= 1-punkt,<br>2 = 2-punkt)        | Ingen                                                    | N/A  | N/A  |
| 41 | Aktivér additiver efter<br>% vand                       | %                                                        | 10   | 1,0  |
| 42 | Additivmængde                                           | Amerikanske<br>gallons, liter                            | 10   | 10   |
| 43 | Blandeudvidelse<br>aktiveret<br>(1= sand, 0 = falsk)    | N/A                                                      | N/A  | N/A  |
| 44 | Blandeudvidelsestid                                     | Sekunder                                                 | 10   | 10   |
| 45 | Lokal autosporing<br>aktiveret<br>(1 = sand, 0 = falsk) | N/A                                                      | N/A  | N/A  |
| 46 | Lokal autosporingstid<br>tørblanding                    | Sekunder                                                 | 10   | 10   |
| 47 | Lokal autosporing<br>tørblandingsafvigelse              | %                                                        | 1    | 0,1  |
| 48 | Lokal autosporingstid<br>vådblanding                    | Sekunder                                                 | 10   | 10   |

| 49 | Lokal autosporing<br>vådblandingsafvigelse           | %        | 1      | 0,1     |
|----|------------------------------------------------------|----------|--------|---------|
| 50 | Aktivér lokal<br>autosløjfe<br>(1 = sand, 0 = falsk) | N/A      | N/A    | N/A     |
| 51 | Lokal recept<br>proportionel<br>forstærkning         | Ingen    | 100    | 1,0     |
| 52 | Lokal recept afledt<br>forstærkning                  | Ingen    | 100    | 1,0     |
| 53 | Autosporing aktiveret<br>(1 = sand, 0 = falsk)       | N/A      | N/A    | N/A     |
| 54 | Gennemsnitstid                                       | Sekunder | 10     | 10      |
| 55 | Fugt-offset 1                                        | Ingen    | -36364 | -3,6364 |
| 56 | Fugtforstærkning 1                                   | Ingen    | 1817   | 0,1817  |
| 57 | Fugt-offset 2                                        | Ingen    | -36364 | -3,6364 |
| 58 | Fugtforstærkning 2                                   | Ingen    | 1817   | 0,1817  |
| 59 | Receptnavn                                           | Ingen    | ABC    | ABC     |
| 60 | Receptbeskrivelse                                    | Ingen    | ABC    | ABC     |

# 3.4 Læsning og skrivning af systemparametre

Systemværdierne for hver recept kan altid indstilles.

For at læse parametre skal følgende format anvendes:

• #\_R\_nn\_pp

**"\_" angiver et mellemrum**, brug ikke understregningen i RS232-strengen, "nn" er altid 0, og "pp" angiver den parameter, der skal læses.

For at skrive en systemparameter skal følgende format anvendes:

• #\_W\_nn\_pp\_vv

**"\_" angiver et mellemrum**, brug ikke understregningen i RS232-strengen, "nn" er altid 0, og "pp" angiver den parameter, der skal ændres, og "vv" er den værdi, den skal indstilles til.

Nedenfor ses en liste over parametre og deres respektive enheder. Visse kommandoer er blevet ændret og anvendes ikke længere. Disse vises af hensyn til bagudkompatibilitet.

| Parameter | Beskrivelse                                      | Enheder                                            | RS232-<br>værdi | Faktisk<br>værdi |
|-----------|--------------------------------------------------|----------------------------------------------------|-----------------|------------------|
| 101       | Vandtilstand<br>(0 = målt, 2 = timet, 3 = vejet) | N/A                                                | N/A             | N/A              |
| 102       | Målerflow (modsat HC05)                          | Impulser pr. liter                                 | 200             | 0,2              |
| 103       | Måler-timeout                                    | Sekunder                                           | 10              | 10               |
| 105       | Sprog (0 = engelsk, andre skal<br>defineres)     | N/A                                                | N/A             | N/A              |
| 129       | Fin levering                                     | Sekunder, vægt, liter eller<br>amerikanske gallons | 20              | 20               |
| 130       | Indløb                                           | Sekunder, vægt, liter eller<br>amerikanske gallons | 10              | 1,0              |
| 131       | Gennemsnitstid                                   | Sekunder                                           | 150             | 15,0             |
| 132       | Groft indløb                                     | Sekunder, vægt, liter eller<br>amerikanske gallons | 10              | 1,0              |
| 139       | Cyklussløjfer                                    | Ingen                                              | 2               | 2                |
| 147       | Vandventil oppetid                               | Sekunder                                           | 100             | 1                |
| 148       | Vandventil nedetid                               | Sekunder                                           | 100             | 1                |
| 149       | Brug kun fin ventil<br>(1 = sand, 0 = falsk)     | N/A                                                | N/A             | N/A              |
| 151       | System proportionel forstærkning                 | Ingen                                              | 100             | 1,0              |

| 152 | System afledt forstærkning                  | Ingen    | 100 | 1,0 |
|-----|---------------------------------------------|----------|-----|-----|
| 153 | System tørblanding autosporingstic          | Sekunder | 10  | 10  |
| 154 | System tørblanding<br>autosporingsafvigelse | 1 %      | 10  | 0,1 |
| 155 | System vådblanding<br>autosporingstid       | Sekunder | 10  | 10  |
| 156 | System vådblanding<br>autosporingsafvigelse | 1 %      | 10  | 0,1 |

# 3.5 Blanderstatuskommandoer

For at få systemets status kan følgende kommandoer anvendes:

• #\_M\_nn\_pp

**"\_" angiver et mellemrum**, brug ikke understregningen i RS232-strengen, "nn" er altid 0, og "pp" er en parameter som angivet nedenfor.

| Parameter | Beskrivelse                                                                              | Enheder                                                  | RS232-værdi | Faktisk værdi |
|-----------|------------------------------------------------------------------------------------------|----------------------------------------------------------|-------------|---------------|
| 6         | Aktuelt aktiv recept                                                                     | Ingen                                                    | 1           | 1             |
| 12        | Total vandmængde<br>doseret sidst                                                        | Sekunder, vægt,<br>liter eller<br>amerikanske<br>gallons | 82,50       | 82,50         |
| 24        | Tid gået, før blanding<br>færdig                                                         | Sekunder                                                 | 140         | 140           |
| 25        | Statusbyte                                                                               | (se nedenfor)                                            | N/A         | N/A           |
| 26        | Fugtmåling ved blanding<br>færdig                                                        | %                                                        | 7,40        | 7,40          |
| 27        | Beregnet vand<br>(vil være 0, medmindre<br>i primærvanddoseringsfase<br>i CALC-tilstand) | Sekunder, vægt,<br>liter eller<br>amerikanske<br>gallons | 10          | 1,0           |

I forbindelse med statusbyten returnerer den følgende værdier, afhængigt af hvilket trin blandingen er i.

- 1 Standby
- 2 Forvand
- 4 Venter på cement
- 8 Tørblanding
- 16 Primærvanddosering
- 32 Vådblanding

- 64 Blanding færdig
- 128 Sat på pause

Man kan også opleve kombinerede statusser, for eksempel pause og vådblanding – i dette tilfælde returneres 32+128 = 160

# 3.6 Blanderstyringskommandoer

Følgende kommandoer kan anvendes til at sende start-, pause-, genoptag- og nulstillingskommandoer til enheden

• >C1=nn

Hvor "nn" er lig den sendte kommando

- 01 start
- 02 pause
- 03 genoptag
- 04 nulstil
- 05 cement ind

## 3.7 IO-status

Det er også muligt at hente den indbyggede IO's aktuelle status. Dette kan gøres med følgende kommandoer

• >S1=n

n kan være 0, 1 eller 2. Hvis n = 0, sendes et statusord, hvor:

- 1 Cement ind
- 2 Start/genoptag
- 4 Pause/nulstil
- 8 Vandmåler
- 16 Vandtank fuld
- 32 Grov ventil
- 64 Fin ventil
- 128 Signal for forvand færdigt
- 256 Signal for blanding færdig
- 512 Alarmsignal
- 1024 Anmod om additiv
- 2048 Ikke-tildelt udgang

Hvis nn = 1, sendes en statusbyte til udvidelseskortindgangene

- 0 Intet datterkort
- 1 Digital indgang 1
- 2 Digital indgang 2
- 4 Digital indgang 3
- 8 Digital indgang 4
- 16 Digital indgang 5
- 32 Digital indgang 6
- 64 Digital indgang 7
- 128 Digital indgang 8

Hvis nn = 2, sendes fire tabulatorafgrænsede heltal, der repræsenterer de aktuelle målinger for de to analoge indgange og to analoge udgange. Fire tabulatorafgrænsede 0'er sendes, hvis der ikke er noget udvidelseskort til stede.

## 3.8 Alarmstatus

Det er muligt at finde ud af, hvilken type alarm der i øjeblikket er aktiv. Dette kan gøres ved at sende nedenstående kommando

• >A1

Dette returnerer en heltalsværdi, der angiver alarmtypen. Nedenfor ses en liste over alarmernes heltalsværdier

- 0 Ingen alarm
- 1 Cement ind-fejl
- 2 Vandmålerfejl
- 3 Utæt vandventil
- 4 Intet vand nødvendigt
- 5 For meget vand beregnet
- 6 Forvandsmål ikke nået (auto-tilstand)
- 7 Blanding for våd
- 8 Blanding for tør
- 9 Vandgrænse overskredet
- 10 Maksimal tørblandetid nået
- 11 Maksimal vådblandetid nået
- 12 Sensorfejl
- 13 Blanderskovle slidt
- 14 Afventer opfyldning af vandtank
- 15 Overtemp.
- 16 Blæser standset

Det er også muligt at acceptere alle alarmer. Dette kan gøres med denne kommando

>A2RS232-kommandoer HC04-format

På den anden systemside kan RS232-tilstanden indstilles til HC04. Dette gør det muligt for enheden at arbejde med Hydro-Control IV-kommunikationsprotokollen. Se HD044 for en liste over de anvendte kommandoer. Denne funktion er kun til bagudkompatibilitet og må ikke bruges til systemer af nyt design

Fjernsupport giver mulighed for fjernforbindelse til HC06-enheden via en Ethernet-forbindelse. Via en standard-pc kan den eksterne part se, styre og ændre konfigurationen af HC06, mens den kører, fra enhver placering med en internetforbindelse. Denne funktion giver distributører, installatører og lokationsledere mulighed for yde support til operatører, der har problemer med at konfigurere eller betjene HC06.

For at undgå besværlig konfiguration af Ethernet-opsætning anvender fjernsupport en forbindelsesserver på en ekstern lokation. HC06 kræver kun en basal Ethernet-forbindelse for at kunne forbinde til internettet – dvs. en, der giver normal adgang til internettet. Der oprettes forbindelse til den eksterne server, og den eksterne part, der ønsker at styre HC06, opretter forbindelse til samme server med en simpel klientsoftwarepakke. Herefter er der etableret kontrol over HC06.

Fjernsupport kan konfigureres til enten at bruge Hydro-Control VI-supportserveren, der stilles til rådighed af Hydronix, eller en anden server, som installatøren eller den lokale distributør selv kan vælge at sætte op.

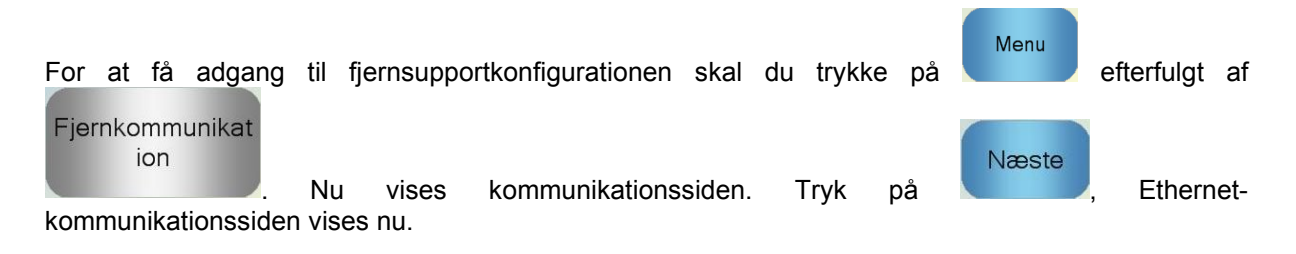

| Ethernet-komm.                                                                                                    |                                                                                                    |  |  |
|----------------------------------------------------------------------------------------------------|----------------------------------------------------------------------------------------------------|--|--|
| Fjernsupportforbindelse<br>Serienummer: 51280<br>Fjernsupportserver<br>hc06support.hydronix.com<br>Fjernsupport tfr.n:<br>+44 (0)1483 468 900<br>Aktiver markør | Fjernforbindelse         IP-adresse         ° Få en i.p. adresse automatisk         Brug følgende i.p. Adresse         IP-adresse         192 · 168 · 10 · 111         maske       255 · 255 · 255 · 0         Gateway       192 · 168 · 10 · 254         DNS-server         ° Opnå DNS server adresser automatisk         ° Brug følgende DNS- server adresser         Preferred DNS       192 · 168 · 10 · 4         alternativ DNS       192 · 192 · 192 · 192 · 192 |  |  |
| Gem<br>indstillinger                                                                                                    | Næste Menu                                                                                                    |  |  |

Billede 49: Ethernet-kommunikationsside

# 1 Fjernsupport via Hydronix Hydro-Control VI-supportserver

Fjernsupportserveren peger som standard på Hydronix-fjernsupportserveren. Den har adressen hc06support.hydronix.com. Installatøren bør ændre telefonnummeret til fjernsupport til telefonnummeret til installatørens kundesupport.

Installatørens kundesupportteam skal installere klientsoftwaren UltraVNC viewer på kundesupports pc'er. Den kan findes på http://www.uvnc.com/download/index.html eller kan fås hos Hydronix ved forespørgsel.

Kør installationspakken, og vælg kun at installere vieweren. Kør softwaren.

## Bemærk, at denne software kun er tilgængelig på et begrænset antal sprog

| Ultr@VNC Viewer - Connection 1.0.8.2                                                                                                    |                   |
|----------------------------------------------------------------------------------------------------|-------------------|
| VNC Server: ID:48003  (host:display or host::port )                                                                                                    |                   |
| Quick Options         AUTO       (Auto select best settings)         ULTRA       (>2Mbit/s) - Experimental         LAN       (>1Mbit/s) - Max Colors         MEDIUM       (128 - 256Kbit/s) - 256 Colors         MODEM       (19 - 128Kbit/s) - 64 Colors         SLOW       (< 19kKbit/s) - 8 Colors | Connect<br>Cancel |
| Use DSMPlugin MSRC4Plugin.dsm                                                                                                    | Config            |
| Save connection settings as default Delete save                                                                                                    | d settings        |

## Billede 50: UltraVNC View-software

Kontrollér, at Proxy/Repeater er valgt, og at repeater-lokationen er sat til hc06Support.hydronix.com:5901. Den opretter forbindelse til Hydronix Hydro-Control VIsupportserveren. Den vil være en anden ved forbindelse til den brugerdefinerede server, hvor den brugerdefinerede servers indstillinger skal anvendes.

For at oprette fjernforbindelse til en Hydro-Control VI indtastes "ID:" i VNC-feltet efterfulgt af HC06enhedens serienummer. Dette kan ses på Hydro-Control VI's Ethernet-kommunikationsskærm vist på Billede 49: Ethernet-kommunikationsside.

Bed brugeren forbinde Hydro-Control VI til fjernsupport (se HD0456-brugervejledningen for yderligere oplysninger).

Når brugeren har oprettet forbindelse, trykkes på "Tilslut" for at se Hydro-Control VI.

# 2 Fjernsupport via brugerdefineret server

For at anvende en brugerdefineret server er det først nødvendigt at sætte en server op. Serverens netværksadministrator skal tillade adgang gennem firewallen for port 5500 og 5901. Portene skal videresendes til den brugerdefinerede supportserver.

# 2.1 Opsætning af UltraVNC-repeateren på en server

Repeateren kan findes på http://www.uvnc.com/download/index.html eller kan fås fra Hydronix

ved forespørgsel. Kør repeatersoftwaren. Repeaterikonet **vises** på proceslinjen. Højreklik på repeaterikonet, og vælg "Indstillinger".

| PcHelpware Repeater Rel1.0                                  |                                                  | ×                                                                                                    |
|-------------------------------------------------------------|--------------------------------------------------|----------------------------------------------------------------------------------------------------|
| 5901 Listen port Viewer<br>5500 Listen Port Server          | ☐ Enbale proxy<br>☐ Enable Mode<br>☞ Enable Mode | [443]         Enable Proxy: Viewer and server use the same port 443. This options is used by the https mode from server and viewer           I         mode from server and viewer                                                               |
| Only Allow Connection to Server                             | >                                                | Enable dynamic service: This service use port<br>5912 (Fix). Using the dynamic service you can<br>easy connect to a viewer with a dynamic<br>ipaddress. The servce record the relationship<br>between "dynalias name" and dynamic ip<br>address. |
| Refuse connections to Server                                | 1                                                | Mode I: Only used by SC                                                                                                    |
|                                                             |                                                  | Mode II: Can be used by SC and PcHelpware.                                                                                                    |
| <                                                           | >                                                | More Info<br>http://www.uvnc.com/pchelpware/index.html                                                                                                    |
| Restrict access to server port<br>0 = All ports<br>0 = orts | 0 <<<< 0 is NEE                                  | DED for mode II                                                                                                    |
| U is needed for Mode II Only allow ID (nr;nr;nr)            | 1                                                |                                                                                                    |
|                                                             |                                                  | Enable dynamic ip service                                                                                                    |
| <                                                           |                                                  | CANCEL Save                                                                                                    |

Billede 51: Repeaterindstillinger

Det er sikrest at deaktivere "proxy(443)" og "Enable Mode II".

# 2.2 Opsætning af Hydro-Control VI og support-pc til en brugerdefineret server

Hydro-Control VI-fjernsupportserverparameteren på siden Ethernet-kommunikation (se Billede 49) skal indstilles til den brugerdefinerede servers IP-adresse og portnummer eller domænenavn. Supportpersonalet skal installere UltraVNC viewer og indstille proxy/repeater-adressen til IP-adressen og portnummeret eller domænenavnet for den brugerdefinerede server, som repeateren er installeret på.

# 3 Konfigurer Hydro-Control til at bruge en statisk IP-adresse

Hydro-Control kan konfigureres til at bruge enten en statisk eller en automatisk IP-adresse (Billede 49). For at konfigurere en statisk IP-adresse skal du vælge "Brug følgende IP-adresse" og indtaste den krævede adresse. DNS-serveren kan også indstilles manuelt.

Når den er konfigureret, skal du vælge "Gem indstillinger" for at opdatere Hydro-Control.

For at vende tilbage til en automatisk IP-adresse skal du vælge "Hent en IP-adresse automatisk" og gemme indstillingerne.

# 1 System- og datakort og USB-nøgle

Hydro-Control omfatter et systemkort og et datakort. Disse kort er tilgængelige via den øverste adgangsplade. Identifikation, fjernelse og isættelse af disse kort er beskrevet i Kapitel 2.

# 1.1 Systemkortet (Hydronix-reservedelsnummer 0176)

Systemkortet indeholder Hydro-Controls primære operativfiler. Det er specifikt for enhedstypen og må ikke bruges i andre enheder. (Kan ikke anvendes til HC06 v2)

# 1.2 Datakortet (Hydronix-reservedelsnummer 0177)

Datakortet indeholder blandingslogdatabasen og systemindstillingerne. Dette kan om nødvendigt fjernes og isættes, når strømforsyningen er slået fra. (Kan ikke anvendes til HC06 v2)

# 1.3 USB-nøgle

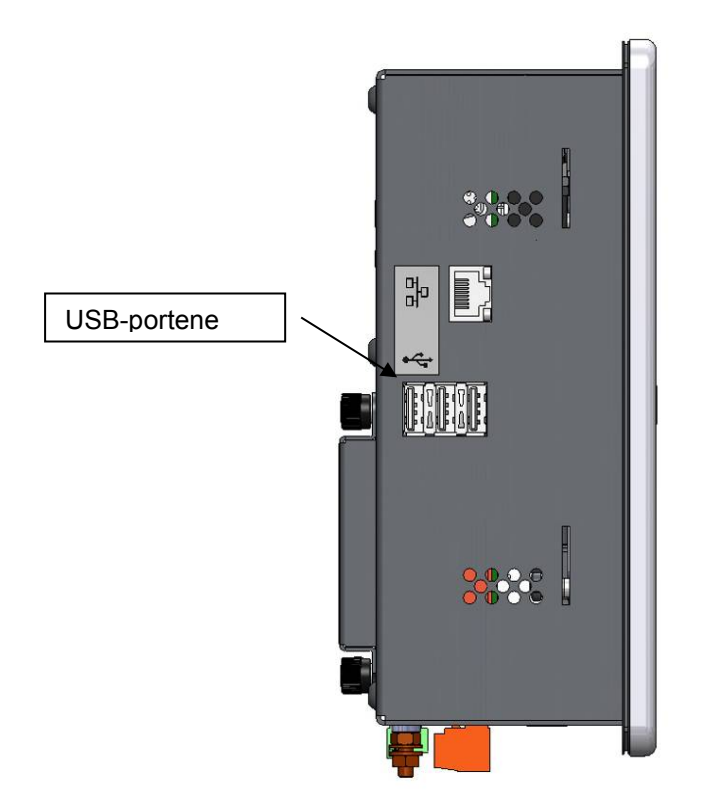

## Billede 52: Hydro-Control VI set fra siden med synlige USB-porte

Der er placeret tre USB-porte på venstre side, når man kigger på enhedens front. En USBnøgle kan bruges til backup og gendannelse af recepter, systemparametre og blandingslogfiler.

Hvis Hydro-Controls USB-porte er svært tilgængelige, fås en USB-forlænger med panelmonteret fatning fra Hydronix – varenummer 0175.

USB-nøglen kan isættes og fjernes, når strømforsyningen er tændt. Fjern ikke USB-nøglen under backup eller gendannelse.

Under backup-processen kopieres en fil over på USB-nøglen, der overskriver evt. tidligere backups på nøglen.

# 2 Backup og gendannelse

# 2.1 Backup

Sådan tages backup af Hydro-Controls database (system- og receptparametre og blandelog):

1. Sæt en USB-nøgle i en af USB-portene.

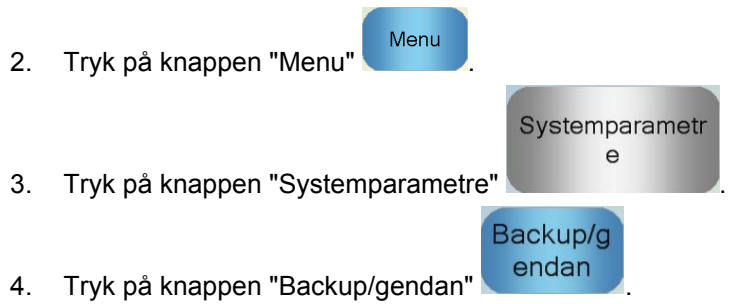

| Backup/gendan<br>Vil du tage backup | eller gendanne? |  |
|-------------------------------------|-----------------|--|
| vii du tage backup                  | eller gendanne? |  |
|                                     |                 |  |
|                                     |                 |  |
|                                     |                 |  |

5. Tryk på knappen "Backup".

| Backup af result.     |    |  |  |  |
|-----------------------|----|--|--|--|
| Databasebackup udført |    |  |  |  |
|                       |    |  |  |  |
|                       |    |  |  |  |
|                       |    |  |  |  |
|                       | ок |  |  |  |
|                       |    |  |  |  |

6. Når den er udført, skal du trykke på "OK" for at vende tilbage til parameterskærmen

## 2.2 Gendan

Sådan gendannes Hydro-Controls database:

1. Sæt en USB-nøgle med en backup af Hydro-Control i en af USB-portene (filen HC06Database.sdf skal ligge i rodmappen på USB-nøglen).

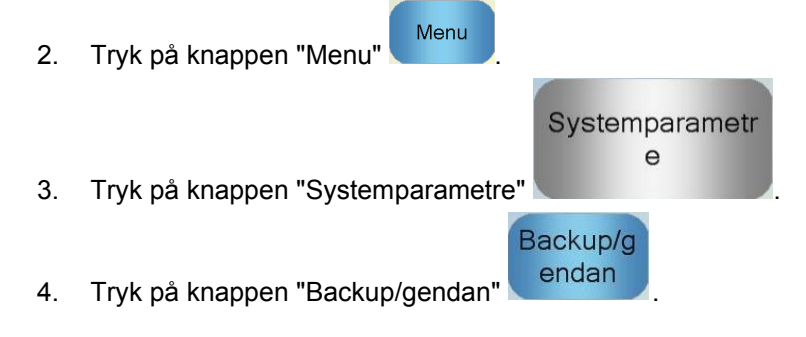

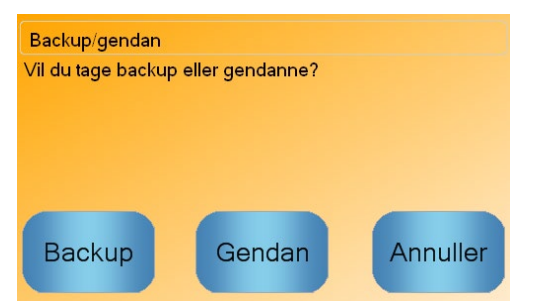

5. Tryk på knappen "Gendan".

| Gendan data<br>Dette sletter e<br>Systemet gen<br>på, at du vil fo | ibase<br>iksist, ree<br>istarter e<br>ortsætte? | cepter, ir<br>fter geno | ndstillin<br>dan.pro | gerog b<br>oces. Ei | blandelog.<br>r du sikker |
|--------------------------------------------------------------------|-------------------------------------------------|-------------------------|----------------------|---------------------|---------------------------|
|                                                                    | Ja                                              |                         |                      | Nej                 |                           |

 Tryk på knappen "Ja" for at overskrive den aktuelle database. Hydro-Control gendanner herefter recepterne, indstillingerne og logfilen fra USB-nøglefilen og genstarter så. USB-nøglen kan igen fjernes, når systemet har udført genstart, og når hovedskærmen vises.

# 3 Opgradering af Hydro-Control

For at opgradere softwaren i Hydro-Control skal du pakke den mappe ud, der indeholder softwareopdateringsfilerne, fra .ZIP-filen til en USB-nøgle. Derved oprettes en mappe i rodmappen på USB-nøglen ved navn "DUA", som indeholder en række opdateringsfiler samt en enhedsopdateringsfil ved navn "hc06upgrademe.dup". Dette er vist i Billede 53.

|                                                                                 |        | T T 10000                |                  |                    |        | _ 0 | x |
|---------------------------------------------------------------------------------|--------|--------------------------|------------------|--------------------|--------|-----|---|
| G Computer  Removable Disk (I:)  DUA                                            |        |                          |                  | ✓ ★ Search DUA     | _      | _   | ٩ |
| Organize 🔻 📄 Open 🛛 Burn New folder                                             |        |                          |                  |                    | 100    |     | 0 |
| Removable Disk (I:)                                                             | ^      | Name                     | Date modified    | Type Si            | ze     |     | * |
| 🔒 DUA                                                                           |        | FactorySelfTest          | 10/02/2010 08:53 | Application        | 52 KB  |     |   |
| <ul> <li>de</li> <li>en-US</li> <li>es</li> <li>FactoryTestResources</li> </ul> |        | FactorySelfTest          | 10/02/2010 08:53 | Program Debug D    | 60 KB  |     |   |
|                                                                                 |        | FancyButton.dll          | 05/02/2010 14:50 | Application extens | 23 KB  |     |   |
|                                                                                 |        | FancyButton              | 05/02/2010 14:50 | Program Debug D    | 94 KB  |     |   |
|                                                                                 |        | FilterClass.dll          | 29/01/2010 11:38 | Application extens | 13 KB  |     |   |
| 🌡 fr                                                                            |        | FilterClass              | 29/01/2010 11:38 | Program Debug D    | 22 KB  |     |   |
| 🍌 it                                                                            |        | FTD2XXLibrary.dll        | 29/01/2010 11:38 | Application extens | 16 KB  |     | E |
| 🔒 nl                                                                            |        | FTD2XXLibrary            | 29/01/2010 11:38 | Program Debug D    | 30 KB  |     |   |
|                                                                                 | _      | GraphComponent.dll       | 05/02/2010 14:50 | Application extens | 34 KB  |     |   |
|                                                                                 |        | GraphComponent           | 05/02/2010 14:50 | Program Debug D    | 64 KB  |     |   |
|                                                                                 |        | HardwareClass.dll        | 10/02/2010 08:53 | Application extens | 16 KB  |     |   |
|                                                                                 |        | HardwareClass            | 10/02/2010 08:53 | Program Debug D    | 48 KB  |     |   |
|                                                                                 |        | hc06upgrademe.dup        | 10/02/2010 14:34 | DUP File           | 8 KB   |     |   |
|                                                                                 | =      | E HWMonitor2             | 29/01/2010 11:38 | Application        | 26 KB  |     |   |
|                                                                                 |        | HWMonitor2               | 29/01/2010 11:38 | Program Debug D    | 36 KB  |     |   |
|                                                                                 |        | Hydro-Control VI         | 10/02/2010 09:42 | Application Manif  | 2 KB   |     |   |
|                                                                                 |        | Hydro-Control VI         | 10/02/2010 09:42 | Application        | 733 KB |     |   |
|                                                                                 | *      | Hydro-Control VI.exe     | 12/11/2009 10:17 | XML Configuratio   | 1 KB   |     | - |
| hc06upgrademe.dup Date modified: 10/02/2010 14:34<br>DUP File Size: 7.98 KB     | Date c | reated: 10/02/2010 14:34 |                  |                    |        |     |   |

Billede 53: Nogle af filerne på USB-nøglen efter udpakning

Indsæt USB-nøglen i en af USB-portene i højre side af Hydro-Control (set fra enhedens bagside). Hydro-Control kan ses fra siden i Billede 52.

| På Hydro-Control v | /ælg knappen     | "Menu"     | Menu  | g derefter | knappen      | "Systemparametre"        |
|--------------------|------------------|------------|-------|------------|--------------|--------------------------|
| Systemparametr     |                  |            |       |            |              |                          |
| e                  |                  |            | Næste |            |              |                          |
|                    | l, dernæst knapp | oen "Næste | "     | for at kor | nme til side | e 2 (vist i Billede 54). |

| Systemtid og -dato       Generelle indstil.         Tid:       15:18       Rediger         Dato:       01/05/2020       dato         Tidszone:       GMT Standard Time       Maks. Mix Logs:         Alarmopsætn.       Alarm for vandmålerfejl       Alarm for vandgrænse overskr.         Alarm for vandmålerfejl       Alarm maks. tørbl.tid overskr.       Ø         Alarm for intet vand nødv.       Alarm maks. tørbl.tid overskr.       Ø         Alarm for for meget vand beregnet       Alarm for sensorfejl       Ø         Alarm bld. tør       Ø       Alarm bld.skovle slidt       Ø         Tid for blanderskovle slidt       10       s Værdi bld.skovle slidt       10       US                                                                                                    | Systemparametre - side 2 af 3     |                |                                |       |  |  |  |
|----------------------------------------------------------------------------------------------------|-----------------------------------|----------------|--------------------------------|-------|--|--|--|
| Id.       10.10       tid og dato       dansk         Dato:       01/05/2020       dansk       Maks. Mix Logs:       100         Tidszone:       GMT Standard Time       Alarm bid. våd       Image: Comparison of the standard of the standard o                                                                                                    | Systemtid og -dato                | Rediger        | Generelle indstil.<br>Sprog:   |       |  |  |  |
| Tidszone:       GMT Standard Time       Maks. Mix Logs:       100         Alarmopsætn.       Arkivering       Image: Comparison of the standard Time       Arkivering         Alarmopsætn.       Alarm bld. våd       Image: Comparison of the standard Time       Image: Comparison of the standard Time       Image: Comparison of the standard Time         Alarmopsætn.       Alarm bld. våd       Image: Comparison of the standard Time       Image: Comparison of the standard Time       Image: Comparison of the standard                                                                                                    | Dato: 01/05/2020                  | tid og<br>dato | dansk                          | ~     |  |  |  |
| Alarmopsætn.       Alarm bld. våd       Image: Common common comm | Tidszone: GMT Standard Time       |                | Maks. Mix Logs:<br>Arkivering  |       |  |  |  |
| Alarm for vandmålerfejl       Alarm for vandgrænse overskr.       Image: Comparison of the second second se | Alarmopsætn.<br>Cement ind-alarm  | Alarm bld.     | våd                            |       |  |  |  |
| Alarm for utæt vandventil       Alarm maks. tørbl.tid overskr.         Alarm for intet vand nødv.       Alarm maks. vådbl.tid overskr.         Alarm for for meget vand beregnet       Alarm for sensorfejl         Alarm bld. tør       Alarm bld.skovle slidt         Tid for blanderskovle slidt       10 s         Opgrader       Næste                                                                                                    | Alarm for vandmålerfejl           | Alarm for v    | andgrænse overskr.             |       |  |  |  |
| Alarm for intet vand nødv.                                                                                                    | Alarm for utæt vandventil         | Alarm mak      | Alarm maks. tørbl.tid overskr. |       |  |  |  |
| Alarm for for meget vand beregnet Alarm for sensorfejl<br>Alarm bld. tør<br>Tid for blanderskovle slidt<br>Gem<br>Opgrader<br>Næste<br>Menu                                                                                                    | Alarm for intet vand nødv.        | Alarm mak      | s. vådbl.tid overskr.          |       |  |  |  |
| Alarm bld. tør Alarm bld.skovle slidt<br>Tid for blanderskovle slidt 10 s Værdi bld.skovle slidt 10 US<br>Gem Opgrader Næste Menu                                                                                                    | Alarm for for meget vand beregnet | Alarm for s    | sensorfejl                     |       |  |  |  |
| Tid for blanderskovle slidt     10     s Værdi bld.skovle slidt     10     US       Gem     Opgrader     Næste     Menu                                                                                                    | Alarm bld. tør                    | Alarm bld.     | skovle slidt                   |       |  |  |  |
| Gem Oparader Næste Menu                                                                                                    | Tid for blanderskovle slidt 1     | 0 s Værdi bld. | skovle slidt                   | 10 US |  |  |  |
| ændringer                                                                                                    | Gem<br>ændringer Opgrad           | ler I          | Næste                          | Menu  |  |  |  |

Billede 54: Parameterskærm, side 2

Opgrader

Tryk på knappen "Opgrader" , hvorefter system anmoder om genstart.

Efter genstart opdateres Hydro-Control automatisk, og den genstarter herefter.

USB-nøglen må ikke fjernes, før opgraderingen er færdig, og hovedskærmen vises.

## SLÅ IKKE STRØMMEN FRA UNDER OPGRADERINGEN.

# Vandopsætning

| Parameter           | Enheder                      | Standardindstilling | Bestilt værdi |
|---------------------|------------------------------|---------------------|---------------|
| Vandtilstand        | Ingen                        | Målt                |               |
| Impulser pr. liter  | Impulser pr.<br>liter/gallon | 1                   |               |
| Vandmåler-timeout   | Sekunder                     | 5                   |               |
| Fin levering        | Liter/gallons                | 20                  |               |
| Fin ventil indløb   | Liter/gallons                | 0                   |               |
| Grov ventil indløb  | Liter/gallons                | 0                   |               |
| Fin ventil oppetid  | Sekunder                     | 0,5                 |               |
| Fin ventil nedetid  | Sekunder                     | 0,5                 |               |
| Brug kun fin ventil | Ingen                        | Nej                 |               |
| Gennemsnitstid      | Sekunder                     | 10                  |               |
| Cyklussløjfer       | Ingen                        | 1                   |               |

# Opsætning af systemautostyring

| Parameter                 | Enheder | Standardindstilling | Bestilt værdi |
|---------------------------|---------|---------------------|---------------|
| Proportionel forstærkning | Ingen   | 5                   |               |
| Integral forstærkning     | Ingen   | 0                   |               |
| Afledt forstærkning       | Ingen   | 0                   |               |

## Automatisk systemsporing

| Parameter                  | Enheder  | Standardindstilling | Bestilt værdi |
|----------------------------|----------|---------------------|---------------|
| Første blandingsafvigelse  | %        | 0,1                 |               |
| Første blandetid           | Sekunder | 10                  |               |
| Forvandsblandingsafvigelse | %        | 0,1                 |               |
| Forvandsblandetid          | Sekunder | 10                  |               |
| Tørblandingsafvigelse      | %        | 0,1                 |               |
| Tørblandetid               | Sekunder | 10                  |               |
| Vådblandingsafvigelse      | %        | 0,1                 |               |
| Vådblandetid               | Sekunder | 10                  |               |

# Generelle indstillinger

| Parameter | Enheder | Standardindstilling | Bestilt værdi |
|-----------|---------|---------------------|---------------|
| Sprog     | Ingen   | Engelsk             |               |

## Fjernkommunikation

| Parameter      | Enheder | Standardindstilling | Bestilt værdi |
|----------------|---------|---------------------|---------------|
| RS232-protokol | Ingen   | HC06                |               |
| Additivsignal  | Ingen   | Aktivér additiver % |               |

Nedenstående tabeller giver et overblik over de mest almindelig fejl i forbindelse med brug af styringen. Hvis du ikke er i stand til at diagnosticere problemet på baggrund af disse oplysninger, skal du kontakte Hydronix teknisk support på +44 (0) 1483 468900 eller via e-mail: support@hydronix.com

| ~ |           |               |               |             |               |               |            |
|---|-----------|---------------|---------------|-------------|---------------|---------------|------------|
| S | vmptom: D | isplavet vise | r "Søaer efte | r sensor" - | - intet udgar | iassianal fra | a sensoren |
|   |           |               |               |             |               |               |            |

| Mulig forklaring                                             | Kontrol                                                                                         | Ønsket resultat                                                                        | Aktivitet i tilfælde af fejl                                                                                          |
|--------------------------------------------------------------|-------------------------------------------------------------------------------------------------|----------------------------------------------------------------------------------------|----------------------------------------------------------------------------------------------------|
| Ingen strøm til<br>sensoren.                                 | Jævnstrøm på<br>bagsiden af Hydro-<br>Control, ben<br>31 + 33                                   | +24 V jævnstrøm                                                                        | Lokaliser fejl<br>i strømforsyning/kabling                                                                            |
| Sensoren låser<br>kortvarigt                                 | Sluk for strømmen<br>til sensoren, og<br>tænd den igen                                          | Sensoren fungerer<br>korrekt                                                           | Kontrollér sensorens<br>stikforbindelsesben                                                                           |
| Sensorens MIL-spec-<br>stikforbindelsesben er<br>beskadigede | Træk sensorkablet<br>ud, og kontrollér,<br>om et eller flere ben<br>er beskadigede.             | Benene er bøjet og<br>kan bøjes tilbage til<br>normal position for<br>at opnå kontakt. | Kontrollér<br>sensorkonfigurationen ved at<br>tilslutte til en pc.                                                    |
| Intern fejl eller forkert<br>konfiguration                   | Tilslut sensoren til<br>en pc via Hydro-<br>Com-softwaren og<br>en passende<br>RS485-konverter. | Digital RS485-<br>forbindelse virker.                                                  | Den digitale RS485-<br>forbindelse virker ikke.<br>Sensoren skal sendes til<br>Hydronix med henblik på<br>reparation. |

## Symptom: Forkerte sensormålinger

| Mulig forklaring                             | Kontrol                                                                          | Ønsket resultat                                                                                     | Aktivitet i tilfælde af fejl                                                                                                    |
|----------------------------------------------|----------------------------------------------------------------------------------|----------------------------------------------------------------------------------------------------|----------------------------------------------------------------------------------------------------|
| Sensorens uskalerede<br>målinger er forkerte | Tryk på "Vis<br>uskaleret"<br>i oversigtsskærmen                                 | Målingerne skal<br>være disse:<br>Sensormåling i luft =<br>tæt på nul.<br>Hånd på sensor<br>= 75-85 | Kontakt Hydronix for nærmere<br>oplysninger.                                                                                                    |
| Forkert<br>receptkalibrering                 | Kontrollér recepten<br>for parametrene<br>"fugtforstærkning"<br>og "fugt-offset" | Fugt-offset = 0 til -5<br>Fugtforstærkning<br>= 0,12 til 3                                          | Genkalibrer recepten i<br>henhold til anvisningerne<br>i brugervejledningen.<br>Fugtsignalet skal være stabilt<br>ved afslutningen af de første<br>og sidste blandetider for at<br>øge nøjagtigheden. |

# Symptom: Udgangssignal med fejl

| Mulig forklaring                                             | Kontrol                                                                                                    | Ønsket resultat                                                                                                    | Aktivitet i tilfælde af fejl                                                                                                    |
|--------------------------------------------------------------|----------------------------------------------------------------------------------------------------|----------------------------------------------------------------------------------------------------|----------------------------------------------------------------------------------------------------|
| Der anvendes et<br>forkert OPTO-modul<br>til udgangssignalet | Spændingsinterval for<br>udgangssignalmodulet.<br>Du kan kontrollere<br>dette hurtigt ved at se<br>på farven på OPTO-<br>modulet ved at se<br>gennem hullerne på<br>bagsiden af styringen. | Farve på OPTO-<br>modul:<br>Rødt:<br>Jævnstrømsmodul,<br>typisk op til 60 V<br>jævnstrøm<br>Sort:<br>Vekselstrømsmodul,<br>typisk op til 110 V<br>vekselstrøm | Kontakt Hydronix<br>vedrørende korrekt OPTO-<br>modulklassificering.                                                              |
| Kablingsfejl                                                 | Når OPTO-modulet<br>tænder, skal OPTO-<br>LED'en lyse. Kontrollér<br>kablingen, når OPTO-<br>modulet er tændt.                                                                             | Se<br>brugervejledningen<br>for nærmere<br>oplysninger.                                                                                                    | Tving relæet til at tænde, og<br>kontrollér kablingen. Gå til<br>Menu > I/O-opsætn. og<br>status. Vælg udgangssignal,<br>og tænd. |
| Der er sprunget en<br>sikring                                | Fjern dækslet på<br>bagsiden, og kontrollér<br>sikringens kontinuitet<br>på det bestemte<br>OPTO-modul via en<br>måler.                                                                    | Kontinuitetskontrol<br>ok, nul ohm.                                                                                                    | Kontakt Hydronix for at få en<br>ny sikring.                                                                                      |

## Symptom: Indgangssignal med fejl

| Mulig forklaring                                              | Kontrol                                                                                                    | Ønsket resultat                                                                                                    | Aktivitet i tilfælde af fejl                                                                                                |
|---------------------------------------------------------------|----------------------------------------------------------------------------------------------------|----------------------------------------------------------------------------------------------------|----------------------------------------------------------------------------------------------------|
| Der anvendes et<br>forkert OPTO-modul<br>til indgangssignalet | Spændingsinterval for<br>indgangssignalmodule<br>t. Du kan kontrollere<br>dette hurtigt ved at se<br>på farven på OPTO-<br>modulet ved at se<br>gennem hullerne på<br>bagsiden af styringen.                                                                          | Farve på OPTO-<br>modul:<br>Hvidt:<br>Jævnstrømsmodul,<br>typisk 10-32 V<br>jævnstrøm<br>Sort:<br>Vekselstrømsmodul,<br>typisk op til 110 V<br>vekselstrøm | Kontakt Hydronix for nærmere<br>oplysninger.                                                                                |
| Kablingsfejl                                                  | Når OPTO-modulet<br>tænder, skal OPTO-<br>LED'en lyse. Sæt den<br>korrekte spænding på<br>OPTO-modulets<br>indgangssignaltermina<br>ler, f.eks.<br>jævnstrømsindgangssi<br>gnalmodulet, 0 V<br>tilsluttet til terminalen -<br>og 24 V tilsluttet til<br>terminalen +. | Når der sættes<br>spænding på, lyser<br>LED'en. Hydro-<br>Control skal tændes til<br>dette formål.                                                         | Udskift modulet med et<br>tilsvarende modul, hvis et<br>sådant er tilgængeligt, og sæt<br>spænding på terminalerne<br>igen. |

## Symptom: Kontrasten på displayet er forkert

| Mulig forklaring                                                   | Kontrol | Ønsket resultat                                       | Aktivitet i tilfælde af fejl |
|--------------------------------------------------------------------|---------|-------------------------------------------------------|------------------------------|
| Den interne<br>strømforsyning til<br>baggrundslyset er<br>forkert. | -       | Kontakt Hydronix for<br>oplysninger om<br>reparation. | -                            |
| Baggrundslyset<br>virker ikke                                      | -       | Kontakt Hydronix for<br>oplysninger om<br>reparation. | -                            |

## Symptom: Displayet er sort, og enheden bipper, når strømmen er tændt

| Mulig forklaring              | Kontrol                                | Ønsket resultat | Aktivitet i tilfælde af fejl                    |
|-------------------------------|----------------------------------------|-----------------|-------------------------------------------------|
| RAM-egentesten<br>mislykkedes | Sluk for strømmen, og<br>tænd den igen | Korrekt opstart | Kontakt Hydronix for oplysninger om reparation. |

# Symptom: Blå skærm under opstart

| Mulig forklaring                                                                                                    | Kontrol                                                                                                    | Ønsket resultat | Aktivitet i tilfælde af fejl                                                                                       |
|----------------------------------------------------------------------------------------------------|----------------------------------------------------------------------------------------------------|-----------------|----------------------------------------------------------------------------------------------------|
| Dette skyldes, at der<br>er blevet slukket for<br>strømmen til Hydro-<br>Control, før systemet<br>er blevet lukket<br>ordentligt ned | Tryk på tænd-<br>knappen, og hold den<br>inde, indtil enheden<br>slukker. Tryk derefter<br>på den igen for at<br>genstarte. | Korrekt opstart | Hvis den blå skærm fortsat<br>vises, skal systemkortet<br>udskiftes – kontakt Hydronix<br>for nærmere oplysninger. |

# Symptom: Orange dialog "Skrivefilterfejl"

| Mulig forklaring                                         | Kontrol                                             | Ønsket resultat | Aktivitet i tilfælde af fejl                                                                                                    |
|----------------------------------------------------------|-----------------------------------------------------|-----------------|----------------------------------------------------------------------------------------------------|
| Skyldes, at<br>skrivefilteret har en<br>forkert tilstand | Genstart enheden, og<br>se, om boksen vises<br>igen | Korrekt opstart | Udskift systemkortet med et<br>kort med korrekt farve. Kortet<br>skal have samme farve som<br>det fabriksinstallerede<br>systemkort. |

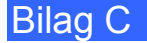

## Analogt udgangssignal

De analoge udgangssignaler er kontinuerlig variabel spænding eller strøm, der kan konfigureres til at udsende sensorens fugtudgangssignal eller uskalerede udgangssignal til et satsstyringssystem via et analogt indgangssignalmodul.

#### Automatisk kalibrering (AutoKal)

For at gøre det nemmere at montere en ny sensorarm på Hydro-Probe Orbiter kan sensoren kalibreres automatisk. Dette indstiller luft- og vandværdierne for armen. Sensorpladen skal være ren, tør og fri for hindringer for at udføre den automatisk kalibrering.

#### Backup/gendan indstillinger

Der kan laves en backup af blandeloggen og recept- og systemparameterdatabaserne, eller de kan gendannes fra en USB-nøgle.

#### Forvand

Dette er den vandmængde, der doseres ved starten af processen, før der udføres tørblanding.

#### Fugt

Vandet i og omkring materialet. Fugt defineres som en procentdel ved hjælp af vandets vægt og vægten af det materiale, det befinder sig i eller omkring. Selvom materialevægten enten kan være tørvægt eller vådvægt, anvender betonindustrien som standard tørvægten.

#### Gennemsnit

I løbet af en blandingscyklus tager Hydro-Control en gennemsnitsværdi ved afslutningen af blandetiderne. Den tid, som gennemsnittet beregnes over, kan defineres på siden "Systemparametre".

#### Kalibrering

Beregningstilstanden i Hydro-Control kalibreres ved at køre blandinger i Preset-tilstand, dosere faste vandmængder og ændre denne mængde alt efter det resulterende materiale. Når der er opnået en god blanding, kan recepten derefter kalibreres fra blandeloggen.

#### Materiale

Materialet er det fysiske produkt, der måles af sensoren. Materialet skal være flydende og fuldstændigt dække sensorens keramiske måleplade.

#### Primærvanddosering

Dette er den vandmængde, der doseres efter tørblandingen, men før vådblandingen udføres.

## RS485

Dette er den serielle kommunikationsprotokol, som sensorerne anvender til at kommunikere digitalt med styringssystemet.

#### RS485-adresse

Op til 16 sensorer kan forbindes i et RS485-netværk, og adressen fungerer som en unik identifikation af hver sensor. Sensorerne har fra fabrikken adresse 16 som standard.

## Sensor

Sensoren er den fysiske enhed, der anvendes til at måle fugten i materialet.

## Sonde

Se Sensor.

## Tørblandetid

Dette er den tid, det tager at opnå tørblandingen, som er den første blanding, der nås, efter forvandet er blevet doseret. Tørblandetiden kan være kort for AUTO-tilstand, men den skal være længere, hvis CALC-tilstand anvendes.

Hvis der vælges 2-trins-dosering, udføres tørblandeprocessen to gange, første gang, når forvandet doseres, og anden gang sekundet efter den første primærvanddosering (dette stopper, når vanddoseringen når additivtilsætningspunktet).

## Tørvægtsfugt

Dette er betonindustriens standardmål for fugtindhold. Det beregnes som fugtens procentdel af materialets tørvægt. Hvis man for eksempel har 1000 kg helt tørt sand og tilfører 100 kg vand, vil sandets fugtighed være på 10 %. Sandet og vandet vil tilsammen veje 1100 kg.

## USB

USB (Universal Serial Bus) er et interface, der kan anvendes til at tilslutte eksterne enheder, som f.eks. USB-nøgler, til Hydro-Control.

## Uskaleret

Dette er sensorens "råværdi", og det er en værdi, der ændrer sig lineært med fugtmængden i det materiale, der måles. Den uskalerede værdi er forudindstillet til 0 (i luft) og 100 (i vand).

## Vådblandetid

Den tid, vådblandefasen varer. Dette er den blandefase, der forekommer ved afslutningen af satsen efter doseringen af primærvandet. I CALC-tilstand er dette det tidspunkt, hvor vandet blandes med henblik på homogenitet, og den skal derfor have tilstrækkelig længde. I AUTO-tilstand kan den forkortes afhængigt af den ønskede homogenitet af det endelige produkt.

## Vådvægtsfugt

Dette er materialets fugtindhold beregnet som procentdelen af vandets vægt i materialets vådvægt i prøven.

# Krydsreference i dokumentet

Dette afsnit oplister alle de øvrige dokumenter, der henvises til i denne brugervejledning. Det kan være en god idé at have en kopi ved hånden, når du gennemgår denne vejledning.

| Dokumentnummer | Titel                                                            |
|----------------|------------------------------------------------------------------|
| HD0456         | Brugervejledning til Hydro-Control VI                            |
| HD0679         | Vejledning i konfiguration og kalibrering af Hydronix-fugtsensor |
| HD0678         | Vejledning i elektrisk installation af Hydronix-fugtsensor       |
| HD0676         | Vejledning i installation af Hydro-Mix                           |
| HD0677         | Vejledning i installation af Hydro-Probe Orbiter                 |
| HD0044         | Installations- og referencevejledning til Hydro-Control IV       |

# Indeks

| Alarmer                       |     |
|-------------------------------|-----|
| Utæt vandventil               | .57 |
| Alarmindstillinger            | .40 |
| Analog indgang                |     |
| Kabling                       | 28  |
| Vejet vand                    | 41  |
| Analog udgang                 |     |
| Kabling                       | 29  |
| Arkivering                    | 40  |
| Autosporing                   | .66 |
| AUTO-tilstand                 | .67 |
| CALC-tilstand                 | .67 |
| Preset-tilstand               | .67 |
| Backup                        | .90 |
| Blandecyklus                  |     |
| Enkel blanding                | 62  |
| Opbygning                     | 61  |
| Samlet cyklus                 | 61  |
| Blandediagram                 |     |
| Forvandsblandecyklus          | .62 |
| Blandediagrammer              |     |
| Blandecyklus med additiver    | .64 |
| Tørblandecyklus               | 63  |
| Blokdiagram over systemet     | .58 |
| Diagnosticering               |     |
| Styring                       | 95  |
| Digital indgang               |     |
| Kabling                       | 28  |
| Digital udgang                |     |
| Kabling                       | .28 |
| Driftstemperatur              | .21 |
| Eftermontering af systemer    | .58 |
| Firmwareopgradering           | .91 |
| Fjernreceptvalg               | 59  |
| Fjernsupport                  | .85 |
| Brugerdefineret server        | .86 |
| Gendan                        | .90 |
| Grundlæggende test            | .32 |
| Grundlæggende tilslutninger   | 59  |
| Hukommelseskort               | .21 |
| Datakort21,                   | 89  |
| Systemkort21,                 | 89  |
| Hydro-Control V               |     |
| Opgradering                   | 60  |
| Indgangsmodul                 | 27  |
| Installation                  | 20  |
| Interfacemoduler              |     |
| I/O-spændingsvalgmuligheder   | 27  |
| Interfacemoduler              | 26  |
| Interfacemoduler              |     |
| I/O-forbindelsesdiagrammer    | .28 |
| Intern temperatur og spænding | 40  |
| Introduktion                  | 15  |
| Kabler                        |     |
| Analoge                       | .30 |
|                               |     |

| Sensor                             | 30         |
|------------------------------------|------------|
| Kabling                            | ~~         |
| Analoge indgange                   | 28         |
| Analoge udgange                    | 29         |
| Digitale indgange                  | 28         |
| Digitale udgange                   | 28         |
| Receptindgange                     | 30         |
| Kassens indhold                    | 12         |
| Kommunikation                      | 26         |
| RS232                              | 26         |
| RS485                              | 26         |
| Mekanisk installation              |            |
| Mål                                | 19         |
| Montering                          | 20         |
| Menustruktur                       | 31         |
| Ny installation                    |            |
| Test                               | 32         |
| Opgradering                        |            |
| Firmware                           | 91         |
| Hvdro-Control V                    | 60         |
| Opsætning                          | •••        |
| Veiet vand                         | 41         |
| OPTO-moduler 21                    | 26         |
| Ordliste                           | <u>a</u> a |
| Parametre                          | 00         |
| Pecent                             | 16         |
| System                             | 36         |
| Degeskærm                          | 50         |
| Pegeskælli                         | າງ         |
| Conkelibroring                     | 22         |
| Depentindappa                      | 30         |
| Kecepinogang                       | 20         |
| Kabling                            | 30         |
|                                    | 40         |
| Additivindstillinger               | 52         |
| AUIO-tilstandsindstillinger        | 53         |
| Beregningstilstandsindstillinger   | 52         |
| Blandestyring                      | 50         |
| Blandetider                        | 49         |
| Lokale autosporingsindstillinger   | 51         |
| Materialetilsætning                | 49         |
| Receptoplysninger42, 43,           | 47         |
| Temperaturkorrektionsindstillinger | 53         |
| Vanddosering                       | 48         |
| RS232                              | 26         |
| Alarmstatus                        | 84         |
| Blandelog                          | 72         |
| Blanderstatuskommandoer            | 82         |
| Blanderstyringskommandoer          | 83         |
| IO-status                          | 83         |
| Kommandoer                         | 70         |
| Portindstillinger                  | 69         |
| Receptparametre                    | 77         |
| Status                             | 71         |
| Systemparametre                    | 81         |
| - ,                                | -          |

| RS485                      | 26    |
|----------------------------|-------|
| Sensorkabel                | 30    |
| Signaler                   |       |
| Additiver                  | 64    |
| Cement ind6                | 1, 62 |
| RS232                      | 69    |
| Sikkerhed                  | 16    |
| Afstand                    | 17    |
| Forholdsregler             | 16    |
| IP-klassificering          | 17    |
| Lynnedslag                 | 18    |
| Mærker                     | 16    |
| Omgivende forhold          | 17    |
| Rengøring                  | 18    |
| Symboler                   | 16    |
| Skærmnavigering            | 31    |
| Stikforbindelse            |       |
| Analog                     | 26    |
| Fjernrecept                | 25    |
| Indgang                    | 24    |
| Kommunikation              | 25    |
| Placeringer                | 23    |
| Strøm                      | 25    |
| Udgang                     | 24    |
| Strømforsyning             | 26    |
| Styring af additiver       | 64    |
| System                     |       |
| Sammenkoblinger            | 61    |
| Systemparameterregister    | 93    |
| Systemparametre            | 36    |
| Alarmopsætn.               | 40    |
| Autosporingsindstillinger  | 38    |
| AUIO-styringsindstillinger | 38    |
|                            |       |

Test

Tilslutninger

Vanddoseringstilstand